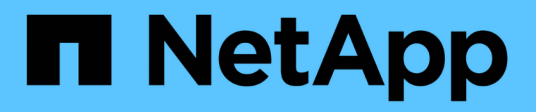

## **VMware Cloud Foundation**

**NetApp Solutions** 

NetApp May 14, 2024

This PDF was generated from https://docs.netapp.com/de-de/netappsolutions/vmware/vmware\_vcf\_asa\_supp\_mgmt\_iscsi.html on May 14, 2024. Always check docs.netapp.com for the latest.

# Inhalt

| VMware Cloud Foundation                                 | . 1 |
|---------------------------------------------------------|-----|
| VMware Cloud Foundation mit NetApp All-Flash-SAN-Arrays | . 1 |
| VMware Cloud Foundation mit NetApp AFF-Arrays1          | 16  |

# **VMware Cloud Foundation**

## VMware Cloud Foundation mit NetApp All-Flash-SAN-Arrays

Autor: Josh Powell

## VMware Cloud Foundation mit NetApp All-Flash-SAN-Arrays

VMware Cloud Foundation (VCF) ist eine integrierte softwaredefinierte Datacenter-Plattform (SDDC), die einen vollständigen Stack von softwaredefinierter Infrastruktur für die Ausführung von Enterprise-Applikationen in einer Hybrid-Cloud-Umgebung bereitstellt. Sie kombiniert Computing-, Storage-, Netzwerk- und Managementfunktionen in einer einheitlichen Plattform und ermöglicht so ein konsistentes Betriebserlebnis in Private und Public Clouds.

Dieses Dokument enthält Informationen zu Storage-Optionen, die für VMware Cloud Foundation mit dem NetApp All-Flash-SAN-Array zur Verfügung stehen. Unterstützte Storage-Optionen werden mit spezifischen Anweisungen zur Implementierung von iSCSI-Datastores als ergänzenden Storage für Management-Domänen sowie für vVol (iSCSI)- und NVMe/TCP-Datastores als ergänzende Datastores für Workload-Domänen abgedeckt. Ebenfalls behandelt wird die Datensicherung von VMs und Datastores mit SnapCenter für VMware vSphere.

## Anwendungsfälle

Anwendungsfälle in dieser Dokumentation:

- Storage-Optionen für Kunden, die einheitliche Umgebungen sowohl in privaten als auch in öffentlichen Clouds benötigen.
- Automatisierte Lösung zur Bereitstellung einer virtuellen Infrastruktur für Workload-Domänen.
- Skalierbare Storage-Lösung, die auf neue Anforderungen zugeschnitten ist, auch wenn sie nicht direkt auf die Anforderungen von Computing-Ressourcen ausgerichtet ist
- Mit ONTAP Tools für VMware vSphere stellen Sie zusätzlichen Storage für Management- und VI-Workload-Domänen bereit.
- Sichern Sie VMs und Datastores mit dem SnapCenter Plug-in für VMware vSphere.

## Zielgruppe

Diese Lösung ist für folgende Personen gedacht:

- Lösungsarchitekten, die flexiblere Storage-Optionen für VMware Umgebungen benötigen und ihre TCO maximieren möchten.
- Lösungsarchitekten, die auf der Suche nach VCF Storage-Optionen sind, die Datensicherungs- und Disaster Recovery-Optionen bei den großen Cloud-Providern bieten.
- Storage-Administratoren, die eine spezifische Anleitung zur Konfiguration von VCF mit Haupt- und zusätzlichem Speicher wünschen.
- Storage-Administratoren, die spezifische Anweisungen zum Schutz von VMs und Datenspeichern auf ONTAP Storage benötigen.

## Technologischer Überblick

Die VCF mit NetApp ASA-Lösung besteht aus den folgenden Hauptkomponenten:

## **VMware Cloud Foundation**

VMware Cloud Foundation erweitert die vSphere Hypervisor-Angebote von VMware durch die Kombination wichtiger Komponenten wie SDDC Manager, vSphere, vSAN, NSX und VMware Aria Suite zur Erstellung eines softwaredefinierten Datacenters.

Die VCF Lösung unterstützt sowohl native Kubernetes-Workloads als auch Workloads, die auf Virtual Machines basieren. Zentrale Services wie VMware vSphere, VMware vSAN, VMware NSX-T Data Center und VMware Aria Cloud Management sind Bestandteile des VCF-Pakets. Zusammen bilden diese Services eine softwaredefinierte Infrastruktur, die ein effizientes Management von Computing, Storage, Netzwerken, Sicherheit und Cloud-Management ermöglicht.

VCF besteht aus einer einzelnen Management-Domäne und bis zu 24 VI-Workload-Domänen, die jeweils eine Einheit für applikationsfähige Infrastrukturen darstellen. Eine Workload-Domäne besteht aus einem oder mehreren vSphere Clustern, die von einer einzelnen vCenter Instanz gemanagt werden.

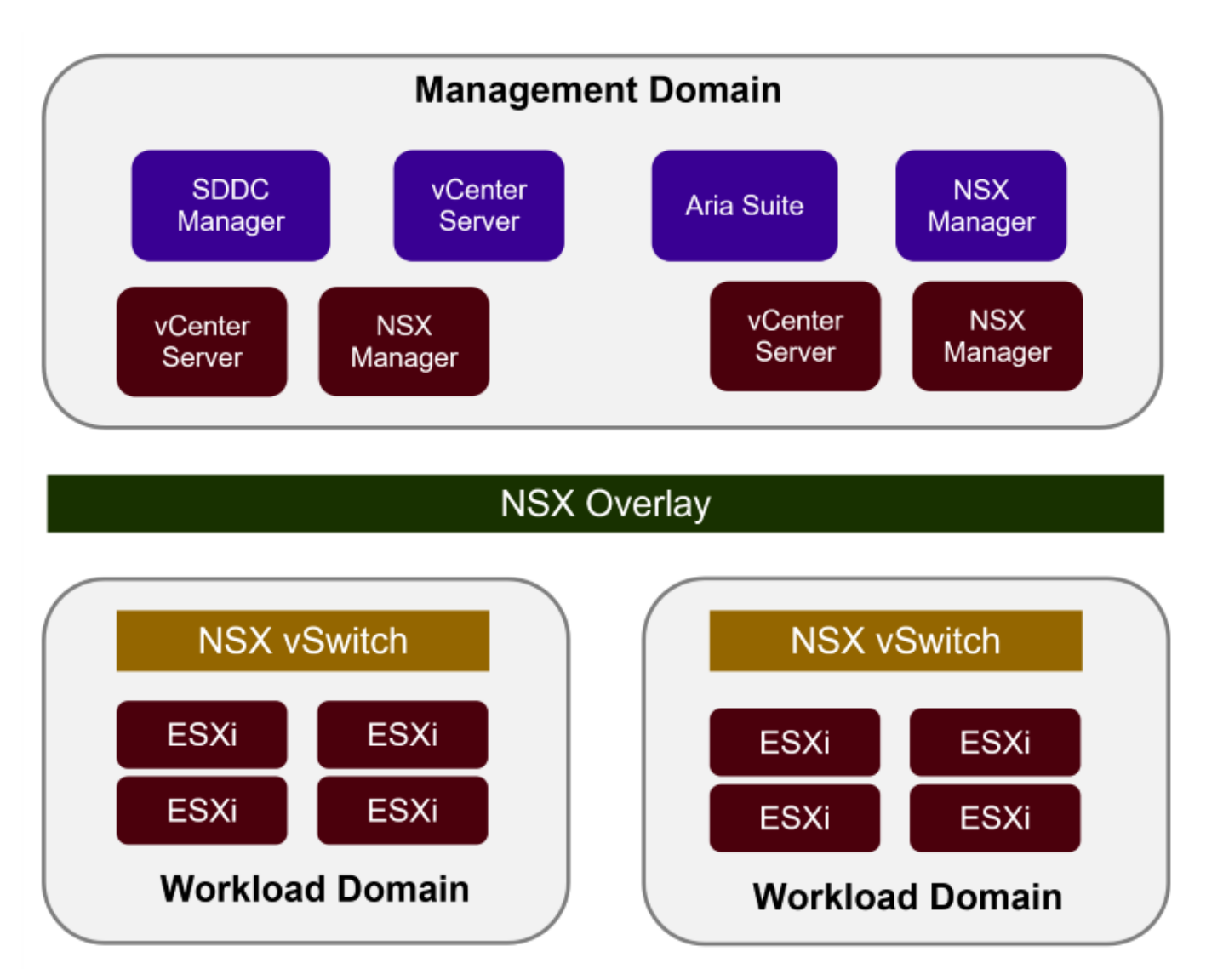

Weitere Informationen zur Architektur und Planung von VCF finden Sie unter "Architekturmodelle und Workload-Domänen-Typen in VMware Cloud Foundation".

### VCF Storage-Optionen

VMware unterteilt Speicheroptionen für VCF in **Principal** und **Supplemental** Speicher. Die VCF-Management-Domäne muss vSAN als Haupt-Storage verwenden. Es gibt jedoch zahlreiche zusätzliche Storage-Optionen für die Managementdomäne sowie Haupt- und ergänzende Storage-Optionen für VI-Workload-Domänen.

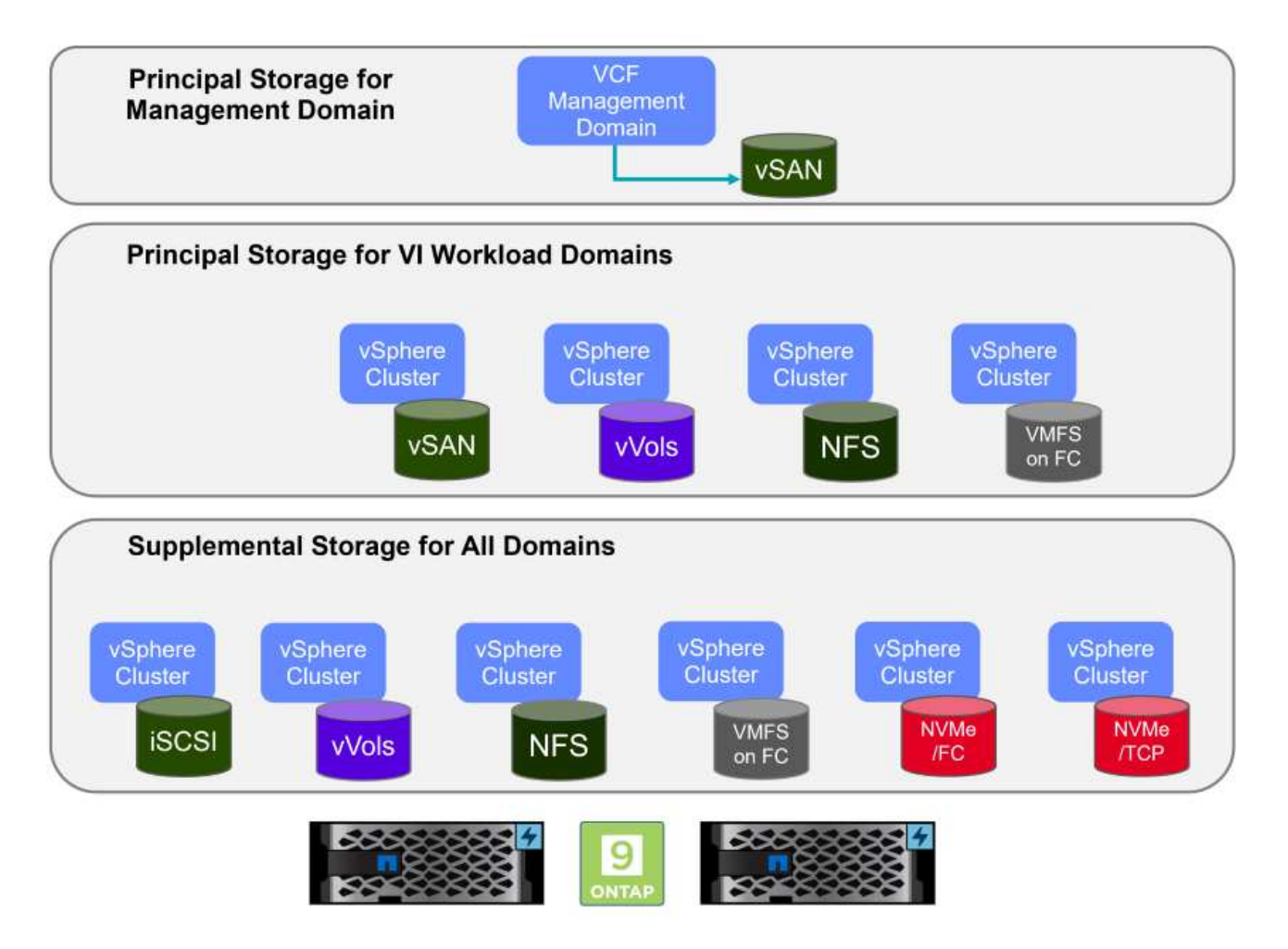

### Hauptspeicher für Workload-Domänen

Hauptspeicher bezieht sich auf jeden Storage-Typ, der während des Setups im SDDC Manager direkt mit einer VI-Workload-Domäne verbunden werden kann. Der Hauptspeicher wird mit dem SDDC Manager als Teil der Cluster-Erstellungs-Orchestrierung bereitgestellt und ist der erste für eine Workload-Domäne konfigurierte Datastore. Sie umfasst vSAN, VVols (VMFS), NFS und VMFS auf Fibre Channel.

### Ergänzender Speicher für Management- und Workload-Domänen

Zusätzlicher Storage ist der Storage-Typ, der dem Management oder den Workload-Domänen jederzeit nach der Erstellung des Clusters hinzugefügt werden kann. Zusätzlicher Storage umfasst die größte Auswahl an unterstützten Storage-Optionen, die alle von NetApp ASA Arrays unterstützt werden. Für die meisten Storage-Protokolltypen kann zusätzlicher Storage mit den ONTAP Tools für VMware vSphere implementiert werden.

Zusätzliche Dokumentationsressourcen für VMware Cloud Foundation:

- \* "Dokumentation zu VMware Cloud Foundation"
- \* "Unterstützte Storage-Typen für VMware Cloud Foundation"
- \* "Management von Storage in VMware Cloud Foundation"

## NetApp All-Flash-SAN-Arrays

Das rein Flash-basierte SAN-Array NetApp (ASA) ist eine hochperformante Storage-Lösung, die auf die hohen Anforderungen moderner Datacenter ausgerichtet ist. Sie kombiniert die Geschwindigkeit und Zuverlässigkeit von Flash Storage mit den erweiterten Datenmanagement-Funktionen von NetApp und bietet dadurch herausragende Performance, Skalierbarkeit und Datensicherung.

Die Produktpalette von ASA umfasst sowohl Die Modelle Der A-Serie als auch der C-Serie.

All-NVMe-Flash-Arrays der NetApp A-Series wurden für hochperformante Workloads entwickelt und bieten eine äußerst niedrige Latenz und hohe Ausfallsicherheit. Dadurch sind sie für geschäftskritische Applikationen geeignet.

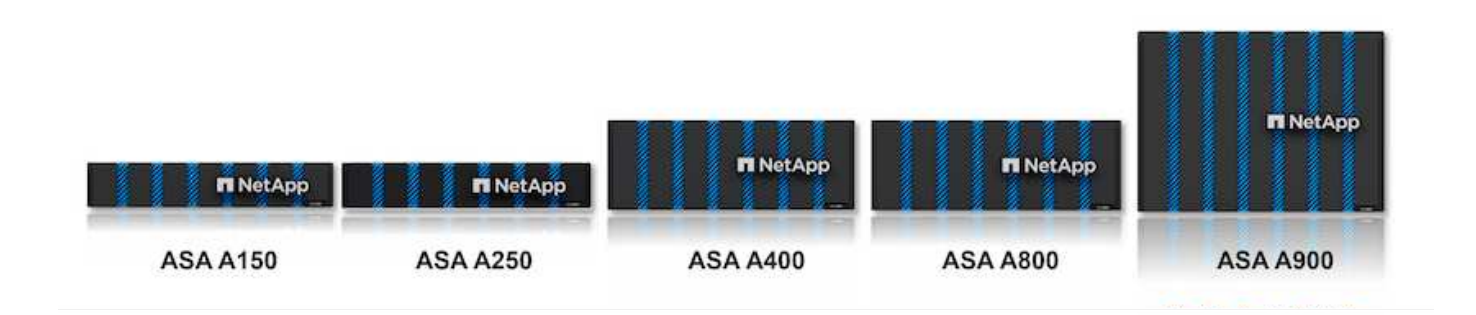

QLC Flash-Arrays der C-Serie richten sich an Anwendungsfälle mit höherer Kapazität, die die Geschwindigkeit von Flash mit der Wirtschaftlichkeit von Hybrid Flash bieten.

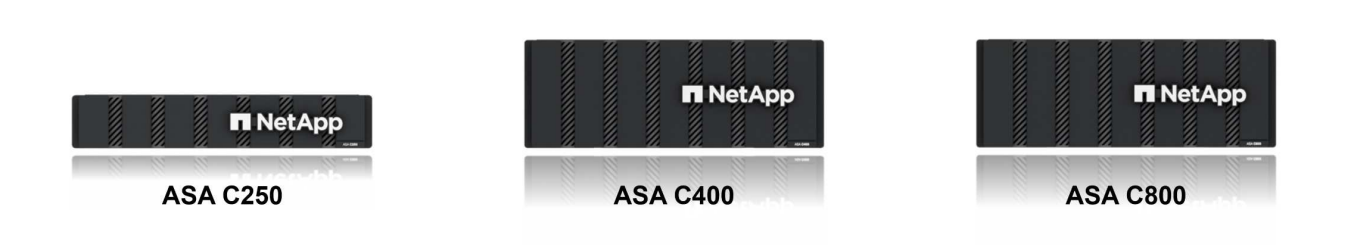

Ausführliche Informationen finden Sie im "NetApp ASA Landing Page".

### Unterstützte Storage-Protokolle

Das ASA unterstützt alle standardmäßigen SAN-Protokolle, einschließlich iSCSI, Fibre Channel (FC), Fibre Channel over Ethernet (FCoE) und NVME over Fabrics.

**ISCSI** - NetApp ASA bietet robuste Unterstützung für iSCSI und ermöglicht den Zugriff auf Speichergeräte auf Blockebene über IP-Netzwerke. Die nahtlose Integration mit iSCSI-Initiatoren ermöglicht eine effiziente Bereitstellung und Verwaltung von iSCSI-LUNs. Die erweiterten Funktionen von ONTAP wie Multi-Pathing, CHAP-Authentifizierung und ALUA-Unterstützung

Designanleitungen zu iSCSI-Konfigurationen finden Sie im "Referenzdokumentation zur SAN-Konfiguration".

**Fibre Channel** - NetApp ASA bietet umfassende Unterstützung für Fibre Channel (FC), eine Hochgeschwindigkeits-Netzwerktechnologie, die häufig in Storage Area Networks (SANs) verwendet wird. ONTAP lässt sich nahtlos in FC-Infrastrukturen integrieren und bietet zuverlässigen und effizienten Zugriff auf Storage-Geräte auf Blockebene. Mit Funktionen wie Zoning, Multi-Pathing und Fabric Login (FLOGI) wird die Performance optimiert, die Sicherheit erhöht und die nahtlose Konnektivität in FC-Umgebungen sichergestellt.

Anleitungen zum Design von Fibre Channel-Konfigurationen finden Sie im "Referenzdokumentation zur SAN-Konfiguration".

**NVMe over Fabrics**: NetApp ONTAP und ASA unterstützen NVMe over Fabrics. NVMe/FC ermöglicht die Verwendung von NVMe-Storage-Geräten über Fibre-Channel-Infrastruktur und NVMe/TCP über Storage-IP-Netzwerke.

Eine Anleitung zum Design für NVMe finden Sie unter "Konfiguration, Support und Einschränkungen von NVMe"

### Aktiv/aktiv-Technologie

NetApp All-Flash SAN Arrays ermöglichen aktiv/aktiv-Pfade durch beide Controller. Dadurch muss das Host-Betriebssystem nicht auf einen Ausfall eines aktiven Pfads warten, bevor der alternative Pfad aktiviert wird. Das bedeutet, dass der Host alle verfügbaren Pfade auf allen Controllern nutzen kann und sicherstellen kann, dass immer aktive Pfade vorhanden sind, unabhängig davon, ob sich das System in einem stabilen Zustand befindet oder ob ein Controller Failover durchgeführt wird.

Darüber hinaus bietet die NetApp ASA eine herausragende Funktion, die die Geschwindigkeit des SAN-Failover enorm erhöht. Jeder Controller repliziert kontinuierlich wichtige LUN-Metadaten an seinen Partner. So ist jeder Controller bereit, bei einem plötzlichen Ausfall des Partners die Verantwortung für die Datenüberlassung zu übernehmen. Diese Bereitschaft ist möglich, da der Controller bereits über die notwendigen Informationen verfügt, um die Laufwerke zu nutzen, die zuvor vom ausgefallenen Controller verwaltet wurden.

Beim aktiv/aktiv-Pathing haben sowohl geplante als auch ungeplante Takeovers I/O-Wiederaufnahme-Zeiten von 2-3 Sekunden.

Weitere Informationen finden Sie unter "TR-4968: NetApp All-SAS-Array – Datenverfügbarkeit und Datenintegrität mit der NetApp ASA".

### Storage-Garantien

NetApp bietet mit All-Flash-SAN-Arrays von NetApp einzigartige Storage-Garantien. Einzigartige Vorteile:

**Storage-Effizienz-Garantie:** mit der Storage-Effizienz-Garantie erzielen Sie eine hohe Performance bei gleichzeitiger Minimierung der Storage-Kosten. 4:1 für SAN-Workloads.

**6 Nines (99.9999%) Data Availability guarantee:** garantiert die Behebung von ungeplanten Ausfallzeiten in mehr als 31.56 Sekunden pro Jahr.

Ransomware Recovery-Garantie: Garantierte Datenwiederherstellung im Falle eines Ransomware-Angriffs.

Siehe "NetApp ASA Produktportal" Finden Sie weitere Informationen.

## NetApp ONTAP Tools für VMware vSphere

Mit den ONTAP Tools für VMware vSphere können Administratoren NetApp Storage direkt innerhalb des vSphere Clients managen. Mit den ONTAP Tools können Sie Datastores implementieren und managen und vVol Datastores bereitstellen.

Mit ONTAP Tools können Datenspeicher Storage-Funktionsprofilen zugeordnet werden, die eine Reihe von Attributen des Storage-Systems bestimmen. Dadurch können Datastores mit bestimmten Attributen wie Storage-Performance oder QoS erstellt werden.

ONTAP Tools umfassen zudem einen **VMware vSphere APIs for Storage Awareness (VASA) Provider** für ONTAP Storage-Systeme, der die Bereitstellung von VMware Virtual Volumes (VVols) Datastores, die Erstellung und Verwendung von Storage-Funktionsprofilen, Compliance-Überprüfung und Performance-Monitoring ermöglicht.

Weitere Informationen zu NetApp ONTAP-Tools finden Sie im "ONTAP-Tools für VMware vSphere - Dokumentation" Seite.

## SnapCenter Plug-in für VMware vSphere

Das SnapCenter Plug-in für VMware vSphere (SCV) ist eine Softwarelösung von NetApp, die umfassende Datensicherung für VMware vSphere Umgebungen bietet. Er vereinfacht und optimiert den Prozess des Schutzes und des Managements von Virtual Machines (VMs) und Datastores. SCV verwendet Storagebasierten Snapshot und Replikation zu sekundären Arrays, um kürzere Recovery Time Objectives zu erreichen.

Das SnapCenter Plug-in für VMware vSphere bietet folgende Funktionen in einer einheitlichen Oberfläche, die in den vSphere Client integriert ist:

**Policy-basierte Snapshots** - mit SnapCenter können Sie Richtlinien für die Erstellung und Verwaltung von anwendungskonsistenten Snapshots von virtuellen Maschinen (VMs) in VMware vSphere definieren.

**Automatisierung** - automatisierte Snapshot-Erstellung und -Verwaltung auf Basis definierter Richtlinien unterstützen einen konsistenten und effizienten Datenschutz.

Schutz auf VM-Ebene - granularer Schutz auf VM-Ebene ermöglicht effizientes Management und Recovery einzelner virtueller Maschinen.

**Funktionen zur Storage-Effizienz** - durch die Integration in NetApp Storage-Technologien können Storage-Effizienz-Funktionen wie Deduplizierung und Komprimierung für Snapshots erzielt werden, was die Speicheranforderungen minimiert.

Das SnapCenter-Plug-in orchestriert die Stilllegung von Virtual Machines in Verbindung mit hardwarebasierten Snapshots auf NetApp Storage-Arrays. Die SnapMirror Technologie wird eingesetzt, um Backup-Kopien auf sekundäre Storage-Systeme einschließlich in der Cloud zu replizieren.

Weitere Informationen finden Sie im "Dokumentation zum SnapCenter Plug-in für VMware vSphere".

Die Integration von BlueXP ermöglicht 3-2-1-1-Backup-Strategien zur Erweiterung von Datenkopien auf Objekt-Storage in der Cloud.

Weitere Informationen zu 3-2-1-1-Backup-Strategien mit BlueXP finden Sie unter "3-2-1 Datensicherung für VMware mit SnapCenter Plug-in und BlueXP Backup und Recovery für VMs".

## Lösungsüberblick

Die in dieser Dokumentation vorgestellten Szenarien zeigen, wie ONTAP-Storage-Systeme als zusätzlicher Storage für Management- und Workload-Domänen eingesetzt werden. Darüber hinaus wird das SnapCenter Plug-in für VMware vSphere zur Sicherung von VMs und Datastores verwendet.

Szenarien in dieser Dokumentation:

- Verwenden Sie ONTAP-Tools, um iSCSI-Datastores in einer VCF-Management-Domain bereitzustellen. Klicken Sie Auf "Hier" Für Bereitstellungsschritte.
- Verwenden von ONTAP-Tools zur Bereitstellung von VVols (iSCSI) Datastores in einer VI Workload-Domäne. Klicken Sie Auf "Hier" Für Bereitstellungsschritte.
- Konfiguration von NVMe over TCP Datastores für die Verwendung in einer VI Workload Domain. Klicken Sie Auf "Hier" Für Bereitstellungsschritte.
- Bereitstellen und Verwenden des SnapCenter Plug-ins f
  ür VMware vSphere zum Schutz und zur Wiederherstellung von VMs in einer VI-Workload-Dom
  äne. Klicken Sie Auf "Hier" F
  ür Bereitstellungsschritte.

## Verwenden Sie ONTAP-Tools, um zusätzlichen Speicher für VCF-Verwaltungsdomänen zu konfigurieren

## Autor: Josh Powell

## Verwenden Sie ONTAP-Tools, um zusätzlichen Speicher für VCF-Verwaltungsdomänen zu konfigurieren

## Szenarioübersicht

In diesem Szenario zeigen wir, wie Sie ONTAP Tools für VMware vSphere (OTV) bereitstellen und verwenden, um einen iSCSI-Datastore für eine VCF-Verwaltungsdomäne zu konfigurieren.

Dieses Szenario umfasst die folgenden grundlegenden Schritte:

- Storage Virtual Machine (SVM) mit logischen Schnittstellen (LIFs) für iSCSI-Datenverkehr erstellen.
- Erstellen Sie verteilte Portgruppen für iSCSI-Netzwerke in der VCF-Verwaltungsdomäne.
- Erstellen Sie vmkernel-Adapter für iSCSI auf den ESXi-Hosts für die VCF-Managementdomäne.
- Stellen Sie ONTAP Tools auf der VCF-Managementdomäne bereit.
- Erstellen Sie einen neuen VMFS Datastore in der VCF-Managementdomäne.

### Voraussetzungen

Dieses Szenario erfordert die folgenden Komponenten und Konfigurationen:

- Ein ONTAP ASA Storage-System mit physischen Datenports an ethernet-Switches, die dediziert für Storage-Datenverkehr sind.
- Die Bereitstellung der VCF-Management-Domäne ist abgeschlossen, und der vSphere-Client ist verfügbar.

NetApp empfiehlt für iSCSI vollständig redundante Netzwerkdesigns. Das folgende Diagramm zeigt ein Beispiel einer redundanten Konfiguration für Fehlertoleranz für Storage-Systeme, Switches, Netzwerkadapter und Host-Systeme. Weitere Informationen finden Sie im NetApp "Referenz zur SAN-Konfiguration" Finden Sie weitere Informationen.

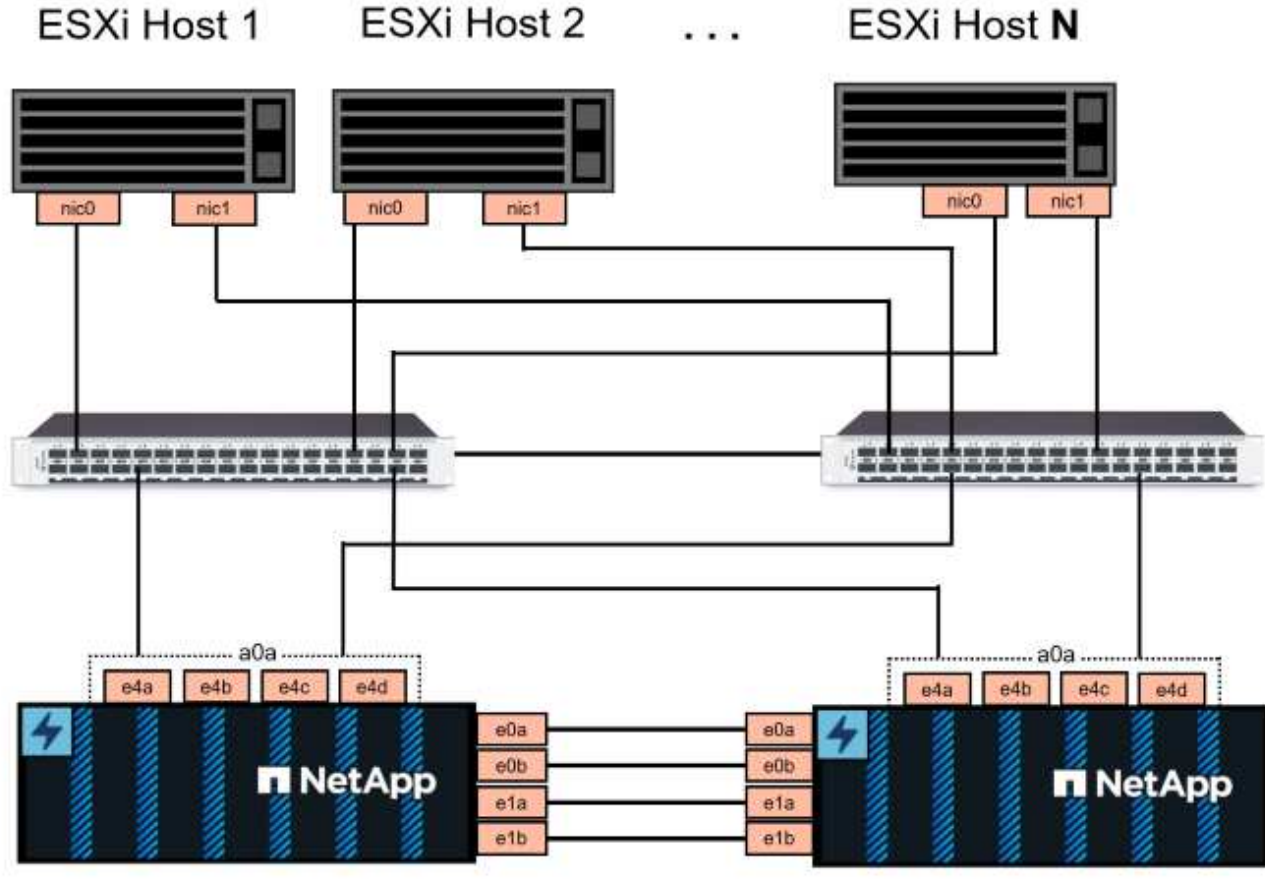

NetApp ASA controller-1

NetApp ASA controller-2

Für Multipathing und Failover über mehrere Pfade empfiehlt NetApp für alle SVMs in iSCSI-Konfigurationen die Verwendung von mindestens zwei LIFs pro Storage-Node in separaten ethernet-Netzwerken.

In dieser Dokumentation wird der Prozess der Erstellung einer neuen SVM und der Angabe der IP-Adressinformationen für die Erstellung mehrerer LIFs für iSCSI-Datenverkehr demonstriert. Informationen zum Hinzufügen neuer LIFs zu einer vorhandenen SVM finden Sie unter "LIF erstellen (Netzwerkschnittstelle)".

Weitere Informationen zur Verwendung von VMFS iSCSI-Datastores mit VMware finden Sie unter "VSphere VMFS Datenspeicher – iSCSI-Storage-Back-End mit ONTAP".

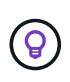

In Situationen, in denen mehrere VMkernel-Adapter auf demselben IP-Netzwerk konfiguriert sind, wird empfohlen, die iSCSI-Port-Bindung für die ESXi-Hosts zu verwenden, um sicherzustellen, dass der Lastausgleich über die Adapter hinweg erfolgt. Siehe KB-Artikel "Überlegungen zur Verwendung der Software-iSCSI-Portbindung in ESX/ESXi (2038869)".

### Implementierungsschritte

Führen Sie die folgenden Schritte aus, um ONTAP Tools bereitzustellen und zum Erstellen eines VMFS-Datastore in der VCF-Managementdomäne zu verwenden:

## Erstellung der SVM und LIFs auf dem ONTAP Storage-System

Der folgende Schritt wird im ONTAP System Manager durchgeführt.

Führen Sie die folgenden Schritte aus, um eine SVM zusammen mit mehreren LIFs für iSCSI-Datenverkehr zu erstellen.

1. Navigieren Sie im ONTAP-Systemmanager im linken Menü zu **Speicher-VMs** und klicken Sie auf **+ Hinzufügen**, um zu starten.

| ONTAP System Manager |                |  |  |  |  |
|----------------------|----------------|--|--|--|--|
| DASHBOARD            | Storage VMs    |  |  |  |  |
| INSIGHTS             | + Add          |  |  |  |  |
| STORAGE ^            | Name           |  |  |  |  |
| Overview             | EHC_iSCSI      |  |  |  |  |
| Volumes              | EHC            |  |  |  |  |
| LUNs                 |                |  |  |  |  |
| Consistency Groups   | HMC_187        |  |  |  |  |
| NVMe Namespaces      | HMC_3510       |  |  |  |  |
| Shares               | HMC iSCSI 3510 |  |  |  |  |
| Buckets              |                |  |  |  |  |
| Qtrees               | infra_svm_a300 |  |  |  |  |
| Quotas               | JS_EHC_iSCSI   |  |  |  |  |
| Storage VMs          | OTVtest        |  |  |  |  |
| Tiers                |                |  |  |  |  |

 Im Add Storage VM Wizard geben Sie einen Namen f
ür die SVM an, w
ählen Sie den IP Space aus und klicken Sie dann unter Access Protocol auf die Registerkarte \*iSCSI und aktivieren Sie das Kontrollk
ästchen enable iSCSI.

| SVM_ISCSI      |   |   |  |
|----------------|---|---|--|
| PSPACE         |   |   |  |
| Default        |   | ~ |  |
|                |   |   |  |
|                | , |   |  |
| Access Protoco | ת |   |  |

3. Geben Sie im Abschnitt **Network Interface** die **IP-Adresse**, **Subnetzmaske** und **Broadcast Domain und Port** für die erste LIF ein. Für nachfolgende LIFs kann das Kontrollkästchen aktiviert sein, um allgemeine Einstellungen für alle verbleibenden LIFs zu verwenden oder separate Einstellungen zu verwenden.

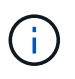

Für Multipathing und Failover über mehrere Pfade empfiehlt NetApp für alle SVMs in iSCSI-Konfigurationen die Verwendung von mindestens zwei LIFs pro Storage-Node in separaten Ethernet-Netzwerken.

| NETWORK INTERFACE                                   |                                                |                                                               |                                            |
|-----------------------------------------------------|------------------------------------------------|---------------------------------------------------------------|--------------------------------------------|
| ntaphci-a300-01                                     |                                                |                                                               |                                            |
| IP ADDRESS                                          | SUBNET MASK                                    | GATEWAY                                                       | BROADCAST DOMAIN AND PORT                  |
| 172.21.118.179                                      | 24                                             | Add optional gateway                                          | NFS_iSCSI                                  |
| ✓ Use the same subn                                 | et mask, gateway, and br                       | oadcast domain for all of the fo                              | lowing interfaces                          |
| IP ADDRESS                                          | PORT                                           |                                                               |                                            |
| 172.21.119.179                                      | a0a-3375 🗸                                     |                                                               |                                            |
|                                                     |                                                |                                                               |                                            |
| ntaphci-a300-02                                     |                                                |                                                               |                                            |
| IP ADDRESS                                          | PORT                                           |                                                               |                                            |
| 172.21.118.180                                      | a0a-3374 💙                                     |                                                               |                                            |
|                                                     |                                                |                                                               |                                            |
| IP ADDRESS                                          | PORT                                           |                                                               |                                            |
| 172.21.119.180                                      | a0a-3375 💙                                     |                                                               |                                            |
| 4. Wählen Sie aus, ob das<br>Umgebungen), und klick | Storage VM Admini<br>en Sie auf <b>Speiche</b> | stration-Konto aktiviert v<br><b>rn</b> , um die SVM zu erste | verden soll (für mandantenfähige<br>ellen. |
| Storage VM A                                        | dministratio                                   | on                                                            |                                            |
| Manage administr                                    | ator account                                   |                                                               |                                            |
| Save                                                | Cancel                                         |                                                               |                                            |

## Richten Sie das Netzwerk für iSCSI auf ESXi-Hosts ein

Die folgenden Schritte werden auf dem VCF-Management-Domain-Cluster unter Verwendung des vSphere-Clients durchgeführt. Gehen Sie wie folgt vor, um eine neue verteilte Portgruppe für jedes iSCSI-Netzwerk zu erstellen:

 Navigieren Sie im vSphere-Client f
ür den Management Domain Cluster zu Inventar > Netzwerk. Navigieren Sie zum vorhandenen Distributed Switch und w
ählen Sie die Aktion zum Erstellen von New Distributed Port Group... aus.

| $\equiv$ vSphere Client $Q$ Search in a                                                                                   | all environments                                                         |                                                                                                    |
|----------------------------------------------------------------------------------------------------|--------------------------------------------------------------------------|----------------------------------------------------------------------------------------------------|
| <ul> <li>P</li> <li>V</li> <li>vcf-m01-vc01.sddc.netapp.com</li> <li>vcf-m01-dc01</li> <li>Management Networks</li> </ul> | <                                                                        | Switch Details                                                                                                    |
| > 📾 vcf-m01-cl01-vds01<br>> 🕞 vcf-wkld-vc01.sddc.netapp.com                                                               | Actions - vcf-m01-cl01-vds01                                             | Manufacturer VMwa                                                                                                    |
|                                                                                                    | Distributed Port Group<br>Add and Manage Hosts.<br>Edit Notes<br>Upgrade | b > Mew Distributed Port Group<br>ts Import Distributed Port Group<br>@ Manage Distributed Port Groups<br>Virtual machines 8 |

- 2. Geben Sie im Assistenten **New Distributed Port Group** einen Namen für die neue Portgruppe ein und klicken Sie auf **Next**, um fortzufahren.
- 3. Füllen Sie auf der Seite **Configure settings** alle Einstellungen aus. Wenn VLANs verwendet werden, stellen Sie sicher, dass Sie die richtige VLAN-ID angeben. Klicken Sie auf **Weiter**, um fortzufahren.

| New Distributed Port<br>Group | Configure settings<br>Set general properties of the new port group. |                    | × |
|-------------------------------|---------------------------------------------------------------------|--------------------|---|
| 1 Name and location           | Port binding                                                        | Static binding 🗸 🗸 |   |
| 2 Configure settings          | Port allocation                                                     | Elastic ~          |   |
| 3 Ready to complete           | Number of ports                                                     | 8                  |   |
|                               | Network resource pool                                               | (default) ~        |   |
|                               | VLAN                                                                |                    |   |
|                               | VLAN type                                                           | VLAN ~             |   |
|                               | VLAN ID                                                             | 3374 0             |   |
|                               | Advanced                                                            |                    |   |
|                               | Customize default policies configuration                            |                    |   |
|                               |                                                                     |                    |   |
|                               |                                                                     |                    |   |
|                               |                                                                     |                    |   |
|                               |                                                                     |                    |   |
|                               |                                                                     |                    |   |

- 4. Überprüfen Sie auf der Seite **Ready to Complete** die Änderungen und klicken Sie auf **Finish**, um die neue verteilte Portgruppe zu erstellen.
- 5. Wiederholen Sie diesen Vorgang, um eine verteilte Portgruppe für das zweite verwendete iSCSI-Netzwerk zu erstellen und sicherzustellen, dass Sie die richtige **VLAN-ID** eingegeben haben.
- 6. Nachdem beide Portgruppen erstellt wurden, navigieren Sie zur ersten Portgruppe und wählen Sie die Aktion **Einstellungen bearbeiten...** aus.

| C] ₺ € Ø vcf-<br>summary                                                                                                    | m01-cl01-vds01-pg-is<br>Monitor Configure P | CSI-a ACTIONS                                                                                                    |
|----------------------------------------------------------------------------------------------------|---------------------------------------------|----------------------------------------------------------------------------------------------------|
| v   vcf-m01-vc01.sddc.netapp.com  vcf-m01-vc01.sddc.netapp.com |                                             |                                                                                                    |
| v 🗄 vcf-m01-dc01 Distri                                                                                                    | buted Port Group Details                    |                                                                                                    |
| <ul> <li>Management Networks</li> </ul>                                                                                                    | 11 miles                                    |                                                                                                    |
| v 🗁 vcf-m01-cl01-vds01                                                                                                    | Dort hinding                                | Static binding                                                                                                    |
| SDDC-DPortGroup-VM-Mgmt                                                                                                    |                                             | Static binding                                                                                                    |
| \mu vcf-m01-cl01-vds-DVUplinks-19                                                                                                    | Port allocation                             | Elastic                                                                                                    |
| المعنى بدول المعنى المعنى م<br>معنى المعنى المعنى المعنى المعنى المعنى المعنى المعنى المعنى المعنى المعنى المعنى المعنى المعنى المعنى المعنى المعنى المعنى المعنى المعنى المعنى المعنى المعنى المعنى المعنى المعنى المعنى المعنى<br>معنى المعنى المعنى المعنى المعنى المعنى المعنى المعنى المعنى المعنى المعنى المعنى المعنى المعنى المعنى المعنى المعنى المعنى المعنى المعنى المعنى المعنى المعنى المعنى المعنى المعنى المعنى المعنى المعنى المعنى المعنى المعنى المعنى المعنى المعنى المعنى المعنى المعنى المعنى المعنى المعنى المعنى المعنى                                                                                                    | VLAN ID                                     | 3374                                                                                                    |
| 🖄 vcf-m01-cl01-vds0 🏠 Actions - vcf-m01-cl01-vds01-pg-iscsi-a                                                                                                    | Distributed switch                          | Contemporaries and second seco |
| A vcf-m01-cl01-vds0 A Edit Settings                                                                                                    | Network protocol                            |                                                                                                    |
| 🖄 vcf-m01-cl01-vds0                                                                                                    | profile                                     |                                                                                                    |
| 🖄 vcf-m01-cl01-vds0                                                                                                    | Network resource                            | 255                                                                                                    |
| > Restore Configuration                                                                                                    | lieste                                      |                                                                                                    |

7. Navigieren Sie auf der Seite **Distributed Port Group - Edit Settings** im linken Menü zu **Teaming und Failover** und klicken Sie auf **Uplink2**, um es nach unten zu **unused Uplinks** zu verschieben.

| Distributed Port Gro                    | oup - Edit Settings   vcf-m0                                                                                             | )1-cl01-vds01-pg-iscsi-a                         | × |
|-----------------------------------------|----------------------------------------------------------------------------------------------------|--------------------------------------------------|---|
| General                                 | Load balancing                                                                                                    | Route based on originating virtual por $ 	imes $ |   |
| Advanced<br>VLAN                        | Network failure detection                                                                                                | Link status only                                 |   |
| Security                                | Notify switches                                                                                                    | Yes ~                                            |   |
| Traffic shaping<br>Teaming and failover | Failback                                                                                                    | Yes ~                                            |   |
| Monitoring<br>Miscellaneous             | Failover order ()<br>MOVE UP MOVE ()<br>Active uplinks<br>uplink1<br>Standby uplinks<br>Unused uplinks<br>Unused uplink2 |                                                  |   |

8. Wiederholen Sie diesen Schritt für die zweite iSCSI-Portgruppe. Allerdings bewegt sich dieses Mal **Uplink1** zu **unbenutzten Uplinks**.

CANCEL

| General              | Load balancing            | Route based on originating virtual por |
|----------------------|---------------------------|----------------------------------------|
| Advanced             |                           |                                        |
| VLAN                 | Network failure detection | Link status only ~                     |
| Security             | Notify switches           | Yes ~                                  |
| Traffic shaping      | Failback                  | Yes V                                  |
| Teaming and failover |                           |                                        |
| Monitoring           | Failover order (i)        |                                        |
| Miscellaneous        | MOVE UP MOVE OWN          |                                        |
|                      | Active uplinks            |                                        |
|                      | C uplink2                 |                                        |
|                      | Standby uplinks           |                                        |
|                      | Unused uplinks            |                                        |
|                      | 🖾 uplink1                 |                                        |

Wiederholen Sie diesen Vorgang auf jedem ESXi-Host in der Managementdomäne.

 Navigieren Sie vom vSphere-Client zu einem der ESXi-Hosts im Inventar der Verwaltungsdomäne. Wählen Sie auf der Registerkarte Configure VMkernel Adapter und klicken Sie auf Add Networking..., um zu starten.

|                                                                                                    | <ul> <li>VCf-m01-esx01</li> <li>Summary Monitor</li> </ul>   | Lsddc. | netar<br>e P | op.c   | Sions VMs             | TIONS<br>Datastores Networks Updat                           |
|----------------------------------------------------------------------------------------------------|--------------------------------------------------------------|--------|--------------|--------|-----------------------|--------------------------------------------------------------|
| <ul> <li>vcf-m01-vc01.sddc.netapp.com</li> <li>vcf-m01-dc01</li> <li>vcf-m01-cl01</li> <li>vcf-m01-esx01.sddc.netapp.com</li> </ul> | Storage<br>Storage Adapters<br>Storage Devices               | ~ ^    |              | Kerr   | nel adapte<br>working | rts<br>REFRESH                                               |
| <ul> <li>vcf-m01-esx02.sddc.netapp.com</li> <li>vcf-m01-esx03.sddc.netapp.com</li> <li>vcf-m01-esx04.sddc.netapp.com</li> </ul>     | Host Cache Configuratio<br>Protocol Endpoints<br>I/O Filters | n      | :            | »<br>» | De vmk0               | Network Label         Network Comparison                     |
| 라 vcf-m01-nsx01a<br>라 vcf-m01-otv9<br>라 vcf-m01-stdcm01                                                                             | Networking<br>Virtual switches<br>VMkernel adapters          | ~      | :            | »<br>» | wmk2 wmk3             | vcf-m01-cl01-vds01-pg-vsan     vcf-m01-cl01-vds01-pg-iscsi-a |
|                                                                                                    | Physical adapters<br>TCP/IP configuration                    |        | :            | »<br>» | wmk10 wmk11           | <u> </u>                                                     |

2. Wählen Sie im Fenster Verbindungstyp auswählen VMkernel Netzwerkadapter und klicken Sie auf Weiter, um fortzufahren.

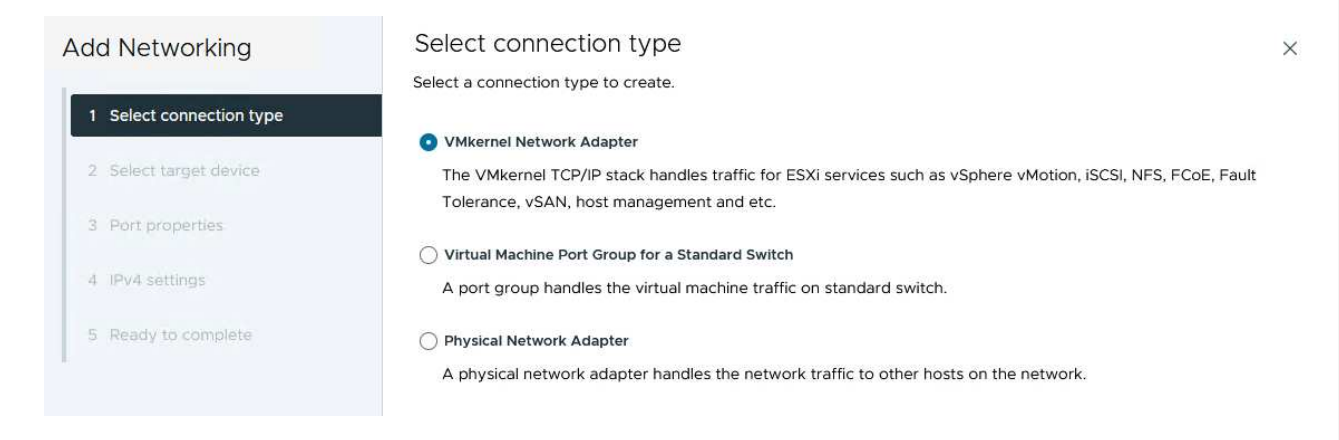

3. Wählen Sie auf der Seite **Zielgerät auswählen** eine der zuvor erstellten verteilten Portgruppen für iSCSI aus.

| Add Networking           | Select larget device                           |                   |                    |
|--------------------------|------------------------------------------------|-------------------|--------------------|
|                          | Select a target device for the new connection. |                   |                    |
| 1 Select connection type | <ul> <li>Select an existing network</li> </ul> |                   |                    |
|                          | Select an existing standard switch             |                   |                    |
| 2 Select target device   | O New standard switch                          |                   |                    |
| 3 Port properties        | Quick Filter Enter value                       |                   |                    |
| 4 IPv4 settings          | Name                                           | NSX Port Group ID | Distributed Switch |
|                          | O A SDDC-DPortGroup-VM-Mgmt                    | 200               | vcf-m01-cl01-vds01 |
| 5 Ready to complete      | 💽   🗥 vcf-m01-cl01-vds01-pg-iscsi-a            | 2 <u>22</u>       | vcf-m01-cl01-vds01 |
|                          | O ( vcf-m01-cl01-vds01-pg-iscsi-b              | 2.44              | vcf-m01-cl01-vds01 |
|                          | ○ A vcf-m01-cl01-vds01-pg-mgmt                 | 85                | vcf-m01-cl01-vds01 |
|                          | ○ A vcf-m01-cl01-vds01-pg-vmotion              | 844               | vcf-m01-cl01-vds01 |
|                          | O k vcf-m01-cl01-vds01-pg-vsan                 | 1000              | vcf-m01-cl01-vds01 |
|                          | Manage Columns                                 |                   | 6 it               |
|                          |                                                |                   |                    |
|                          |                                                |                   |                    |
|                          |                                                |                   |                    |
|                          |                                                |                   | CANCEL BACK N      |
|                          |                                                |                   |                    |

4. Behalten Sie auf der Seite **Port Properties** die Standardeinstellungen bei und klicken Sie auf **Weiter**, um fortzufahren.

| Add Networking           | Port properties                              |                                                                                                    |                                                                   |                | × |
|--------------------------|----------------------------------------------|----------------------------------------------------------------------------------------------------|-------------------------------------------------------------------|----------------|---|
| 1 Select connection type | Specify VMkernel port setti<br>Network label | vcf-m01-ci01-vds01-pg-iscs                                                                             | i-a (vcf-m01-cl01-vds01)                                          |                |   |
| 2 Select target device   | мти                                          | Get MTU from switch $ \! \! \! \! \! \! \! \! \! \! \! \! \! \! \! \! \! \! $                          | 9000                                                              |                |   |
| 3 Port properties        | TCP/IP stack                                 | Default 🗸                                                                                              |                                                                   |                |   |
| 4 IPv4 settings          | Available services                           |                                                                                                    |                                                                   |                |   |
| 5 Ready to complete      | Enabled services                             | <ul> <li>vMotion</li> <li>Provisioning</li> <li>Fault Tolerance logging</li> <li>Management</li> </ul> | vSphere Replication NFC vSAN vSAN vSAN Witness vSphere Backup NFC | NVMe over RDMA |   |
|                          |                                              | VSphere Replication                                                                                    | NVMe over TCP                                                     |                |   |

5. Geben Sie auf der Seite **IPv4 settings** die **IP-Adresse**, **Subnetzmaske** ein, und geben Sie eine neue Gateway-IP-Adresse ein (nur bei Bedarf). Klicken Sie auf **Weiter**, um fortzufahren.

| Add Networking           | IPv4 settings                                |                                           | × |
|--------------------------|----------------------------------------------|-------------------------------------------|---|
| 1 Select connection type | Specify VMkernel IPv4 setting                | js.<br>matically                          |   |
| 2 Select target device   | <ul> <li>Use static IPv4 settings</li> </ul> |                                           |   |
| 3 Port properties        | IPv4 address                                 | 172.21.118.114                            |   |
| 4 IPv4 settings          | Subnet mask                                  | 255.255.255.0                             |   |
| 5 Ready to complete      | Default gateway                              | Override default gateway for this adapter |   |
|                          |                                              | 172.21.166.1                              |   |
|                          | DNS server addresses                         | 10.61.185.231                             |   |

6. Überprüfen Sie Ihre Auswahl auf der Seite **Ready to Complete** und klicken Sie auf **Finish**, um den VMkernel-Adapter zu erstellen.

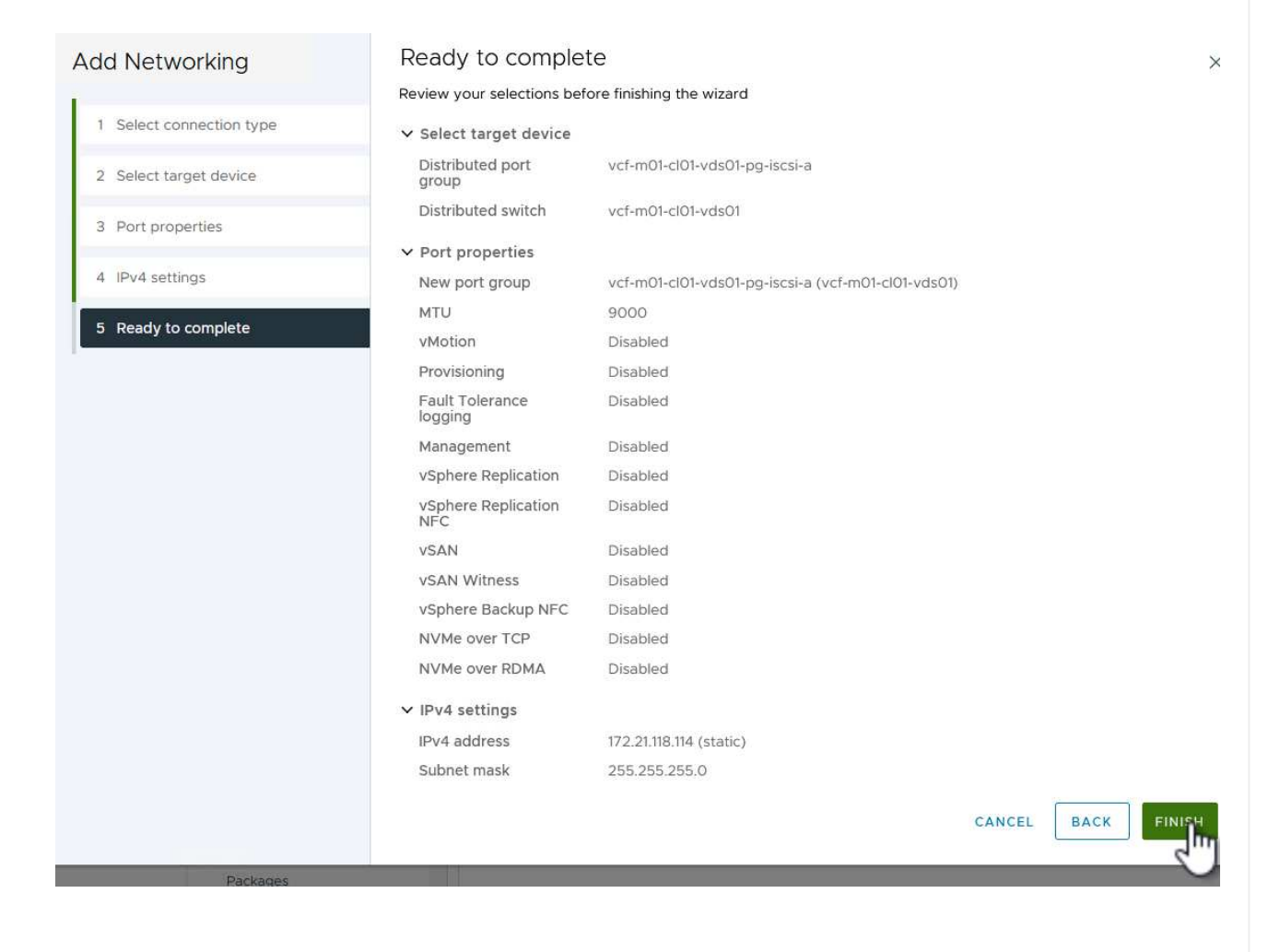

7. Wiederholen Sie diesen Vorgang, um einen VMkernel Adapter für das zweite iSCSI-Netzwerk zu erstellen.

## Implementieren und konfigurieren Sie den Speicher mit den ONTAP-Tools

Die folgenden Schritte werden auf dem VCF-Management-Domänencluster unter Verwendung des vSphere-Clients durchgeführt und umfassen die Bereitstellung von OTV, die Erstellung eines VMFS-iSCSI-Datastore und die Migration von Management-VMs auf den neuen Datastore. ONTAP Tools für VMware vSphere (OTV) werden als VM-Appliance implementiert und verfügen über eine integrierte vCenter-Benutzeroberfläche zum Management von ONTAP Storage.

Füllen Sie die folgenden Schritte aus, um ONTAP Tools für VMware vSphere zu implementieren:

- 1. Rufen Sie das OVA-Image der ONTAP-Tools auf "NetApp Support Website" Und in einen lokalen Ordner herunterladen.
- 2. Melden Sie sich bei der vCenter Appliance für die VCF-Managementdomäne an.
- 3. Klicken Sie in der vCenter-Appliance-Oberfläche mit der rechten Maustaste auf den Management-Cluster und wählen Sie **Deploy OVF Template...** aus

| $\equiv$ vSphere Client Q Search in all                                                                                                    | environments                                                     |
|----------------------------------------------------------------------------------------------------|------------------------------------------------------------------|
|                                                                                                    | (I) vcf-m01-cl01<br>Summary Monitor                              |
| <ul> <li>vcf-m01-vc01.sddc.netapp.com</li> <li>vcf-m01-dc01</li> <li>vcf-m01-cl01</li> </ul>                                                                                       | Cluster Details                                                  |
| <ul> <li>vcf-m01-esx</li> <li>vcf-m01-esx</li> <li>vcf-m01-esx</li> <li>vcf-m01-esx</li> <li>vcf-m01-esx</li> <li>vcf-m01-esx</li> <li>vcf-m01-esx</li> <li>vcf-m01-esx</li> </ul> | m01-cl01<br>s Total I<br>val Machine Migra<br>purce Pool Fault I |
| Image: statevcf-m01-sdcImage: stateImage: statevcf-m01-vcCImage: statevcf-w01-nsx                                                                                                  | VF Template & U                                                  |

4. Klicken Sie im Assistenten **OVF-Vorlage bereitstellen** auf das Optionsfeld **Lokale Datei** und wählen Sie die im vorherigen Schritt heruntergeladene OVA-Datei für ONTAP-Tools aus.

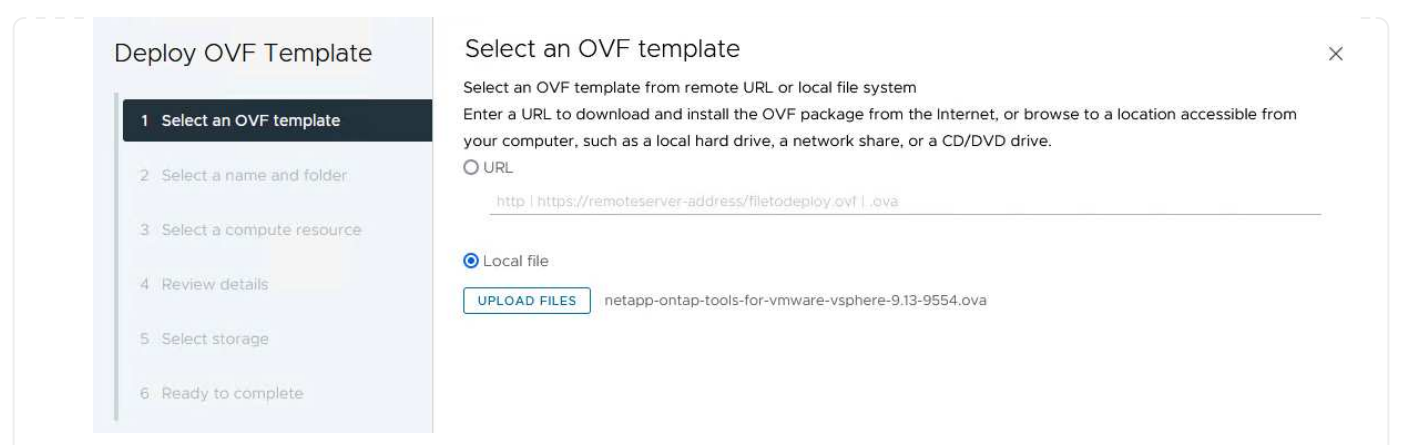

- 5. Wählen Sie für die Schritte 2 bis 5 des Assistenten einen Namen und Ordner für die VM aus, wählen Sie die Rechenressource aus, überprüfen Sie die Details und akzeptieren Sie die Lizenzvereinbarung.
- 6. Wählen Sie für den Speicherort der Konfigurations- und Festplattendateien den vSAN Datastore des VCF Management Domain Clusters aus.

| Deploy OVF Template         | Sele                                  | ect storage               |                      |                          |                   |                      |               | ×       |
|-----------------------------|---------------------------------------|---------------------------|----------------------|--------------------------|-------------------|----------------------|---------------|---------|
|                             | Select                                | the storage for the c     | onfiguration and dis | k files                  |                   |                      |               |         |
| 1 Select an OVF template    | En En                                 | crypt this virtual machin | e (j)                |                          |                   |                      |               |         |
| -                           | Select virtual disk format As defined |                           | As defined in the    | VM storage policy        | ~                 |                      |               |         |
| 2 Select a name and folder  | VM St                                 | orage Policy              | Datastore Def        | ault ~                   |                   |                      |               |         |
|                             | U Dis                                 | able Storage DRS for ti   | nis virtual machine  |                          |                   |                      |               |         |
| 3 Select a compute resource |                                       | Name                      | Ŧ                    | Storage<br>Compatibility | Capacity <b>T</b> | Provisioned <b>T</b> | Free <b>T</b> | т^      |
| 4 Review details            |                                       | vcf-m01-cl01-ds-v         | rsan01               | -                        | 999.97 GB         | 7.17 TB              | 225.72 GB     | v       |
| 5 License agreements        | 0                                     | vcf-m01-esx01-es          | x-install-datastore  | -                        | 25.75 GB          | 4.56 GB              | 21.19 GB      | ~       |
|                             | 0                                     | vcf-m01-esx02-es          | sx-install-datastore | -                        | 25.75 GB          | 4.56 GB              | 21.19 GB      | V       |
| 6 Select storage            | 0                                     | vcf-m01-esx03-e           | sx-install-datastore | ার                       | 25.75 GB          | 4.56 GB              | 21.19 GB      | v       |
| 7 Select networks           | 0                                     | vcf-m01-esx04-e           | sx-install-datastore | াল                       | 25.75 GB          | 4.56 GB              | 21.19 GB      | V       |
| 8 Customize template        | <                                     | 1.<br>                    |                      |                          |                   | 2                    |               | > ×     |
| 9 Ready to complete         | Mar                                   | nage Columns              |                      |                          |                   | Items per pa         | ige 10 ∨      | 5 items |

7. Wählen Sie auf der Seite Netzwerk auswählen das Netzwerk aus, das für den Verwaltungsdatenverkehr verwendet wird.

| Deploy OVF Template         | Select networks                       |                                                        | ×      |
|-----------------------------|---------------------------------------|--------------------------------------------------------|--------|
| E                           | Select a destination network for each | source network.                                        |        |
| 1 Select an OVF template    | Source Network                        | Destination Network                                    | ^      |
| 2 Select a name and folder  | nat                                   | vcf-m01-cl01-vds01-pg-vsan                             |        |
| 3 Select a compute resource | Manage Columns                        | vcf-m01-cl01-vds01-pg-vsan<br>SDDC-DPortGroup-VM-Mggtt | 1 item |
| 4 Review details            | IP Allocation Settings                | Browse                                                 |        |
| 5 License agreements        | IP allocation:                        | Static - Manual                                        |        |
| 6 Select storage            | IP protocol:                          | IPv4 ~                                                 |        |
| 7 Select networks           |                                       |                                                        |        |
|                             |                                       |                                                        |        |

- 8. Geben Sie auf der Seite Vorlage anpassen alle erforderlichen Informationen ein:
  - Passwort für administrativen Zugriff auf OTV.
  - NTP-Server-IP-Adresse.
  - Passwort für das OTV-Wartungskonto.
  - OTV Derby DB-Kennwort.
  - Aktivieren Sie nicht das Kontrollkästchen, um VMware Cloud Foundation (VCF)\* zu aktivieren. Der VCF-Modus ist für die Bereitstellung von zusätzlichem Speicher nicht erforderlich.
  - FQDN oder IP-Adresse der vCenter-Appliance und Anmeldeinformationen für vCenter angeben.
  - Geben Sie die erforderlichen Felder für Netzwerkeigenschaften an.

Klicken Sie auf Weiter, um fortzufahren.

| Deploy OVF Template                                                    | Customize template                       |                                                                                                  |                                                                                                    |                                                           |
|------------------------------------------------------------------------|------------------------------------------|--------------------------------------------------------------------------------------------------|----------------------------------------------------------------------------------------------------|-----------------------------------------------------------|
| 1                                                                      | Customize the deployment properties of t | his software solution.                                                                           |                                                                                                    |                                                           |
| 1 Select an OVF template                                               | 2 properties have invalid values         |                                                                                                  |                                                                                                    | ×                                                         |
| 2 Select a name and folder                                             | V System Configuration                   | 4 settings                                                                                       |                                                                                                    |                                                           |
| <ul><li>3 Select a compute resource</li><li>4 Review details</li></ul> | Application User Password (*)            | Password to assign to<br>reasons, it is recomm<br>thirty characters and<br>one digit, and one sp | o the administrator account<br>ended to use a password t<br>contains a minimum of one<br>ecial character. | t.For security<br>hat is of eight to<br>upper, one lower, |
| 5 License agreements                                                   |                                          | Password                                                                                         |                                                                                                    | 0                                                         |
| 6 Select storage                                                       |                                          |                                                                                                  |                                                                                                    |                                                           |
| 7 Select networks                                                      |                                          | Confirm Password                                                                                 |                                                                                                    | 0                                                         |
| 8 Customize template     9 Ready to complete                           | NTP Servers                              | A comma-separated<br>Servers. If left blank,<br>tools based time st<br>172.21.166.1              | list of hostnames or IP addr<br>VMware<br>ynchronization will be used.                                    | resses of NTP                                             |
|                                                                        | Maintenance User Password (*)            | Password to assign t                                                                             | o maint user account.                                                                                     |                                                           |
|                                                                        |                                          | Password                                                                                         |                                                                                                    | 0                                                         |
|                                                                        |                                          | Confirm Password                                                                                 | ******                                                                                                    | <u> </u>                                                  |
|                                                                        |                                          |                                                                                                  |                                                                                                    |                                                           |
| Deploy OVF Template                                                    | Customize template                       |                                                                                                  |                                                                                                    | ×                                                         |

#### Deploy OVF Template

1 Select an OVF template 2 Select a name and folder 3 Select a compute resource 4 Review details 5 License agreements 6 Select storage 7 Select networks 8 Customize template 9 Ready to complete

| ✓ Configure vCenter or Enable VCF      | 5 settings                                       |                               |                               |
|----------------------------------------|--------------------------------------------------|-------------------------------|-------------------------------|
| Enable VMware Cloud Foundation (VCF)   | vCenter server and u                             | ser details are ignored wher  | n VCF is enabled.             |
| vCenter Server Address (*)             | Specify the IP addres<br>to.<br>172.21.166.140   | s/hostname of an existing v   | Center to register            |
| Port (*)                               | Specify the HTTPS po<br>443                      | ort of an existing vCenter to | register to.                  |
| Username (*)                           | Specify the username<br>administrator@vsphe      | of an existing vCenter to re  | egister to.                   |
| Password (*)                           | Specify the password                             | of an existing vCenter to re  | egister to.                   |
|                                        | Password                                         | *******                       | 0                             |
|                                        | Confirm Password                                 | •••••                         | ٥                             |
| <ul> <li>Network Properties</li> </ul> | 8 settings                                       |                               |                               |
| Host Name                              | Specify the hostname<br>desired)<br>vcf-m01-otv9 | for the appliance. (Leave b   | olank if DHCP is              |
| IP Address                             | Specify the IP addres                            | s for the appliance. (Leave I | blank <mark>if</mark> DHCP is |
|                                        |                                                  | CANCEL                        | BACK                          |

9. Überprüfen Sie alle Informationen auf der Seite bereit zur Fertigstellung, und klicken Sie auf Fertig stellen, um mit der Bereitstellung der OTV-Appliance zu beginnen.

Führen Sie die folgenden Schritte aus, um einen VMFS-iSCSI-Datastore als zusätzlichen Speicher in der Management-Domäne zu konfigurieren:

1. Navigieren Sie im vSphere-Client zum Hauptmenü und wählen Sie NetApp ONTAP-Tools.

| の Hoi<br>参 Sho | me<br>ortcuts         |
|----------------|-----------------------|
| 品 Inve         | entory                |
| 🗇 Cor          | ntent Libraries       |
| % Wo           | orkload Management    |
| 🖫 Glo          | bal Inventory Lists   |
| E Pol          | icies and Profiles    |
| 지 Aut          | o Deploy              |
| 🔗 Hyt          | orid Cloud Services   |
| <>> Dev        | veloper Center        |
| 🗞 Adı          | ministration          |
| 創 Tas          | sks                   |
| 🔟 Eve          | ents                  |
| 🛇 Tag          | s & Custom Attributes |
| € l ife        | ecycle Manager        |

2. Klicken Sie in **ONTAP-Tools** auf der Seite erste Schritte (oder von **Speichersystemen**) auf **Hinzufügen**, um ein neues Speichersystem hinzuzufügen.

| vSphere Client Q                                                                  | Search in all environments                                                                                                    |                                 |                                                                                                 | C                                                                                      |    |
|-----------------------------------------------------------------------------------|----------------------------------------------------------------------------------------------------|---------------------------------|-------------------------------------------------------------------------------------------------|----------------------------------------------------------------------------------------|----|
| etApp ONTAP tools INSTA                                                           | NCE 172.21.166.139:8443 ~                                                                                                    |                                 |                                                                                                 |                                                                                        |    |
| verview                                                                           | ONTAP tools for VMware vSphere                                                                                                    |                                 |                                                                                                 |                                                                                        |    |
| orage Systems                                                                     | Getting Started Traditional Dashboard vVols Dashboard                                                                                                    |                                 |                                                                                                 |                                                                                        |    |
| orage capability profile                                                          | ONTAP tools for VMware vSphere is a vCenter Server plug-in that provides end-to-                                                                                                    | -end lifecycle management for v | virtual machines in VMware enviro                                                               | nments using NetApp storage systems.<br>Next Steps                                     |    |
| ttings                                                                            | <b>E</b> +                                                                                                    | <b>;</b>                        |                                                                                                 |                                                                                        |    |
| Reports<br>Datastore Report<br>Virtual Machine Report                             | Add Storage System                                                                                                    | Provision Dat                   | astore                                                                                          | View Dashboard<br>View and monitor the datastores in                                   | n  |
| vVols Datastore Report<br>vVols Virtual Machine<br>Report<br>Log Integrity Report | Add storage systems to ONTAP tools for VMware vSphere.                                                                                                    | Create traditional or vV        | ols datastores.                                                                                 | ONTAP tools for VMware vSphere.                                                        | 5  |
|                                                                                   |                                                                                                    |                                 | •                                                                                               | Settings<br>Configure administrative settings suc<br>as credentials, alarm thresholds. | ch |
|                                                                                   | What's new?<br>September 4, 2023                                                                                                    |                                 |                                                                                                 | Resources                                                                              |    |
|                                                                                   | Qualified and supported with ONTAP 9.13.1     Supports and interoperates with VMware vSphere 8.x releases     includes newer enhanced SCPs that efficiently map workloads to the newer All SAN A based management | array platforms through policy  | ONTAP tools for VMware vSphe     RBAC User Creator for Data ON     ONTAP tools for VMware vSphe | re Documentation Resources<br>TAP<br>re REST API Documentation                         |    |

3. Geben Sie die IP-Adresse und Anmeldeinformationen des ONTAP-Speichersystems ein und klicken Sie auf **Hinzufügen**.

| Any communication<br>system should be m | between ONTAP tools plug-in and the storage<br>utually authenticated.                                                                                                    |
|-----------------------------------------|----------------------------------------------------------------------------------------------------|
| vCenter server                          | vcf-m01-vc01.sddc.netapp.com ~                                                                                                    |
| lame or IP address:                     | 172.16.9.25                                                                                                    |
| Jsername:                               | admin                                                                                                    |
| assword:                                |                                                                                                    |
| Port:                                   | 443                                                                                                    |
| -ort.                                   | - 1969394<br>G                                                                                                    |
| Advanced options >                      | 97.000.000<br>97.000<br>97.000<br>97.000<br>97.000<br>97.000<br>97.000<br>97.000<br>97.000<br>97.000<br>97.000<br>97.0000<br>97.00000<br>97.00000<br>97.0000000000 |
| Advanced options >                      |                                                                                                    |
| Advanced options >                      |                                                                                                    |
| Advanced options >                      |                                                                                                    |
| Advanced options >                      |                                                                                                    |

4. Klicken Sie auf Yes, um das Clusterzertifikat zu autorisieren und das Speichersystem hinzuzufügen.

| Any communicat<br>system should be | on between ONTAP tools plug-in and the storage<br>mutually authenticated |
|------------------------------------|--------------------------------------------------------------------------|
| Center server                      | vcf-m01-vc01 sddc.netapp.com ~                                           |
| Authorize Clu                      | ster Certificate                                                         |
| Host 172.16.9.25 has               | identified itself with a self-signed certificate.                        |
| Show certificate                   |                                                                          |
| Do you want to trus                | this certificate?                                                        |
|                                    | CANCEL SAVE & ADD MORE ADD                                               |

In Fällen, in denen es bevorzugt wird, ONTAP Storage zum Schutz der VCF Management-VM zu verwenden, kann vMotion zur Migration der VMs zum neu erstellten iSCSI-Datenspeicher verwendet werden.

Führen Sie die folgenden Schritte aus, um die VCF-Management-VMs auf den iSCSI-Datenspeicher zu migrieren.

- 1. Navigieren Sie vom vSphere Client zum Management Domain Cluster und klicken Sie auf die Registerkarte **VMs**.
- 2. Wählen Sie die VMs aus, die zum iSCSI-Datenspeicher migriert werden sollen, klicken Sie mit der rechten Maustaste und wählen Sie **Migrate..** aus.

| vSphere Client Q Search in all environments                                                                                                    |                                                                                                    |                  |                            |                   |              |          | C        |
|----------------------------------------------------------------------------------------------------|----------------------------------------------------------------------------------------------------|------------------|----------------------------|-------------------|--------------|----------|----------|
| Image: Description         Image: Description         Image:                                                                                                    | C UVCf-m01-cl01 EACTIONS     Summary Monitor Configure     Virtual Machines VM Templates     Quick Filter ~ Entervalue | Permissions Host | its VMs                    | Datastores Ne     | itworks Upda | ites     |          |
| vcf-m01-esx01.sddc.netapp.com                                                                                                    | Name                                                                                                    | ↑ State          | Status                     | Provisioned Space | Used Space   | Host CPU | Host Mem |
| vcf-m01-esx02.sddc.netapp.com                                                                                                    | Vcf-m01-nsx01a                                                                                                    | Powered O        | 🗸 Normal                   | 616.52 GB         | 97.88 GB     | 5 GHż    | 31.63 GB |
| vcf-m01-esx04.sddc.netapp.com                                                                                                    | Actions - 8 Object                                                                                                    | ts               | <ul> <li>Normal</li> </ul> | 106.33 GB         | 19.33 GB     | 2.52 GHz | 6.77 GB  |
| کر برد سام با بی مرد با مرد با م | Power<br>Guest OS                                                                                                    | >                | 🗸 Normal                   | 1.79 TB           | 237.82 GB    | 344 MHz  | 15.98 GB |
| 团 vcf-m01-sddcm01<br>团 vcf-m01-vc01                                                                                                    | Snapshots                                                                                                    | >                | 🗸 Normal                   | 1.16 TB           | 143.81 GB    | 757 MHz  | 13.98 GB |
| ₫ vcf-w01-nsx01                                                                                                    | 💌 🕴 📅 v <u>cf-wC</u> 🛱 Migra                                                                                           |                  | 🧹 Normal                   | 600.35 GB         | 90.61 GB     | 7.99 GHz | 48.11 GB |
|                                                                                                    |                                                                                                    | s >              | 🗸 Normai                   | 600.39 GB         | 94.6 GB      | 6.06 GHz | 48.1 GB  |
| ت vcf-wkld-vc01                                                                                                    | Ver-wc                                                                                                    | ,                | 🗸 Normal                   | 600.45 GB         | 95.14 GB     | 7.16 GHz | 48.14 GB |
| > Ug vct-wkld-vcO1.sddc.netapp.com                                                                                                    | Compatibil                                                                                                    | ity >            | 🗸 Normal                   | 1.82 TB           | 126.69 GB    | 780 MHz  | 28.02 GB |

3. Wählen Sie im Assistenten Virtual Machines - Migrate als Migrationstyp nur Speicher ändern aus und klicken Sie auf Weiter, um fortzufahren.

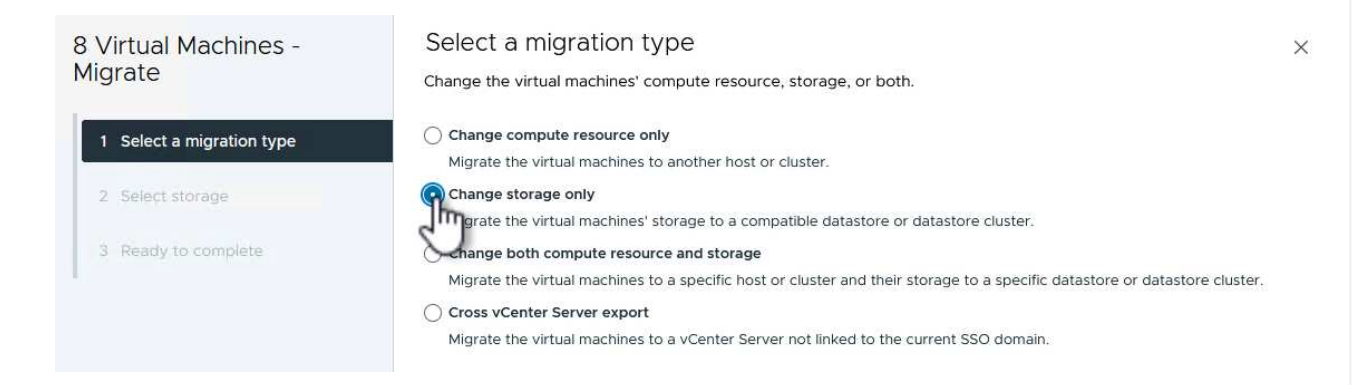

4. Wählen Sie auf der Seite **Select Storage** den iSCSI-Datastore aus und wählen Sie **Next**, um fortzufahren.

|                           | Select storage               |                        |                          |                   |                      |          |          |
|---------------------------|------------------------------|------------------------|--------------------------|-------------------|----------------------|----------|----------|
| Migrate                   | Select the destination store | age for the virtual ma | chine migratior          | 1.                |                      |          |          |
|                           | BATCH CONFIGURE CO           | NFIGURE PER DISK       |                          |                   |                      |          |          |
| 1 Select a migration type | Select virtual disk format   | Same format as so      | urce 🗸                   |                   |                      |          |          |
|                           | VM Storage Policy            | Datastore Defa         | ult v                    |                   |                      |          |          |
| 2 Select storage          | Disable Storage DRS for t    | this virtual machine   |                          |                   |                      |          |          |
| 3 Ready to complete       | Name                         | т                      | Storage<br>Compatibility | Capacity <b>T</b> | Provisioned <b>T</b> | Free     | <b>T</b> |
|                           | 💿   🗐 mgmt_01_iscsi          |                        |                          | 3 TB              | 1.46 GB              | 3 TB     | V        |
|                           | ○                            | vsan01                 | 220                      | 999.97 GB         | 7.28 TB              | 52.38 GB | v        |
|                           | <                            |                        |                          |                   |                      |          | >        |
|                           | Manage Columns               |                        |                          |                   | ltems per p          | age 10 V | 2 item   |
|                           |                              |                        |                          |                   |                      |          |          |
|                           |                              |                        |                          |                   |                      |          |          |
|                           | Compatibility                |                        |                          |                   |                      |          |          |
|                           | Compatibility                | succeeded.             |                          |                   |                      |          |          |
|                           | Compatibility                | succeeded.             |                          |                   |                      |          |          |
|                           | Compatibility                | succeeded.             |                          |                   |                      |          |          |
|                           | Compatibility                | succeeded.             |                          |                   |                      |          |          |
|                           | Compatibility                | succeeded.             |                          |                   |                      |          |          |
|                           | Compatibility                | succeeded.             |                          |                   | CANCEL               | BACK     | NEXT     |
|                           | Compatibility                | succeeded.             |                          |                   | CANCEL               | BACK     | NEXT     |

- 5. Überprüfen Sie die Auswahl und klicken Sie auf **Fertig stellen**, um die Migration zu starten.
- 6. Der Status der Verlagerung kann im Bereich Letzte Aufgaben angezeigt werden.

| ~             | Recent Tasks Alarms |                          |  |          |     |   |                                      |  |  |
|---------------|---------------------|--------------------------|--|----------|-----|---|--------------------------------------|--|--|
| Task Name 🛛 🔻 |                     | Target <b>Y</b>          |  | Status   |     | ٣ | Details                              |  |  |
| Reloc         | ate virtual machine | wcf-w01-nsx03            |  |          | 38% | 8 | Migrating Virtual Machine a ve state |  |  |
| Reloc         | ate virtual machine | 2 vcf-wkld-vc01          |  | a second | 42% | 8 | Migrating Virtual Machine a ve state |  |  |
| Reloc         | ate virtual machine | vcf-m01-otv9             |  |          | 36% | 8 | Migrating Virtual Machine a ve state |  |  |
| Reloc         | ate virtual machine | 🖗 <u>vcf-m01-nsx01a</u>  |  | 1        | 49% | 8 | Migrating Virtual Machine a ve state |  |  |
| Reloc         | ate virtual machine | <u>م vcf-w01-nsx02</u>   |  |          | 47% | 8 | Migrating Virtual Machine a ve state |  |  |
| Reloc         | ate virtual machine | 🗇 <u>vcf-m01-sddcm01</u> |  |          | 39% | 8 | Migrating Virtual Machine a ve state |  |  |
| Reloc         | ate virtual machine | wcf-w01-nsx01            |  |          | 42% | 8 | Migrating Virtual Machine a ve state |  |  |
| Reloc         | ate virtual machine | @ <u>vcf-m01-vc01</u>    |  |          | 44% | 8 | Migrating Virtual Machine a ve state |  |  |

#### Weitere Informationen

Informationen zum Konfigurieren von ONTAP-Speichersystemen finden Sie im "ONTAP 9-Dokumentation" Zentrieren.

Informationen zum Konfigurieren von VCF finden Sie unter "Dokumentation zu VMware Cloud Foundation".

## Video-Demo für diese Lösung

ISCSI-Datenspeicher als ergänzender Speicher für VCF-Management-Domänen

# Konfigurieren Sie zusätzlichen Storage (VVols) für VCF-Workload-Domänen mit den ONTAP-Tools

## Autor: Josh Powell

## Konfigurieren Sie zusätzlichen Storage (VVols) für VCF-Workload-Domänen mit den ONTAP-Tools

## Szenarioübersicht

In diesem Szenario zeigen wir, wie Sie ONTAP Tools für VMware vSphere (OTV) implementieren und verwenden, um einen **VVols-Datastore** für eine VCF-Workload-Domäne zu konfigurieren.

ISCSI wird als Storage-Protokoll für den VVols Datastore verwendet.

Dieses Szenario umfasst die folgenden grundlegenden Schritte:

- Storage Virtual Machine (SVM) mit logischen Schnittstellen (LIFs) für iSCSI-Datenverkehr erstellen.
- Erstellen Sie verteilte Portgruppen für iSCSI-Netzwerke in der VI-Workload-Domäne.
- Erstellen Sie vmkernel-Adapter für iSCSI auf den ESXi-Hosts für die VI-Workload-Domäne.
- Implementieren Sie ONTAP Tools in der VI-Workload-Domäne.
- Erstellen Sie einen neuen VVols-Datastore auf der VI-Workload-Domäne.

### Voraussetzungen

Dieses Szenario erfordert die folgenden Komponenten und Konfigurationen:

- Ein ONTAP ASA Storage-System mit physischen Datenports an ethernet-Switches, die dediziert für Storage-Datenverkehr sind.
- Die Bereitstellung der VCF-Management-Domäne ist abgeschlossen, und der vSphere-Client ist verfügbar.
- Eine VI-Workload-Domäne wurde bereits bereitgestellt.

NetApp empfiehlt für iSCSI vollständig redundante Netzwerkdesigns. Das folgende Diagramm zeigt ein Beispiel einer redundanten Konfiguration für Fehlertoleranz für Storage-Systeme, Switches, Netzwerkadapter und Host-Systeme. Weitere Informationen finden Sie im NetApp "Referenz zur SAN-Konfiguration" Finden Sie weitere Informationen.

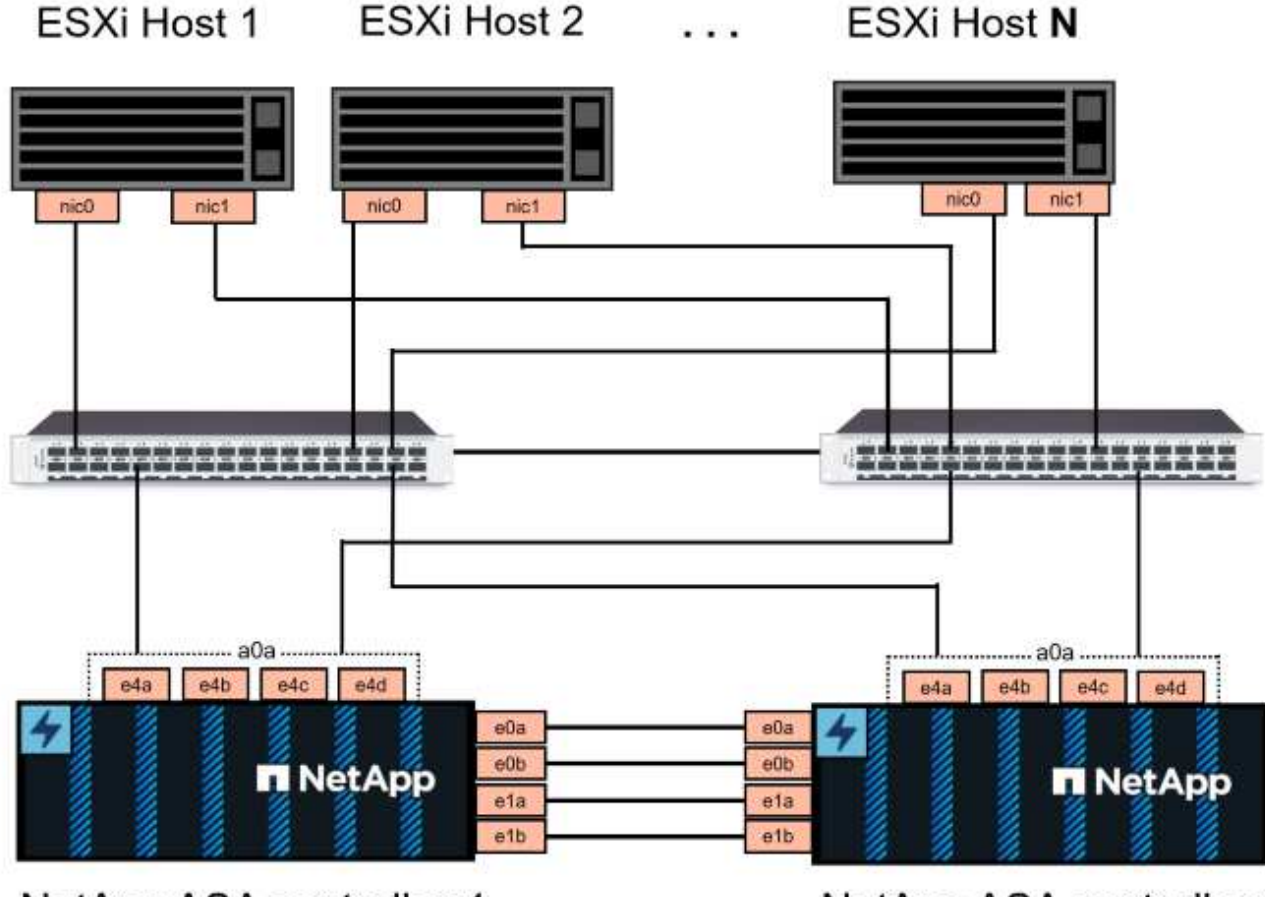

NetApp ASA controller-1

NetApp ASA controller-2

Für Multipathing und Failover über mehrere Pfade empfiehlt NetApp für alle SVMs in iSCSI-Konfigurationen die Verwendung von mindestens zwei LIFs pro Storage-Node in separaten ethernet-Netzwerken.

In dieser Dokumentation wird der Prozess der Erstellung einer neuen SVM und der Angabe der IP-Adressinformationen für die Erstellung mehrerer LIFs für iSCSI-Datenverkehr demonstriert. Informationen zum Hinzufügen neuer LIFs zu einer vorhandenen SVM finden Sie unter "LIF erstellen (Netzwerkschnittstelle)".

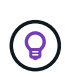

In Situationen, in denen mehrere VMkernel-Adapter auf demselben IP-Netzwerk konfiguriert sind, wird empfohlen, die iSCSI-Port-Bindung für die ESXi-Hosts zu verwenden, um sicherzustellen, dass der Lastausgleich über die Adapter hinweg erfolgt. Siehe KB-Artikel "Überlegungen zur Verwendung der Software-iSCSI-Portbindung in ESX/ESXi (2038869)".

Weitere Informationen zur Verwendung von VMFS iSCSI-Datastores mit VMware finden Sie unter "VSphere VMFS Datenspeicher – iSCSI-Storage-Back-End mit ONTAP".

### Implementierungsschritte

Führen Sie die folgenden Schritte aus, um ONTAP Tools zu implementieren und damit einen VVols Datastore auf der VCF-Managementdomäne zu erstellen:

## Erstellung der SVM und LIFs auf dem ONTAP Storage-System

Der folgende Schritt wird im ONTAP System Manager ausgeführt.

Führen Sie die folgenden Schritte aus, um eine SVM zusammen mit mehreren LIFs für iSCSI-Datenverkehr zu erstellen.

1. Navigieren Sie im ONTAP-Systemmanager im linken Menü zu **Speicher-VMs** und klicken Sie auf **+ Hinzufügen**, um zu starten.

| ONTAP System Manager |                |  |  |  |  |
|----------------------|----------------|--|--|--|--|
| DASHBOARD            | Storage VMs    |  |  |  |  |
| INSIGHTS             | + Add          |  |  |  |  |
| STORAGE ^            | Name           |  |  |  |  |
| Overview             | EHC_iSCSI      |  |  |  |  |
| Volumes              | FHC            |  |  |  |  |
| LUNs                 |                |  |  |  |  |
| Consistency Groups   | HMC_187        |  |  |  |  |
| NVMe Namespaces      | HMC_3510       |  |  |  |  |
| Shares               | HMC iSCSI 3510 |  |  |  |  |
| Buckets              |                |  |  |  |  |
| Qtrees               | infra_svm_a300 |  |  |  |  |
| Quotas               | JS_EHC_ISCSI   |  |  |  |  |
| Storage VMs          | OTVtest        |  |  |  |  |
| Tiers                |                |  |  |  |  |

 Im Add Storage VM Wizard geben Sie einen Namen f
ür die SVM an, w
ählen Sie den IP Space aus und klicken Sie dann unter Access Protocol auf die Registerkarte iSCSI und aktivieren Sie das Kontrollk
ästchen enable iSCSI.
| SVM_ISCSI      |    |   |  |
|----------------|----|---|--|
| PSPACE         |    |   |  |
| Default        |    | ~ |  |
| Access Protoco | ,  |   |  |
| ACCESS Protoco | DL |   |  |
|                |    |   |  |

3. Geben Sie im Abschnitt **Network Interface** die **IP-Adresse**, **Subnetzmaske** und **Broadcast Domain und Port** für die erste LIF ein. Für nachfolgende LIFs kann das Kontrollkästchen aktiviert sein, um allgemeine Einstellungen für alle verbleibenden LIFs zu verwenden oder separate Einstellungen zu verwenden.

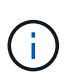

Für Multipathing und Failover über mehrere Pfade empfiehlt NetApp für alle SVMs in iSCSI-Konfigurationen die Verwendung von mindestens zwei LIFs pro Storage-Node in separaten Ethernet-Netzwerken.

| NETWORK INTERFACE                                   |                                                   |                                                                |                                            |
|-----------------------------------------------------|---------------------------------------------------|----------------------------------------------------------------|--------------------------------------------|
| ntaphci-a300-01                                     |                                                   |                                                                |                                            |
| IP ADDRESS                                          | SUBNET MASK                                       | GATEWAY                                                        | BROADCAST DOMAIN AND PORT                  |
| 172.21.118.179                                      | 24                                                | Add optional gateway                                           | NFS_iSCSI ~                                |
| ✓ Use the same subn                                 | et mask, gateway, and bro                         | adcast domain for all of the fo                                | llowing interfaces                         |
| IP ADDRESS                                          | PORT                                              |                                                                |                                            |
| 172.21.119.179                                      | a0a-3375 🗸                                        |                                                                |                                            |
|                                                     |                                                   |                                                                |                                            |
| ntaphci-a300-02                                     |                                                   |                                                                |                                            |
| IP ADDRESS                                          | PORT                                              |                                                                |                                            |
| 172.21.118.180                                      | a0a-3374 🗸                                        |                                                                |                                            |
|                                                     | DODT                                              |                                                                |                                            |
| IP ADDRESS                                          | 202-2275 V                                        |                                                                |                                            |
| 172.21.119.180                                      | aua-3375 +                                        |                                                                |                                            |
|                                                     |                                                   |                                                                |                                            |
| 4. Wählen Sie aus, ob das<br>Umgebungen), und klick | Storage VM Adminis<br>en Sie auf <b>Speiche</b> i | stration-Konto aktiviert v<br>r <b>n</b> , um die SVM zu erste | verden soll (für mandantenfähige<br>ellen. |
| Storage VM A                                        | dministratio                                      | n                                                              |                                            |
| Manage administr                                    | ator account                                      |                                                                |                                            |
| Save                                                | Cancel                                            |                                                                |                                            |

## Richten Sie das Netzwerk für iSCSI auf ESXi-Hosts ein

Die folgenden Schritte werden für den VI Workload Domain Cluster mithilfe des vSphere Clients durchgeführt. In diesem Fall wird vCenter Single Sign-On verwendet, sodass der vSphere-Client in der Management- und Workload-Domäne einheitlich ist. Gehen Sie wie folgt vor, um eine neue verteilte Portgruppe für jedes iSCSI-Netzwerk zu erstellen:

 Navigieren Sie im vSphere-Client zu Inventar > Netzwerk f
ür die Workload-Dom
äne. Navigieren Sie zum vorhandenen Distributed Switch und w
ählen Sie die Aktion zum Erstellen von New Distributed Port Group... aus.

| Image: Settions | <ul> <li>✓ VCf-wkld-O1-IT-INF-WKLD-O1-vds-O1 : ACTIONS</li> <li>Summary Monitor Configure Permissions Ports Hosts</li> <li>Switch Details</li> <li>Manufacturer VMware, Inc.</li> <li>Wersion 8.0.0</li> <li>Networks 3</li> <li>Mew Distributed Port Group</li> <li>Import Distributed Port Group</li> <li>Manage Distributed Port Groups</li> </ul> |
|-----------------|----------------------------------------------------------------------------------------------------|

- 2. Geben Sie im Assistenten **New Distributed Port Group** einen Namen für die neue Portgruppe ein und klicken Sie auf **Next**, um fortzufahren.
- 3. Füllen Sie auf der Seite **Configure settings** alle Einstellungen aus. Wenn VLANs verwendet werden, stellen Sie sicher, dass Sie die richtige VLAN-ID angeben. Klicken Sie auf **Weiter**, um fortzufahren.

| New Distributed Port<br>Group | Configure settings<br>Set general properties of the new port group |                    |        |      |
|-------------------------------|--------------------------------------------------------------------|--------------------|--------|------|
| 1 Name and location           | Port binding                                                       | Static binding 🗸 🗸 |        |      |
| 2 Configure settings          | Port allocation                                                    | Elastic 🖂 🛈        |        |      |
| 3 Ready to complete           | Number of ports                                                    | 8                  | 0      |      |
|                               | Network resource pool                                              | (default) 🗸        |        |      |
|                               | VLAN                                                               |                    |        |      |
|                               | VLAN type                                                          | VLAN ~             |        |      |
|                               | VLAN ID                                                            | 3374               | 0      |      |
|                               | Advanced                                                           |                    |        |      |
|                               | Customize default policies configuration                           |                    |        |      |
|                               |                                                                    |                    |        |      |
|                               |                                                                    |                    |        |      |
|                               |                                                                    |                    |        |      |
|                               |                                                                    |                    |        |      |
|                               |                                                                    |                    |        |      |
|                               |                                                                    |                    | CANCEL | BACK |

- 4. Überprüfen Sie auf der Seite **Ready to Complete** die Änderungen und klicken Sie auf **Finish**, um die neue verteilte Portgruppe zu erstellen.
- 5. Wiederholen Sie diesen Vorgang, um eine verteilte Portgruppe für das zweite verwendete iSCSI-Netzwerk zu erstellen und sicherzustellen, dass Sie die richtige **VLAN-ID** eingegeben haben.
- 6. Nachdem beide Portgruppen erstellt wurden, navigieren Sie zur ersten Portgruppe und wählen Sie die Aktion **Einstellungen bearbeiten...** aus.

|                                                                                                    | <ul> <li>vcf-wkld-01-iscsi-a</li> </ul> | ACTIONS                  |
|----------------------------------------------------------------------------------------------------|-----------------------------------------|--------------------------|
|                                                                                                    | Summary Monitor Conligu                 | re permissions ports Ac  |
| <ul> <li>         Image: wcf-m01-vc01.sddc.netapp.com         Image: wcf-m01-dc01         Image: wcf-wkld-vc01.sddc.netapp.com     </li> </ul> | Distributed Port Group D                | etails                   |
| vcf-wkld-01-DC                                                                                                    | Dest binding                            | Ctatic binding           |
| <ul> <li>vcf-wkld-01-IT-INF-WKLD-01-vds-01</li> </ul>                                                                                          | Port binding                            | Static binding           |
| 協 vcf-wkld-01-iscsi-a                                                                                                    | Port allocation                         | Elastic                  |
| 🛞 vcf-wkld-01-i 🙈 Actions - vcf-wkld-01-iscsi-a                                                                                                | VLANID                                  | 3374                     |
| (1) vcf.wkld-01-1 (8) Edit Settings                                                                                                    | Distributed sw                          | itch wcf-wkld-01-IT-INF- |
| VCI-WKIG-OI-I III LOIL Sectings                                                                                                    |                                         |                          |
|                                                                                                    |                                         | WKLD-01-vds-01           |

7. Navigieren Sie auf der Seite Distributed Port Group - Edit Settings im linken Menü zu Teaming und Failover und klicken Sie auf Uplink2, um es nach unten zu unused Uplinks zu verschieben. Distributed Port Group - Edit Settings | vcf-wkld-01-iscsi-a × General Load balancing Route based on originating virtual por  $\,^{\vee}$ Advanced Network failure detection VLAN Security Notify switches Yes ~ Traffic shaping Failback Yes 🗠 Teaming and failover Monitoring Failover order (1) Miscellaneous MOVE UP MC Iħ Active uplinks 🖾 uplink1 Standby uplinks Unused uplinks 🗔 uplink2

8. Wiederholen Sie diesen Schritt für die zweite iSCSI-Portgruppe. Allerdings bewegt sich dieses Mal **Uplink1** zu **unbenutzten Uplinks**.

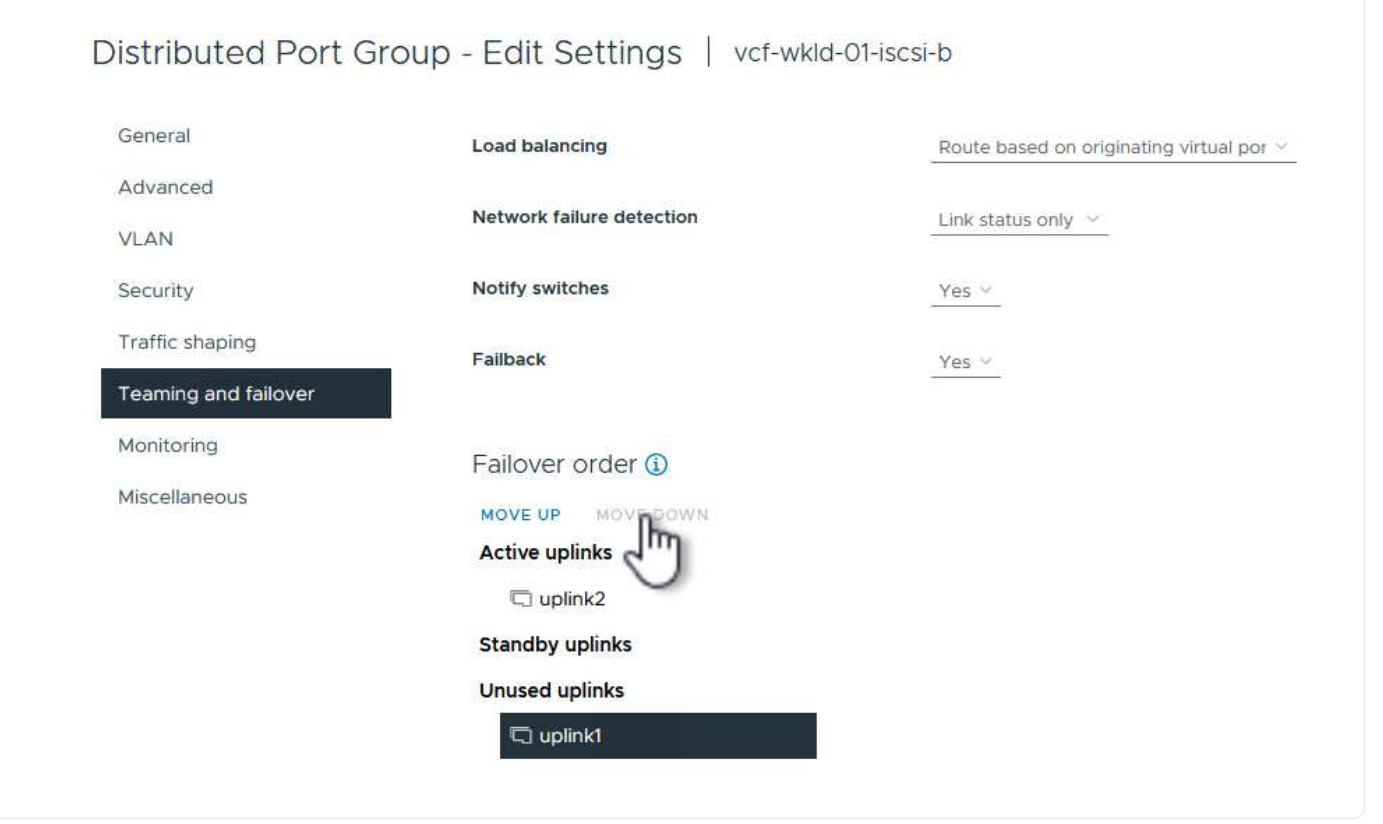

Wiederholen Sie diesen Vorgang auf jedem ESXi-Host in der Workload-Domäne.

 Navigieren Sie vom vSphere-Client zu einem der ESXi-Hosts in der Workload-Domäneninventarisierung. Wählen Sie auf der Registerkarte Configure VMkernel Adapter und klicken Sie auf Add Networking..., um zu starten.

|                                                                                                    | < 🛛 vcf-wkld-es                                                                                                    | x01.sddc                                                                                                    | neta. | pp.    |      | TIONS                                                                                                    | Undeter |
|----------------------------------------------------------------------------------------------------|----------------------------------------------------------------------------------------------------|----------------------------------------------------------------------------------------------------|-------|--------|------|----------------------------------------------------------------------------------------------------|---------|
|                                                                                                    | Storage<br>Storage Adapters<br>Storage Devices<br>Host Cache Configur<br>Protocol Endpoints<br>I/O Filters<br>Networking | Summary       Monitor       Configure       Permissions       VMs       Datastores       Networks         storage       V       VMkernel adapters       VMkernel adapters         Storage Devices       ADD NETWORKING       REFRESH         Host Cache Configuration       V       Network Label         Protocol Endpoints       Wrowerk       Wrowerk         VO Filters       Wrowerk       S-01-pg-mgmt |       |        |      | S REFRESH Network Label Characteristics Network Label S-01-pg-mgmt Characteristics Network Label Reference Network Label Network Label Network Label Network Label Reference Network Label Network Label Network Lab | Updates |
| <ul> <li>vcf-wkld-esx03.sddc.netapp.com</li> <li>vcf-wkld-esx04.sddc.netapp.com</li> <li>vcf-w01-otv9</li> </ul> | Virtual switches<br>VMkernel adapters<br>Physical adapters                                                               | -                                                                                                    | :     | »<br>» | wmk2 | s-01-pg-vmotion<br>wcf-wkld-01-IT-INF-WKLD<br>s-01-pg-nfs<br>2                                                                                                    | 0-01-vd |

2. Wählen Sie im Fenster Verbindungstyp auswählen VMkernel Netzwerkadapter und klicken Sie auf Weiter, um fortzufahren.

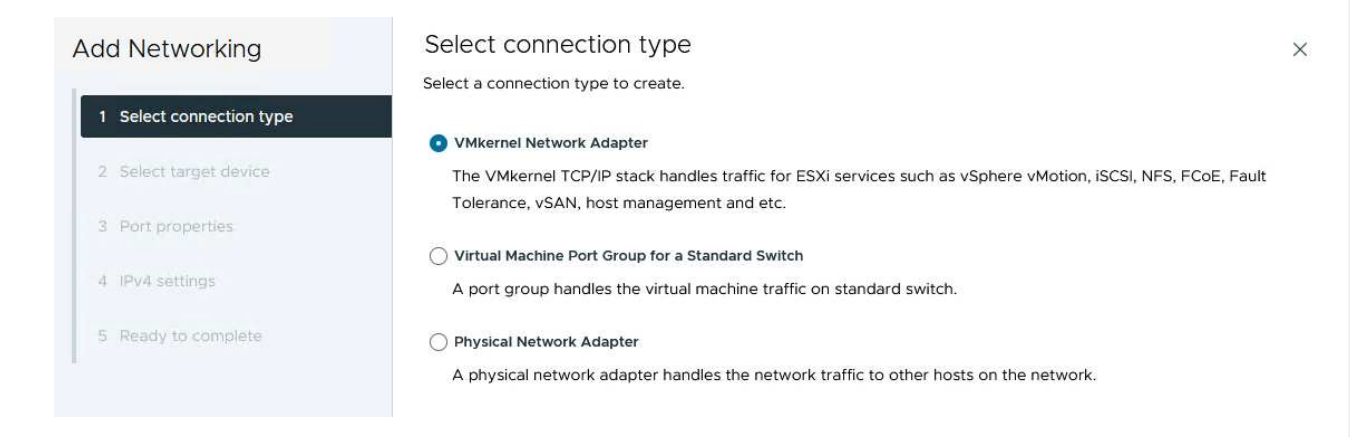

3. Wählen Sie auf der Seite **Zielgerät auswählen** eine der zuvor erstellten verteilten Portgruppen für iSCSI aus.

|   |                        | Select                 | a target device for the new connection.                                                                                                    |                   |                                  |
|---|------------------------|------------------------|----------------------------------------------------------------------------------------------------|-------------------|----------------------------------|
| 1 | Select connection type | <ul> <li>Se</li> </ul> | elect an existing network                                                                                                    |                   |                                  |
|   |                        | 🔵 Se                   | elect an existing standard switch                                                                                                    |                   |                                  |
| 2 | Select target device   |                        | ew standard switch                                                                                                    |                   |                                  |
| 3 | Port properties        | Qui                    | ick Filter Enter value                                                                                                    |                   |                                  |
| 4 | IPv4 settings          |                        | Name                                                                                                    | NSX Port Group ID | Distributed Switch               |
|   |                        |                        | k vcf-wkld-01-iscsi-a                                                                                                    | 227               | vcf-wkld-01-IT-INF-WKLD-01-vds-0 |
| 5 | Ready to complete      | 0                      | 🖄 vcf-wkld-01-iscsi-b                                                                                                    |                   | vcf-wkld-01-IT-INF-WKLD-01-vds-0 |
|   |                        | 0                      | 🖉 vcf-wkld-01-IT-INF-WKLD-01-vds-01-pg-mgmt                                                                                                    | <del></del>       | vcf-wkld-01-IT-INF-WKLD-01-vds-0 |
|   |                        | 0                      | A vcf-wkid-01-IT-INE-WKI D-01-vds-01-pg-pfs                                                                                                    | <u>20</u> 25      | vcf-wkld-01-IT-INF-WKLD-01-vds-0 |
|   |                        |                        |                                                                                                    |                   |                                  |
|   |                        | 0                      | write the second second s | -                 | vcf-wkld-01-IT-INF-WKLD-01-vds-  |
|   |                        | 0                      | write the second second s | <del></del>       | vcf-wkld-01-IT-INF-WKLD-01-vds-0 |
|   |                        | О                      | wm     wcf-wkld-01-IT-INF-WKLD-01-vds-01-pg-vmotion     mage Columns                                                                                                    | #:                | vcf-wkld-01-IT-INF-WKLD-01-vds-  |
|   |                        | Ма                     | wm vcf-wkld-01-IT-INF-WKLD-01-vds-01-pg-vmotion                                                                                                    |                   | vcf-wkld-01-IT-INF-WKLD-01-vds-0 |
|   |                        | Ма                     | mage Columns                                                                                                    |                   | vcf-wkld-01-IT-INF-WKLD-01-vds-0 |
|   |                        | Ма                     | wm vcf-wkld-01-IT-INF-WKLD-01-vds-01-pg-vmotion mage Columns                                                                                                    | **                | vcf-wkld-01-IT-INF-WKLD-01-vds-0 |
|   |                        | Ма                     | inage Columns                                                                                                    | -                 | vcf-wkld-01-IT-INF-WKLD-01-vds-0 |
|   |                        | Ma                     | inage Columns                                                                                                    |                   | vcf-wkld-01-IT-INF-WKLD-01-vds-0 |
|   |                        | Ма                     | mage Columns                                                                                                    | -                 | vcf-wkld-01-IT-INF-WKLD-01-vds-0 |
|   |                        | Ма                     | mage Columns                                                                                                    |                   | vcf-wkld-01-IT-INF-WKLD-01-vds-0 |

4. Behalten Sie auf der Seite **Port Properties** die Standardeinstellungen bei und klicken Sie auf **Weiter**, um fortzufahren.

| Add Networking           | Port properties             |                                                                             |                                                                            | ×              |
|--------------------------|-----------------------------|-----------------------------------------------------------------------------|----------------------------------------------------------------------------|----------------|
| 1 Select connection type | Specify VMkernel port setti | ngs.<br>vcf-wkld-01-iscsi-a (vcf-wkk                                        | d-01-IT-INF-WKLD-01-vds-01)                                                |                |
| 2 Select target device   | мти                         | Get MTU from switch $ \smallsetminus $                                      | 9000                                                                       |                |
| 3 Port properties        | TCP/IP stack                |                                                                             |                                                                            |                |
| 4 IPv4 settings          | Available services          |                                                                             |                                                                            |                |
| 5 Ready to complete      | Enabled services            | VMotion Provisioning Fault Tolerance logging Management VSphere Replication | vSphere Replication NFC vSAN vSAN Witness vSphere Backup NFC NVMe over TCP | NVMe over RDMA |

5. Geben Sie auf der Seite **IPv4 settings** die **IP-Adresse**, **Subnetzmaske** ein, und geben Sie eine neue Gateway-IP-Adresse ein (nur bei Bedarf). Klicken Sie auf **Weiter**, um fortzufahren.

| Add Networking                                     | IPv4 settings                                                              |                                           |  |
|----------------------------------------------------|----------------------------------------------------------------------------|-------------------------------------------|--|
| 1 Select connection type<br>2 Select target device | Obtain IPv4 settings     Obtain IPv4 settings     Use static IPv4 settings | is.<br>matically                          |  |
| 3 Port properties                                  | IPv4 address                                                               | 172.21.118.127                            |  |
| 4 IPv4 settings                                    | Subnet mask                                                                | 255.255.255.0                             |  |
| 5 Ready to complete                                | Default gateway                                                            | Override default gateway for this adapter |  |
|                                                    |                                                                            | 172.21.166.1                              |  |
|                                                    | DNS server addresses                                                       | 10.61.185.231                             |  |

6. Überprüfen Sie Ihre Auswahl auf der Seite **Ready to Complete** und klicken Sie auf **Finish**, um den VMkernel-Adapter zu erstellen.

| Add Networking           | Ready to comple            | te                                                      | ×           |
|--------------------------|----------------------------|---------------------------------------------------------|-------------|
|                          | Review your selections bef | ore finishing the wizard                                |             |
| 1 Select connection type | ✓ Select target device     |                                                         |             |
| 2 Select target device   | Distributed port<br>group  | vcf-wkld-01-iscsi-a                                     |             |
| 3 Port properties        | Distributed switch         | vcf-wkld-01-IT-INF-WKLD-01-vds-01                       |             |
|                          | ✓ Port properties          |                                                         |             |
| 4 IPv4 settings          | New port group             | vcf-wkld-01-iscsi-a (vcf-wkld-01-IT-INF-WKLD-01-vds-01) |             |
|                          | MTU                        | 9000                                                    |             |
| 5 Ready to complete      | vMotion                    | Disabled                                                |             |
|                          | Provisioning               | Disabled                                                |             |
|                          | Fault Tolerance<br>logging | Disabled                                                |             |
|                          | Management                 | Disabled                                                |             |
|                          | vSphere Replication        | Disabled                                                |             |
|                          | vSphere Replication<br>NFC | Disabled                                                |             |
|                          | VSAN                       | Disabled                                                |             |
|                          | vSAN Witness               | Disabled                                                |             |
|                          | vSphere Backup NFC         | Disabled                                                |             |
|                          | NVMe over TCP              | Disabled                                                |             |
|                          | NVMe over RDMA             | Disabled                                                |             |
|                          | ✓ IPv4 settings            |                                                         |             |
|                          | IPv4 address               | 172.21.118.127 (static)                                 |             |
|                          | Subnet mask                | 255.255.255.0                                           |             |
|                          |                            | CANCEL                                                  | BACK FINISH |
|                          |                            |                                                         | 2           |
| Destructor               |                            |                                                         |             |

7. Wiederholen Sie diesen Vorgang, um einen VMkernel Adapter für das zweite iSCSI-Netzwerk zu erstellen.

### Implementieren und konfigurieren Sie den Speicher mit den ONTAP-Tools

Die folgenden Schritte werden auf dem VCF-Management-Domänencluster mithilfe des vSphere-Clients durchgeführt. Dazu gehören die Bereitstellung von OTV, die Erstellung eines VVols-iSCSI-Datastore und die Migration von Management-VMs auf den neuen Datastore.

Für VI-Workload-Domänen wird OTV im VCF Management Cluster installiert, aber bei dem vCenter registriert, das der VI-Workload-Domäne zugeordnet ist.

Weitere Informationen zum Implementieren und Verwenden von ONTAP Tools in einer Umgebung mit mehreren vCenter finden Sie unter "Voraussetzungen für die Registrierung von ONTAP-Tools in einer Umgebung mit mehreren vCenter-Servern". ONTAP Tools für VMware vSphere (OTV) werden als VM-Appliance implementiert und verfügen über eine integrierte vCenter-Benutzeroberfläche zum Management von ONTAP Storage.

Füllen Sie die folgenden Schritte aus, um ONTAP Tools für VMware vSphere zu implementieren:

- 1. Rufen Sie das OVA-Image der ONTAP-Tools auf "NetApp Support Website" Und in einen lokalen Ordner herunterladen.
- 2. Melden Sie sich bei der vCenter Appliance für die VCF-Managementdomäne an.
- 3. Klicken Sie in der vCenter-Appliance-Oberfläche mit der rechten Maustaste auf den Management-Cluster und wählen Sie **Deploy OVF Template...** aus

| $\equiv$ vSphere Client $$ Q $$ Search in all e                                                                                                    | nvironments                                                  |
|----------------------------------------------------------------------------------------------------|--------------------------------------------------------------|
|                                                                                                    | (I) VCf-m01-cl01<br>Summary Monitor                          |
| <ul> <li>vcf-m01-vc01.sddc.netapp.com</li> <li>vcf-m01-dc01</li> <li>vcf-m01-cl01</li> </ul>                                                                                       | Cluster Details                                              |
| <ul> <li>vcf-m01-esx</li> <li>vcf-m01-esx</li> <li>vcf-m01-esx</li> <li>vcf-m01-esx</li> <li>vcf-m01-esx</li> <li>vcf-m01-esx</li> <li>vcf-m01-esx</li> <li>vcf-m01-esx</li> </ul> | m01-cl01<br>Total I<br>al Machine Migra<br>urce Pool Fault I |
| Image: style="text-align: center;">                                                                                                    | E Template                                                   |

4. Klicken Sie im Assistenten **OVF-Vorlage bereitstellen** auf das Optionsfeld **Lokale Datei** und wählen Sie die im vorherigen Schritt heruntergeladene OVA-Datei für ONTAP-Tools aus.

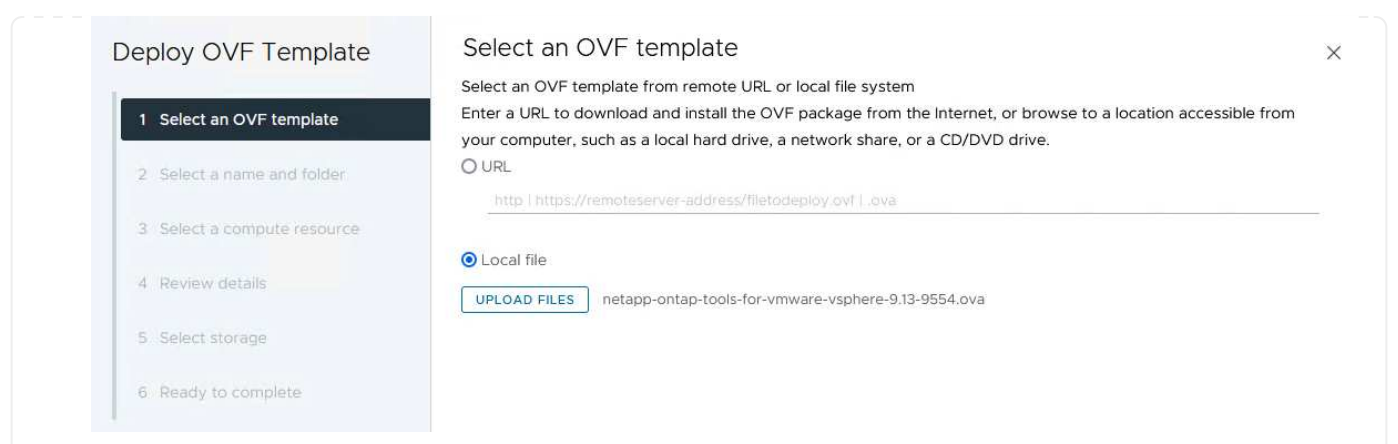

- 5. Wählen Sie für die Schritte 2 bis 5 des Assistenten einen Namen und Ordner für die VM aus, wählen Sie die Rechenressource aus, überprüfen Sie die Details und akzeptieren Sie die Lizenzvereinbarung.
- 6. Wählen Sie für den Speicherort der Konfigurations- und Festplattendateien den vSAN Datastore des VCF Management Domain Clusters aus.

| Select an OVF template       Select the storage for the configuration and disk files         Select an OVF template       Encrypt this virtual machine (i)         Select a name and folder       Select virtual disk format       As defined in the VM storage policy ~         Select a name and folder       Datastore Default ~         Disable Storage DRS for this virtual machine       Disable Storage Compatibility T       Capacity T       Provisioned T       Free         Name       T       Storage       Openetive T       Storage       Storage       Provisioned T       Free         Name       T       Storage       Openetive T       Storage       Storage       T       Provisioned T       Free         Image: Storage DRS for this virtual machine       Image: Storage       T       Storage       T       Provisioned T       Free         Image: Storage       Image: Storage       Image: Storage       T       Provisioned T       Free         Image: Storage       Image: Storage       T       Storage       T       Provisioned T       Free         Image: Storage       Image: Storage       Image: Storage       T       T       Provisioned T       Free         Image: Storage       Image: Storage       Image: Storage       Image: Storage       Storage       Stora                                                                                                    | >             |
|----------------------------------------------------------------------------------------------------|---------------|
| 1 Select an OVF template       □ Encrypt this virtual machine ①         2 Select a name and folder       Select virtual disk format As defined in the VM storage policy ∨         2 Select a name and folder       □ Disable Storage DRS for this virtual machine         3 Select a compute resource       Name ▼ Storage Compatibility ▼ Capacity ▼ Provisioned ▼ Free         4 Review details       □ Disable Storage DRS for this virtual machine                                                                                                    |               |
| 2 Select a name and folder       Select virtual disk format       As defined in the VM storage policy ·         2 Select a name and folder       VM Storage Policy       Datastore Default ·         3 Select a compute resource       Disable Storage DRS for this virtual machine         4 Review details       Name       T       Storage<br>Compatibility T       Capacity T       Provisioned T       Free                                                                                                    |               |
| 2       Select a name and folder         3       Select a compute resource         4       Review details             0       Image: starting the starting the starting t |               |
| 3 Select a compute resource         4 Review details             Image: Disable Storage DRS for this virtual machine             1 Disable Storage DRS for this virtual machine             1 Disable Storage DRS for this virtual machine             1 Disable Storage DRS for this virtual machine             2 Name <ul> <li> <ul> <li> <li> <li> <li> <li> <li> <li> <li> <li> <li> <li> <li> <li> <li> <li> <li> <li> <li> <li> <li> <li> <li> <li> <li> </li> <!--</td--><td></td></li></li></li></li></li></li></li></li></li></li></li></li></li></li></li></li></li></li></li></li></li></li></li></ul></li></ul>                                                                                                    |               |
| Name     Storage<br>Compatibility     Capacity     Provisioned     Free       4 Review details     Image: Compatibility     Image: Compatibility                                                                                                    |               |
| 4 Review details                                                                                                    | е <b>т</b> Т^ |
|                                                                                                    | 5.72 GB v     |
| 5 License agreements                                                                                                    | 9 GB V        |
| ○         □         □         □         □         □         □         □         □         □         □         □         □         □         □         □         □         □         □         □         □         □         □         □         □         □         □         □         □         □         □         □         □         □         □         □         □         □         □         □         □         □         □         □         □         □         □         □         □         □         □         □         □         □         □         □         □         □         □         □         □         □         □         □         □         □         □         □         □         □         □         □         □         □         □         □         □         □         □         □         □         □         □         □         □         □         □         □         □         □         □         □         □         □         □         □         □         □         □         □         □         □         □         □         □         □         □                                                                                                    | 9 GB V        |
| O         E         vcf-m01-esx03-esx-install-datastore          25.75 GB         4.56 GB         21.                                                                                                    | 9 GB V        |
| 7 Select networks         ○         目 vcf-m01-esx04-esx-install-datastore         -         25.75 GB         4.56 GB         21.                                                                                                    | 19 GB V       |
| 8 Customize template                                                                                                    | ~ ``          |
| Manage Columns Items per page                                                                                                    | 10 V 5 items  |

7. Wählen Sie auf der Seite Netzwerk auswählen das Netzwerk aus, das für den Verwaltungsdatenverkehr verwendet wird.

| Deploy OVF Template         | Select networks                         |                                                        | ×      |
|-----------------------------|-----------------------------------------|--------------------------------------------------------|--------|
| 1                           | Select a destination network for each s | source network.                                        |        |
| 1 Select an OVF template    |                                         | Tenens works                                           | ^      |
| 2 Select a name and folder  | Source Network                          | vcf-m01-cl01-vds01-pg-vsan                             |        |
| 3 Select a compute resource | Manage Columns                          | vcf-m01-cl01-vds01-pg-vsan<br>SDDC-DPortGroup-VM-Mognt | 1 item |
| 4 Review details            | IP Allocation Settings                  | Browse                                                 |        |
| 5 License agreements        | IP allocation:                          | Static - Manual                                        |        |
| 6 Select storage            | iP protocol:                            | IPv4 ~                                                 |        |
| 7 Select networks           |                                         |                                                        |        |
|                             |                                         |                                                        |        |

- 8. Geben Sie auf der Seite Vorlage anpassen alle erforderlichen Informationen ein:
  - Passwort für administrativen Zugriff auf OTV.
  - NTP-Server-IP-Adresse.
  - Passwort für das OTV-Wartungskonto.
  - OTV Derby DB-Kennwort.
  - Aktivieren Sie nicht das Kontrollkästchen, um VMware Cloud Foundation (VCF)\* zu aktivieren. Der VCF-Modus ist für die Bereitstellung von zusätzlichem Speicher nicht erforderlich.
  - FQDN oder IP-Adresse der vCenter-Appliance für die VI Workload Domain
  - Zugangsdaten für die vCenter-Appliance der VI Workload Domain
  - Geben Sie die erforderlichen Felder für Netzwerkeigenschaften an.

Klicken Sie auf Weiter, um fortzufahren.

|                                                                                                    | Customize the deployment properties of the                                                                                                    | IS SULWAIR SULUIUI                                                                                                    |                                                                                                    |                                                                                                    |  |
|----------------------------------------------------------------------------------------------------|----------------------------------------------------------------------------------------------------|----------------------------------------------------------------------------------------------------|----------------------------------------------------------------------------------------------------|----------------------------------------------------------------------------------------------------|--|
| 1 Select an OVF template                                                                                                    | 2 properties have invalid values                                                                                                    |                                                                                                    |                                                                                                    |                                                                                                    |  |
| 2 Select a name and folder                                                                                                    | ✓ System Configuration                                                                                                    | 4 settings                                                                                                    |                                                                                                    |                                                                                                    |  |
| <ol> <li>Select a compute resource</li> <li>Review details</li> </ol>                                                                                                    | Application User Password (*)                                                                                                    | Password to assign to the administrator account.For secon<br>reasons, It is recommended to use a password that is of<br>thirty characters and contains a minimum of one upper, o                                                                                                    |                                                                                                    |                                                                                                    |  |
|                                                                                                    |                                                                                                    | one digit, and one sp                                                                                                    | Decial character.                                                                                                    |                                                                                                    |  |
| 5 License agreements                                                                                                    |                                                                                                    | Password                                                                                                    | *******                                                                                                    | 0                                                                                                    |  |
| 6 Select storage                                                                                                    |                                                                                                    |                                                                                                    |                                                                                                    |                                                                                                    |  |
| 7 Select networks                                                                                                    |                                                                                                    | Confirm Password                                                                                                    |                                                                                                    | ٢                                                                                                    |  |
| 8 Customize template     9 Ready to complete                                                                                                    | NTP Servers                                                                                                    | A comma-separated<br>Servers. If left blank,<br>tools based time s                                                                                                    | list of hostnames or IP add<br>VMware                                                                                                    | dresses of NTP                                                                                                    |  |
|                                                                                                    |                                                                                                    | 172.21.166.1                                                                                                    |                                                                                                    |                                                                                                    |  |
|                                                                                                    | Maintenance User Password (*)                                                                                                    | Password to assign t                                                                                                    | to maint user account.                                                                                                    |                                                                                                    |  |
|                                                                                                    |                                                                                                    | Password                                                                                                    | *******                                                                                                    | ٥                                                                                                    |  |
|                                                                                                    |                                                                                                    | Confirm Password                                                                                                    |                                                                                                    | ٥                                                                                                    |  |
| eploy OVF Template                                                                                                    | Customize template                                                                                                    | J Settings                                                                                                    |                                                                                                    |                                                                                                    |  |
| eploy OVF Template                                                                                                    | Customize template                                                                                                    | vCenter server and us                                                                                                    | er details are ignored when                                                                                                    | n VCF is enabled.                                                                                                    |  |
| eploy OVF Template 1 Select an OVF template 2 Select a name and folder                                                                                                    | Customize template<br>Customize template<br>Enable VMware Cloud Foundation (VCF)<br>vCenter Server Address (*)                                          | vCenter server and us                                                                                                    | er details are ignored when<br>s/hostname of an existing v                                                                                                    | n VCF is enabled.<br>Center to registe                                                                                          |  |
| eploy OVF Template 1 Select an OVF template 2 Select a name and folder 3 Select a compute resource                                                                                                    | Customize template<br>Compose venter of Enable Venter<br>Enable VMware Cloud Foundation (VCF)<br>vCenter Server Address (*)                             | VCenter server and us<br>Specify the IP address<br>to.<br>cf-wkid-vc01.sddc.ne                                                                                                    | er details are ignored wher<br>s/hostname of an existing v<br>tapp.com                                                                                                    | n VCF is enabled.<br>Center to registe                                                                                          |  |
| eploy OVF Template 1 Select an OVF template 2 Select a name and folder 3 Select a compute resource 4 Review details                                                                                                    | Customize template<br>Customize template<br>Enable VMware Cloud Foundation (VCF)<br>vCenter Server Address (*)<br>Port (*)                              | VCenter server and us<br>Specify the IP address<br>to.<br>cf-wkld-vc01.sddc.ne<br>Specify the HTTPS po<br>443                                                                                                    | er details are ignored when<br>s/hostname of an existing v<br>tapp.com<br>t of an existing vCenter to                                                                                                    | n VCF is enabled.<br>Center to registe<br>register to.                                                                          |  |
| eploy OVF Template 1 Select an OVF template 2 Select a name and folder 3 Select a compute resource 4 Review details 5 License agreements                                                                                                    | Customize template<br>Customize template<br>Enable VMware Cloud Foundation (VCF)<br>vCenter Server Address (*)<br>Port (*)<br>Username (*)              | Specify the IP address         to.         cf-wkld-vc01.sddc.ne         Specify the HTTPS por         443         Specify the username                                                                                                    | er details are ignored when<br>s/hostname of an existing v<br>tapp.com<br>rt of an existing vCenter to<br>of an existing vCenter to re                                                                                                    | n VCF is enabled.<br>Center to registe<br>register to.<br>egister to.                                                           |  |
| eploy OVF Template 1 Select an OVF template 2 Select a name and folder 3 Select a compute resource 4 Review details 5 License agreements 6 Select storage                                                                                                    | Customize template<br>Compose venter of enable Venter<br>Enable VMware Cloud Foundation (VCF)<br>vCenter Server Address (*)<br>Port (*)<br>Username (*) | Specify the IP address<br>to.<br>cf-wkld-vc01.sddc.ne<br>Specify the HTTPS po<br>443<br>Specify the username<br>administrator@vsphe                                                                                                    | er details are ignored when<br>s/hostname of an existing v<br>tapp.com<br>rt of an existing vCenter to<br>of an existing vCenter to re-<br>re.local                                                                                                    | n VCF is enabled.<br>Center to registe<br>register to.<br>egister to.                                                           |  |
| eploy OVF Template 1 Select an OVF template 2 Select a name and folder 3 Select a compute resource 4 Review details 5 License agreements 6 Select storage 7 Select networks                                                                                                    | Customize template                                                                                                    | Specify the IP address<br>to,<br>cf-wkld-vc01.sddc.ne<br>Specify the HTTPS po<br>443<br>Specify the username<br>administrator@vsphe<br>Specify the password                                                                                                    | er details are ignored when<br>s/hostname of an existing v<br>tapp.com<br>rt of an existing vCenter to<br>of an existing vCenter to re<br>re.local<br>of an existing vCenter to re                                                                                                    | n VCF is enabled.<br>Center to registe<br>register to.<br>egister to.                                                           |  |
| eploy OVF Template          1       Select an OVF template         2       Select a name and folder         3       Select a compute resource         4       Review details         5       License agreements         6       Select storage         7       Select networks         8       Customize template                                   | Customize template<br>Enable VMware Cloud Foundation (VCF)<br>vCenter Server Address (*)<br>Port (*)<br>Username (*)<br>Password (*)                    | Specify the IP address<br>to.<br>cf-wkld-vc01.sddc.ne<br>Specify the HTTPS po<br>443<br>Specify the username<br>administrator@vsphe<br>Specify the password<br>Password                                                                                                    | er details are ignored when<br>s/hostname of an existing v<br>tapp.com<br>rt of an existing vCenter to<br>of an existing vCenter to re<br>re.local<br>of an existing vCenter to re                                                                                                    | n VCF is enabled.<br>Center to registe<br>register to.<br>egister to.<br>egister to.                                            |  |
| eploy OVF Template 1 Select an OVF template 2 Select a name and folder 3 Select a compute resource 4 Review details 5 License agreements 6 Select storage 7 Select networks 8 Customize template                                                                                                    | Customize template                                                                                                    | Specify the IP address<br>to,<br>cf-wkld-vc01.sddc.ne<br>Specify the HTTPS po<br>443<br>Specify the username<br>administrator@vsphe<br>Specify the password<br>Password                                                                                                    | er details are ignored when<br>s/hostname of an existing v<br>tapp.com<br>rt of an existing vCenter to<br>of an existing vCenter to re<br>re.local<br>of an existing vCenter to re                                                                                                    | n VCF is enabled.<br>Center to registe<br>register to.<br>egister to.<br>@                                                      |  |
| eploy OVF Template          1       Select an OVF template         2       Select a name and folder         3       Select a compute resource         4       Review details         5       License agreements         6       Select storage         7       Select networks         8       Customize template         9       Ready to complete | Customize template                                                                                                    | VCenter server and us         Specify the IP address         to.         cf-wkld-vc01.sddc.net         Specify the HTTPS por         443         Specify the username<br>administrator@vsphe         Specify the password         Password         Confirm Password                                                                                                    | er details are ignored when<br>s/hostname of an existing v<br>tapp.com<br>rt of an existing vCenter to<br>of an existing vCenter to re<br>re.local<br>of an existing vCenter to re                                                                                                    | n VCF is enabled.<br>Center to register<br>register to.<br>egister to.<br>@                                                     |  |
| eploy OVF Template          1       Select an OVF template         2       Select a name and folder         3       Select a compute resource         4       Review details         5       License agreements         6       Select storage         7       Select networks         8       Customize template         9       Ready to complete | Customize template                                                                                                    | VCenter server and us vCenter server and us Specify the IP address to, cf-wkld-vc01.sddc.ne Specify the HTTPS po 443 Specify the username administrator@vsphe Specify the password Password Confirm Password 8 settings                                                                                                    | er details are ignored when<br>s/hostname of an existing v<br>tapp.com<br>rt of an existing vCenter to<br>of an existing vCenter to re<br>re.local<br>of an existing vCenter to re                                                                                                    | n VCF is enabled.<br>Center to registe<br>register to.<br>egister to.<br>@                                                      |  |
| eploy OVF Template          1       Select an OVF template         2       Select a name and folder         3       Select a compute resource         4       Review details         5       License agreements         6       Select storage         7       Select networks         8       Customize template         9       Ready to complete | Customize template                                                                                                    | Specify the IP address         to.         cf-wkld-vc01.sddc.ne         Specify the HTTPS po         443         Specify the username administrator@vsphe         Specify the password         Password         Confirm Password         8 settings         Specify the hostname                                                                                                    | er details are ignored when<br>s/hostname of an existing v<br>tapp.com<br>rt of an existing vCenter to<br>of an existing vCenter to re<br>re.local<br>of an existing vCenter to re<br>                                                                                                    | n VCF is enabled.<br>Center to registe<br>register to.<br>egister to.<br>egister to.<br>@                                       |  |
| eploy OVF Template 1 Select an OVF template 2 Select a name and folder 3 Select a compute resource 4 Review details 5 License agreements 6 Select storage 7 Select networks 8 Customize template 9 Ready to complete                                                                                                    | Customize template                                                                                                    | Specify the IP address         to.         cf-wkld-vc01.sddc.ne         Specify the IP address         to.         cf-wkld-vc01.sddc.ne         Specify the HTTPS por         443         Specify the username         administrator@vsphe         Specify the password         Password         Confirm Password         Specify the hostname         desired)         vcf-w01-otv9 | er details are ignored when<br>s/hostname of an existing v<br>tapp.com<br>rt of an existing vCenter to<br>of an existing vCenter to re-<br>re.local<br>of an existing vCenter to re-<br>interest of an existing vCenter to re-<br>content of an existing vCenter to re-<br>content of an existi | n VCF is enabled.<br>Center to registe<br>register to.<br>egister to.<br>@<br>@<br>Dank if DHCP is                              |  |
| eploy OVF Template          1       Select an OVF template         2       Select a name and folder         3       Select a compute resource         4       Review details         5       License agreements         6       Select storage         7       Select networks         8       Customize template         9       Ready to complete | Customize template                                                                                                    | VCenter server and us         Specify the IP address         to.         cf-wkid-vc01.sddc.ne         Specify the HTTPS poil         443         Specify the username         administrator@vsphe         Specify the password         Password         Specify the hostname         desired)         vcf-w01-otv9         Specify the IP address         desired)                   | er details are ignored when<br>s/hostname of an existing v<br>tapp.com<br>rt of an existing vCenter to<br>of an existing vCenter to re-<br>re.local<br>of an existing vCenter to re-<br>for the appliance. (Leave b<br>s for the appliance. (Leave f                                                                                                    | n VCF is enabled.<br>Center to registe<br>register to.<br>egister to.<br>egister to.<br>o<br>ank if DHCP is<br>blank if DHCP is |  |

9. Überprüfen Sie alle Informationen auf der Seite bereit zur Fertigstellung, und klicken Sie auf Fertig stellen, um mit der Bereitstellung der OTV-Appliance zu beginnen.

1. Greifen Sie auf die NetApp ONTAP-Tools zu, indem Sie sie im Hauptmenü des vSphere-Clients auswählen.

| G Home                                |
|---------------------------------------|
| & Shortcuts                           |
| 占 Inventory                           |
| 🗉 Content Libraries                   |
| 😵 Workload Management                 |
| 🖪 Global Inventory Lists              |
| Policies and Profiles                 |
| 지 Auto Deploy                         |
| Hybrid Cloud Services                 |
| V Developer Center                    |
| C Administration                      |
| l Tasks                               |
| Events                                |
| 🛇 Tags & Custom Attributes            |
| 🛠 Lifecycle Manager                   |
| SnapCenter Plug-in for VMware vSphere |
| NetApp ONTAP tools                    |
| P Cloud Provider Services             |
| © NSX                                 |
| UMware Aria Operations Configuration  |
| 🕅 Skyline Health Diagnostics          |
|                                       |

2. Wählen Sie aus dem Dropdown-Menü **INSTANCE** in der Benutzeroberfläche des ONTAP-Tools die OTV-Instanz aus, die der zu verwaltenden Workload-Domain zugeordnet ist.

| Netapp ONTAP tools    | INSTANCE 1/2.21.100. | 139:8443 ×   |                               |
|-----------------------|----------------------|--------------|-------------------------------|
| Overview              | Plugin Instance      | Version      | vCenter Server                |
| Storage Systems       | 172.21.166.139:8443  | 9.13.0.36905 | vcf-m01-vc01.sddc.netapp.com  |
| Storage capability pr | 172.21.166.149:8443  | 9.13.0.36905 | vcf-wkld-vc01.sddc.netapp.com |
| Storage Mapping       |                      |              |                               |

3. Wählen Sie in den ONTAP-Tools im linken Menü **Speichersysteme** aus, und drücken Sie dann **Hinzufügen**.

| $\equiv$ vSphere Client $$ O | Search in all | environments                |
|------------------------------|---------------|-----------------------------|
| NetApp ONTAP tools INSTA     | NCE 172.21.16 | 56.149 <mark>:8443 ~</mark> |
| Overview                     | Storage       | e Systems                   |
| Storage Systems              | ADD           | REDISCOVER ALL              |
| Storage capability profile   |               |                             |

4. Geben Sie die IP-Adresse, die Anmeldeinformationen des Speichersystems und die Portnummer ein. Klicken Sie auf **Add**, um den Ermittlungsvorgang zu starten.

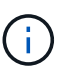

VVol erfordert ONTAP-Cluster-Anmeldeinformationen statt der SVM-Anmeldeinformationen. Weitere Informationen finden Sie unter "Storage-Systeme hinzufügen" In der Dokumentation zu ONTAP Tools.

# Add Storage System

 Any communication between ONTAP tools plug-in and the storage system should be mutually authenticated.

| vCenter server                | vcf-m01-vc01.sddc.netapp.com ~          |
|-------------------------------|-----------------------------------------|
| Name or IP address:           | 172.16.9.25                             |
| Username:                     | admin                                   |
| Password:                     | •••••                                   |
| Port:                         | 443                                     |
| Advanced options 🔨            |                                         |
| ONTAP Cluster<br>Certificate: | • Automatically fetch 🦳 Manually upload |
|                               | CANCEL SAVE & ADD MORE ADD              |

Storage-Funktionsprofile beschreiben die Funktionen eines Storage-Arrays oder Storage-Systems. Sie umfassen Definitionen zur Servicequalität und werden zur Auswahl von Storage-Systemen verwendet, die die im Profil definierten Parameter erfüllen. Eines der zur Verfügung gestellten Profile kann verwendet oder neue erstellt werden.

Führen Sie die folgenden Schritte aus, um ein Storage-Funktionsprofil in ONTAP Tools zu erstellen:

1. Wählen Sie in den ONTAP-Tools im linken Menü **Speicherfähigkeitsprofil** aus und drücken Sie dann **Erstellen**.

|                            | ${f \lambda}$ Search in all environments |
|----------------------------|------------------------------------------|
| NetApp ONTAP tools INST    | ANCE 172.21.166.149:8443 ~               |
| Overview                   | Storage Capability Profiles              |
| Storage Systems            | CREATE                                   |
| Storage capability profile | Name                                     |

2. Geben Sie im Assistenten Create Storage Capability Profile einen Namen und eine Beschreibung des Profils ein und klicken Sie auf Weiter.

| reate Storage<br>apability Profile | General           |                                                   |
|------------------------------------|-------------------|---------------------------------------------------|
| 1 2                                | Specify a name an | d description for the storage capability profile. |
| 1 General                          |                   |                                                   |
|                                    | Name:             | Gold_ASA_ISCSI                                    |
| 2 Platform                         | Description:      |                                                   |
| 3 Protocol                         |                   |                                                   |
| 4 Performance                      |                   |                                                   |
| 5 Storage attributes               |                   |                                                   |
| 6 Summary                          |                   | CANCEL                                            |
|                                    |                   |                                                   |

3. Wählen Sie den Plattformtyp aus und geben Sie an, dass das Speichersystem ein All-Flash-SAN-Array sein soll. Setzen Sie **Asymmetric** auf FALSE.

| Create Storage       | Platform    |             |        |      |      |
|----------------------|-------------|-------------|--------|------|------|
|                      | Platform:   | Performance |        | ~    |      |
| 1 General            | Asymmetric: |             |        |      |      |
| 2 Platform           |             |             |        |      |      |
| 3 Protocol           |             |             |        |      |      |
| 4 Performance        |             |             |        |      |      |
| 5 Storage attributes |             |             |        |      |      |
| 6 Summary            |             |             | CANCEL | ВАСК | NEXT |

4. Wählen Sie als nächstes das gewünschte Protokoll oder **any** aus, um alle möglichen Protokolle zuzulassen. Klicken Sie auf **Weiter**, um fortzufahren.

| Create Storage<br>Capability Profile | Protocol  |              |        |      |      |
|--------------------------------------|-----------|--------------|--------|------|------|
|                                      | Protocol: | Any          |        | ~    |      |
| 1 General                            |           | Any          |        |      |      |
| 2 Platform                           |           | FCP<br>iSCSI |        |      |      |
| 3 Protocol                           |           |              |        |      |      |
| 4 Performance                        |           |              |        |      |      |
| 5 Storage attributes                 |           |              |        |      |      |
| 6 Summary                            |           |              | CANCEL | ВАСК | NEXT |

5. Die Seite **Performance** ermöglicht die Einstellung der Servicequalität in Form von erlaubten Mindestund Höchstwerten.

| Create Storage<br>Capability Profile | Performance        |           |        |      |      |  |
|--------------------------------------|--------------------|-----------|--------|------|------|--|
|                                      | None (j            |           |        |      |      |  |
| 1 General                            | • QoS policy group | ١         |        |      |      |  |
| 2 Platform                           | Min IOPS:          |           |        |      |      |  |
| 3 Protocol                           | Max IOPS:          | 6000      |        | _    |      |  |
| 4 Performance                        |                    | Unlimited |        |      |      |  |
| 5 Storage attributes                 |                    |           |        |      |      |  |
| 6 Summary                            |                    |           | CANCEL | ВАСК | NEXT |  |

6. Füllen Sie die Seite **Storage-Attribute** aus und wählen Sie nach Bedarf Storage-Effizienz, Speicherplatzreservierung, Verschlüsselung und beliebige Tiering-Richtlinien aus.

| Create Storage<br>Capability Profile | Storage attributes           |        |          |
|--------------------------------------|------------------------------|--------|----------|
| 1 General                            | Deduplication:               | Yes    | <u>~</u> |
| 2 Platform                           | Compression:                 | Yes    | <u>~</u> |
| 3 Protocol                           | Space reserve:               | Thin   | <u>~</u> |
| 4 Performance                        | Encryption:                  | No     | ~        |
| 5 Storage attributes                 | Tiering policy (FabricPool): | None   | ~        |
| 6 Summary                            |                              | CANCEL | BACK     |

7. Überprüfen Sie abschließend die Zusammenfassung, und klicken Sie auf Fertig stellen, um das Profil zu erstellen.

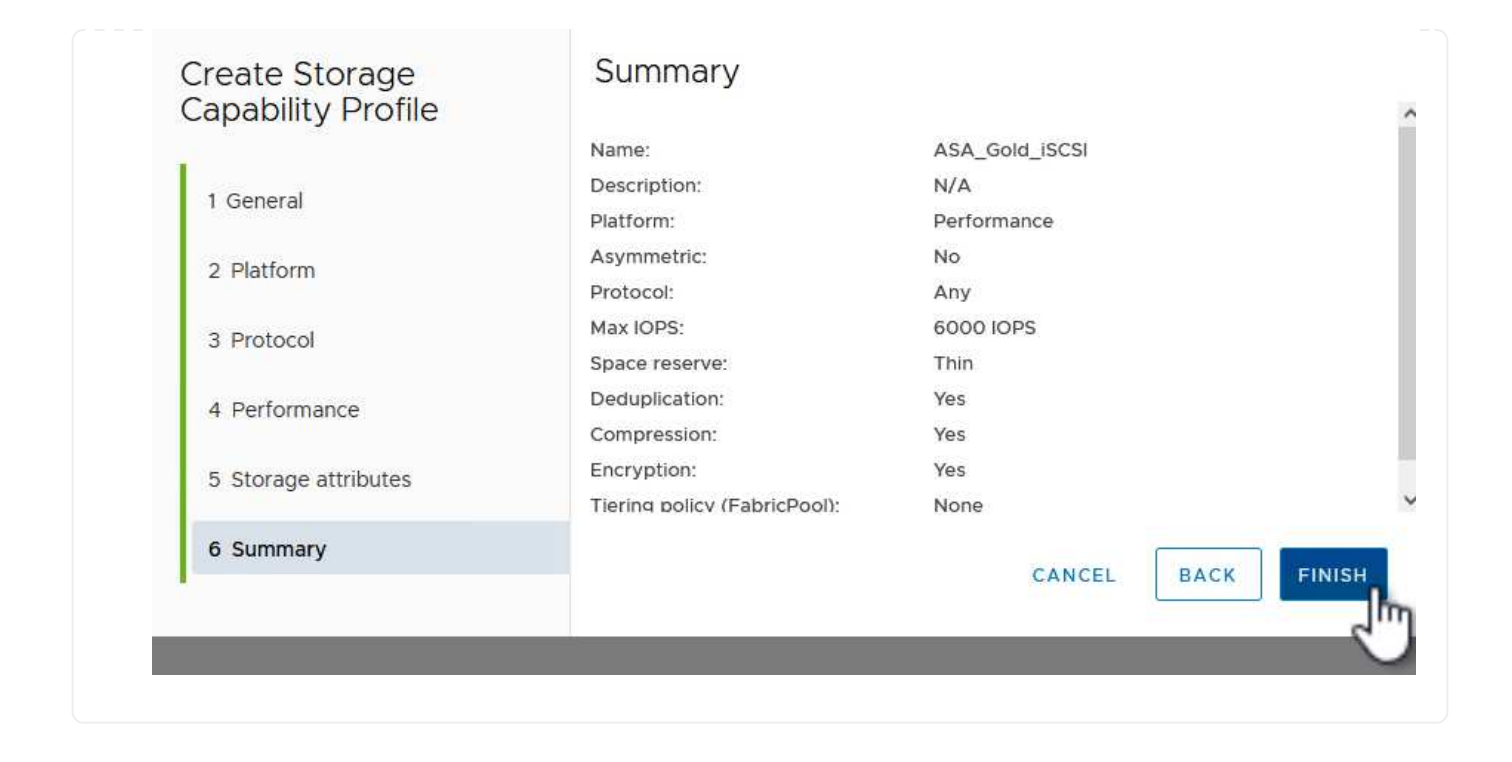

Führen Sie die folgenden Schritte aus, um einen VVols-Datastore in ONTAP Tools zu erstellen:

1. Wählen Sie in den ONTAP-Tools Übersicht und klicken Sie im Register erste Schritte auf Bereitstellung, um den Assistenten zu starten.

| $\equiv$ vSphere Client Q                                 | Search in all environments                                               |                                                                     |
|-----------------------------------------------------------|--------------------------------------------------------------------------|---------------------------------------------------------------------|
| NetApp ONTAP tools INSTAI                                 | NCE 172.21.166.149:8443 v                                                |                                                                     |
| Overview                                                  | ONTAP tools for VMware vSphere                                           |                                                                     |
| Storage Systems                                           | Getting Started Traditional Dashboard vVols Dashboard                    |                                                                     |
| Storage capability profile<br>Storage Mapping             | ONTAP tools for VMware vSphere is a vCenter Server plug-in that provides | end-to-end lifecycle management for virtual machines in VMware envi |
| Settings                                                  |                                                                          |                                                                     |
| <ul> <li>Reports</li> <li>Datastore Report</li> </ul>     | Add Storage System                                                       | Provision Datastore                                                 |
| Virtual Machine Report                                    |                                                                          | Non-1979-1122 Medical 20 In America (2016 - 11)                     |
| vVols Datastore Report<br>vVols Virtual Machine<br>Report | Add storage systems to ONTAP tools for VMware vSphere.                   | Create traditional or vVols datastores.                             |
| Log Integrity Report                                      | ADD                                                                      | PROVISION                                                           |

 Wählen Sie auf der Seite Allgemein des Assistenten für neue Datenspeicher das vSphere Datacenter- oder Cluster-Ziel aus. Wählen Sie als Datastore-Typ VVols aus, geben Sie einen Namen für den Datastore ein und wählen Sie als Protokoll iSCSI aus. Klicken Sie auf Weiter, um fortzufahren.

| New Datastore                                                      | General                                                     |                            |        |
|--------------------------------------------------------------------|-------------------------------------------------------------|----------------------------|--------|
| 1 General<br>2 Storage system<br>3 Storage attributes<br>4 Summary | Provisioning destination:<br>Type:<br>Name:<br>Description: | IT-INF-WKLD-01             | BROWSE |
|                                                                    | Protocol:                                                   | NFS OISCSI FC/FCOE NVMe/FC | CANCEL |

3. Wählen Sie auf der Seite **Storage System** das Speicherfähigkeitsprofil, das Speichersystem und die SVM aus. Klicken Sie auf **Weiter**, um fortzufahren.

|                                                                                                    | Specify the storage capability pr | onies and the storage system you want to use. |   |  |
|----------------------------------------------------------------------------------------------------|-----------------------------------|-----------------------------------------------|---|--|
| 1 General                                                                                                    |                                   |                                               |   |  |
| 2 Storage system                                                                                                    | Storage capability profiles:      | AFF_Encrypted_Min50_ASA_A                     | ^ |  |
| 2 Storage system                                                                                                    |                                   | FAS_Default                                   |   |  |
| 3 Storage attributes                                                                                                    |                                   | FAS_Max20                                     |   |  |
| and a second second sec |                                   | Custom profiles                               |   |  |
| 4 Summary                                                                                                    |                                   |                                               | × |  |
|                                                                                                    | Storage system:                   | ntaphci-a300e9u25 (172.16.9.25)               | ¥ |  |
|                                                                                                    | Storage VM:                       | VCF_ISCSI                                     | × |  |
|                                                                                                    |                                   |                                               |   |  |
|                                                                                                    |                                   |                                               |   |  |
|                                                                                                    |                                   |                                               |   |  |
|                                                                                                    |                                   |                                               |   |  |
|                                                                                                    |                                   |                                               |   |  |

4. Wählen Sie auf der Seite **Speicherattribute** aus, um ein neues Volume für den Datenspeicher zu erstellen und die Speicherattribute des zu erstellenden Volumes auszufüllen. Klicken Sie auf **Add**, um das Volume zu erstellen, und dann auf **Next**, um fortzufahren.

| New Datastore 1 General 2 Storage system | Storage attrik<br>Specify the storage de<br>Volumes: • Creat<br>Create new volumes | Dutes<br>tails for provi<br>e new volume | isioning the datastore. |                    |                        |               |
|------------------------------------------|------------------------------------------------------------------------------------|------------------------------------------|-------------------------|--------------------|------------------------|---------------|
| 3 Storage attributes                     | Name                                                                               | τ S                                      | ize                     | Storage Capability | Profile                | Aggregate     |
| 4 Summary                                |                                                                                    |                                          | FlexVol                 | volumes are no     | t added.               |               |
|                                          | Name                                                                               | Size(GB) (                               | Storage ca              | pability profile   | Aggregates             | Space reserve |
|                                          | f_wkld_02_vvols                                                                    | 3000                                     | ASA_Gold                | _iscsi 🗸 🗸         | EHCAggr02 - (27053.3 G | E - Thin ADD  |
|                                          |                                                                                    |                                          |                         |                    | CAN                    | CEL BACK NEXT |

5. Überprüfen Sie abschließend die Zusammenfassung und klicken Sie auf **Finish**, um den vVol Datastore-Erstellungsprozess zu starten.

|                      | Datastore type:                      | vVols             |           |                            |
|----------------------|--------------------------------------|-------------------|-----------|----------------------------|
| 1 General            | Protocol:                            | iSCSI             |           |                            |
| 2 Storage system     | Storage capability profile:          | ASA_Gold_iSCSI    |           |                            |
| 3 Storage attributes | Storage system details               |                   |           |                            |
|                      | Storage system:                      | ntaphci-a300e9u25 |           |                            |
| 4 Summary            | SVM:                                 | VCF_ISCSI         |           |                            |
|                      | New FlexVol Name                     | New FlexVol Size  | Aggregate | Storage Capability Profile |
|                      | vcf_wkid_02_vvois                    | 3000 GB           | EHCAggr02 | ASA_Gold_ISCSI             |
|                      | Click 'Finish' to provision this dat | astore.           |           |                            |
|                      |                                      |                   |           | 2111271 D.1.21             |

#### Weitere Informationen

Informationen zum Konfigurieren von ONTAP-Speichersystemen finden Sie im "ONTAP 9-Dokumentation" Zentrieren.

Informationen zum Konfigurieren von VCF finden Sie unter "Dokumentation zu VMware Cloud Foundation".

# Konfigurieren Sie zusätzlichen NVMe/TCP-Storage für VCF-Workload-Domänen

## Autor: Josh Powell

## Konfigurieren Sie zusätzlichen NVMe/TCP-Storage für VCF-Workload-Domänen

#### Szenarioübersicht

In diesem Szenario zeigen wir, wie zusätzlicher NVMe/TCP Storage für eine VCF-Workload-Domäne konfiguriert wird.

Dieses Szenario umfasst die folgenden grundlegenden Schritte:

- Storage Virtual Machine (SVM) mit logischen Schnittstellen (LIFs) für NVMe/TCP-Datenverkehr erstellen.
- Erstellen Sie verteilte Portgruppen für iSCSI-Netzwerke in der VI-Workload-Domäne.
- Erstellen Sie vmkernel-Adapter für iSCSI auf den ESXi-Hosts für die VI-Workload-Domäne.
- Fügen Sie NVMe/TCP-Adapter auf ESXi-Hosts hinzu.
- Implementieren von NVMe/TCP-Datastore

#### Voraussetzungen

Dieses Szenario erfordert die folgenden Komponenten und Konfigurationen:

• Ein ONTAP ASA Storage-System mit physischen Datenports an ethernet-Switches, die dediziert für Storage-Datenverkehr sind.

- Die Bereitstellung der VCF-Management-Domäne ist abgeschlossen, und der vSphere-Client ist verfügbar.
- Eine VI-Workload-Domäne wurde bereits bereitgestellt.

NetApp empfiehlt vollständig redundante Netzwerkdesigns für NVMe/TCP. Das folgende Diagramm zeigt ein Beispiel einer redundanten Konfiguration für Fehlertoleranz für Storage-Systeme, Switches, Netzwerkadapter und Host-Systeme. Weitere Informationen finden Sie im NetApp "Referenz zur SAN-Konfiguration" Finden Sie weitere Informationen.

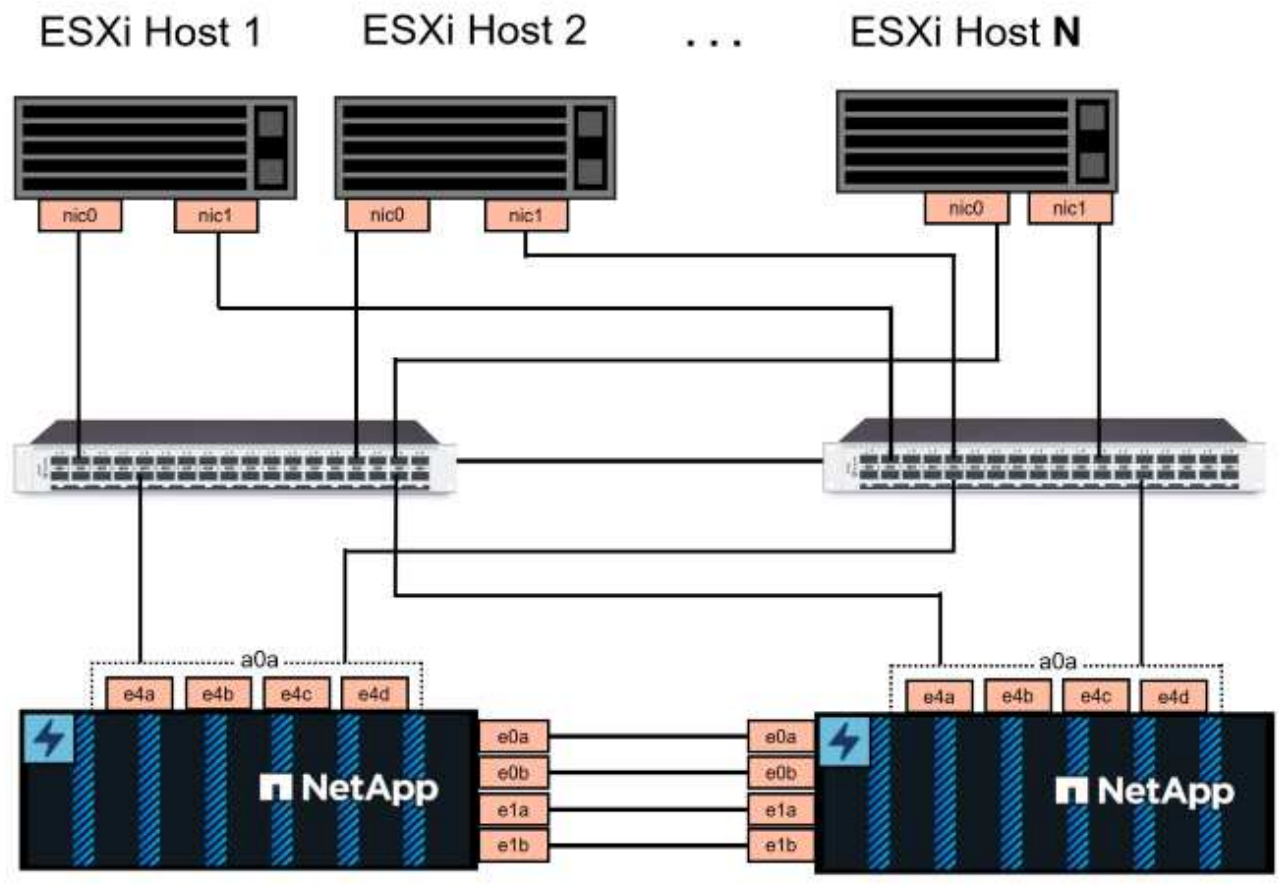

NetApp ASA controller-1

NetApp ASA controller-2

Für Multipathing und Failover über mehrere Pfade empfiehlt NetApp für alle SVMs in NVMe/TCP-Konfigurationen die Verwendung von mindestens zwei LIFs pro Storage-Node in separaten ethernet-Netzwerken.

Diese Dokumentation zeigt den Prozess der Erstellung einer neuen SVM und der Angabe der IP-Adressinformationen für die Erstellung mehrerer LIFs für NVMe/TCP-Datenverkehr. Informationen zum Hinzufügen neuer LIFs zu einer vorhandenen SVM finden Sie unter "LIF erstellen (Netzwerkschnittstelle)".

Weitere Informationen zu Überlegungen zum NVMe-Design für ONTAP Storage-Systeme finden Sie unter "Konfiguration, Support und Einschränkungen von NVMe".

#### Implementierungsschritte

Führen Sie die folgenden Schritte aus, um einen VMFS Datastore auf einer VCF-Workload-Domäne mithilfe von NVMe/TCP zu erstellen.

## Erstellung von SVMs, LIFs und NVMe Namespace auf dem ONTAP Storage-System

Der folgende Schritt wird im ONTAP System Manager ausgeführt.

Führen Sie die folgenden Schritte aus, um eine SVM zusammen mit mehreren LIFs für NVMe/TCP-Datenverkehr zu erstellen.

1. Navigieren Sie im ONTAP-Systemmanager im linken Menü zu **Speicher-VMs** und klicken Sie auf **+ Hinzufügen**, um zu starten.

| ■ ONTAP System     | ONTAP System Manager |  |  |  |
|--------------------|----------------------|--|--|--|
| DASHBOARD          | Storage VMs          |  |  |  |
| INSIGHTS           | + Add                |  |  |  |
| STORAGE ^          | Name                 |  |  |  |
| Overview           | EHC_iSCSI            |  |  |  |
| Volumes            | EHC                  |  |  |  |
| LUNs               |                      |  |  |  |
| Consistency Groups | HMC_187              |  |  |  |
| NVMe Namespaces    | HMC_3510             |  |  |  |
| Shares             | HMC iSCSI 3510       |  |  |  |
| Buckets            |                      |  |  |  |
| Qtrees             | infra_svm_a300       |  |  |  |
| Quotas             | JS_EHC_iSCSI         |  |  |  |
| Storage VMs        | OTVtest              |  |  |  |
| Tiers              |                      |  |  |  |

 Im Add Storage VM Wizard geben Sie einen Namen f
ür die SVM an, w
ählen Sie den IP Space aus und klicken dann unter Access Protocol auf die Registerkarte NVMe und aktivieren Sie das Kontrollk
ästchen enable NVMe/TCP.

| VCF_NVMe                 |      |  |
|--------------------------|------|--|
| SPACE                    |      |  |
| Default                  | ~    |  |
| SMB/CIES NES S3 iSCSI EC | NVMe |  |
|                          |      |  |
|                          |      |  |

3. Geben Sie im Abschnitt **Network Interface** die **IP-Adresse**, **Subnetzmaske** und **Broadcast Domain und Port** für die erste LIF ein. Für nachfolgende LIFs kann das Kontrollkästchen aktiviert sein, um allgemeine Einstellungen für alle verbleibenden LIFs zu verwenden oder separate Einstellungen zu verwenden.

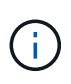

Für Multipathing und Failover über mehrere Pfade empfiehlt NetApp für alle SVMs in NVMe/TCP-Konfigurationen die Verwendung von mindestens zwei LIFs pro Storage-Node in separaten Ethernet-Netzwerken.

| ntaphci-a300-01    |                          |                                      |                           |   |
|--------------------|--------------------------|--------------------------------------|---------------------------|---|
| IP ADDRESS         | SUBNET MASK              | GATEWAY                              | BROADCAST DOMAIN AND PORT |   |
| 172.21.118.189     | 24                       | Add optional gateway                 | NFS_iSCSI                 | ` |
| Use the same subn  | et mask, gateway, and br | oadcast domain for all of the follov | ving interfaces           |   |
| IP ADDRESS         | PORT                     |                                      |                           |   |
| 172.21.119.189     | a0a-3375 🗸               |                                      |                           |   |
| ntaphci-a300-02    | PORT                     |                                      |                           |   |
| 172.21.118.190     | a0a-3374 🗸               |                                      |                           |   |
| IP ADDRESS         | PORT                     |                                      |                           |   |
| 172.21.119.190     | a0a-3375 🗸               |                                      |                           |   |
|                    |                          |                                      |                           |   |
| torage VM Administ | ration                   |                                      |                           |   |

| Storage V  | M Administration   |  |
|------------|--------------------|--|
| Manage adm | inistrator account |  |
|            |                    |  |
|            |                    |  |
| Save       | Cancel             |  |
|            |                    |  |
|            |                    |  |

#### Erstellen des NVMe-Namespace

NVMe-Namespaces entsprechen LUNs für iSCSI oder FC. Der NVMe-Namespace muss erstellt werden, bevor ein VMFS-Datastore aus dem vSphere Client heraus implementiert werden kann. Zum Erstellen des NVMe Namespace muss zunächst der NVMe Qualified Name (NQN) von jedem ESXi Host im Cluster abgerufen werden. ONTAP verwendet die NQN, um die Zugriffssteuerung für den Namespace bereitzustellen.

Führen Sie die folgenden Schritte aus, um einen NVMe-Namespace zu erstellen:

1. Öffnen Sie eine SSH-Sitzung mit einem ESXi-Host im Cluster, um dessen NQN zu erhalten. Verwenden Sie den folgenden Befehl aus der CLI:

esxcli nvme info get

Es sollte eine Ausgabe ähnlich der folgenden angezeigt werden:

Host NQN: nqn.2014-08.com.netapp.sddc:nvme:vcf-wkld-esx01

- 2. Notieren Sie die NQN für jeden ESXi-Host im Cluster
- 3. Navigieren Sie im ONTAP-Systemmanager im linken Menü zu **NVMe Namespaces** und klicken Sie auf **+ Hinzufügen**, um zu starten.

| ONTAP System Manager |                 |  |
|----------------------|-----------------|--|
| DASHBOARD            | NVMe Namespaces |  |
| INSIGHTS             | + / 1d          |  |
| STORAGE ^            | Namespace Path  |  |
| Overview             |                 |  |
| Volumes              |                 |  |
| LUNs                 |                 |  |
| Consistency Groups   |                 |  |
| NVMe Namespaces      |                 |  |
| Shares               |                 |  |

4. Geben Sie auf der Seite Add NVMe Namespace ein Namenspräfix, die Anzahl der zu erstellenden

Namespaces, die Größe des Namespace und das Host-Betriebssystem ein, das auf den Namespace zugreift. Erstellen Sie im Abschnitt **Host NQN** eine kommagetrennte Liste der NQN's, die zuvor von den ESXi-Hosts erfasst wurden, die auf die Namespaces zugreifen werden.

Klicken Sie auf **Weitere Optionen**, um zusätzliche Elemente wie die Snapshot-Schutzrichtlinie zu konfigurieren. Klicken Sie abschließend auf **Speichern**, um den NVMe-Namespace zu erstellen.

| ■ ONTAP Sy         |                 |  |  |  |  |
|--------------------|-----------------|--|--|--|--|
| DASHBOARD          | NVMe Namespaces |  |  |  |  |
| INSIGHTS           | + / 1d          |  |  |  |  |
| STORAGE ^          | Namespace Path  |  |  |  |  |
| Overview           |                 |  |  |  |  |
| Volumes            |                 |  |  |  |  |
| LUNS               |                 |  |  |  |  |
| Consistency Groups |                 |  |  |  |  |
| NVMe Namespaces    |                 |  |  |  |  |
| Shares             |                 |  |  |  |  |

## Richten Sie Netzwerk- und NVMe-Softwareadapter auf ESXi-Hosts ein

Folgende Schritte werden für den VI-Workload-Domänen-Cluster mithilfe des vSphere Clients durchgeführt. In diesem Fall wird vCenter Single Sign-On verwendet, sodass der vSphere-Client sowohl für die Managementals auch für die Workload-Domäne gemeinsam ist. Führen Sie die folgenden Schritte aus, um eine neue verteilte Portgruppe für jedes NVMe/TCP-Netzwerk zu erstellen:

 Navigieren Sie im vSphere-Client zu Inventar > Netzwerk f
ür die Workload-Dom
äne. Navigieren Sie zum vorhandenen Distributed Switch und w
ählen Sie die Aktion zum Erstellen von New Distributed Port Group... aus.

| Control Control Con | Workid-01-IT-INF-WKLD-01-Vds-01       : ACTIONS         Summary       Monitor       Configure       Permissions       Ports       Hosts         Switch Details       Manufacturer       VMware, Inc.         Version       8.0.0         Networks       3         Montor Distributed Port Group       1 |
|----------------------------------------------------------------------------------------------------|----------------------------------------------------------------------------------------------------|
| Ldit Notes<br>Upgrade ><br>Settings >                                                                                                    | Manage Distributed Port Groups                                                                                                    |

- 2. Geben Sie im Assistenten **New Distributed Port Group** einen Namen für die neue Portgruppe ein und klicken Sie auf **Next**, um fortzufahren.
- 3. Füllen Sie auf der Seite **Configure settings** alle Einstellungen aus. Wenn VLANs verwendet werden, stellen Sie sicher, dass Sie die richtige VLAN-ID angeben. Klicken Sie auf **Weiter**, um fortzufahren.

| New Distributed Port<br>Group | Configure settings<br>Set general properties of the new port group | ).                 |       |           |
|-------------------------------|--------------------------------------------------------------------|--------------------|-------|-----------|
| 1 Name and location           | Port binding                                                       | Static binding 🛛 🗸 |       |           |
| 2 Configure settings          | Port allocation                                                    | Elastic 🗸 (1)      |       |           |
| 3 Ready to complete           | Number of ports                                                    | 8                  | 0     |           |
|                               | Network resource pool                                              | (default) 🖂        |       |           |
|                               | VLAN                                                               |                    |       |           |
|                               | VLAN type                                                          | VLAN ~             |       |           |
|                               | VLAN ID                                                            | 3374               | 0     |           |
|                               | Advanced                                                           |                    |       |           |
|                               | Customize default policies configuration                           |                    |       |           |
|                               |                                                                    |                    |       |           |
|                               |                                                                    |                    |       |           |
|                               |                                                                    |                    |       |           |
|                               |                                                                    |                    |       |           |
|                               |                                                                    |                    | CANCE | L BACK NE |
|                               |                                                                    |                    |       | <         |

- 4. Überprüfen Sie auf der Seite **Ready to Complete** die Änderungen und klicken Sie auf **Finish**, um die neue verteilte Portgruppe zu erstellen.
- 5. Wiederholen Sie diesen Vorgang, um eine verteilte Portgruppe für das zweite verwendete NVMe/TCP-Netzwerk zu erstellen und sicherzustellen, dass Sie die korrekte **VLAN-ID** eingegeben haben.
- 6. Nachdem beide Portgruppen erstellt wurden, navigieren Sie zur ersten Portgruppe und wählen Sie die Aktion **Einstellungen bearbeiten...** aus.

| $\equiv$ vSphere Client $$ Q Search in all environments |                                |            |  |  |  |
|---------------------------------------------------------|--------------------------------|------------|--|--|--|
| <                                                       | 🖀 vcf-wkld-01-nvme-a 🛛 :       | ACTIONS    |  |  |  |
|                                                         | Summary Monitor Configure I    | Permission |  |  |  |
| > 🕞 vcf-m01-vc01.sddc.netapp.com                        |                                |            |  |  |  |
| <ul> <li>vcf-wkld-vc01.sddc.netapp.com</li> </ul>       | Distributed Port Group Details |            |  |  |  |
| ✓                                                       | -                              |            |  |  |  |
| vcf-wkld-01-IT-INF-WKLD-01-vds-01                       | Port binding                   | Stat       |  |  |  |
| 🖄 vcf-wkld-01-iscsi-a                                   | Bort allocation                | Elac       |  |  |  |
| /m vcf-wkld-01-iscsi-b                                  |                                |            |  |  |  |
| vcf-wkld-01-IT-I-DVUplinks-10                           | VLANID                         | -33/-      |  |  |  |
| vcf-wkld-01-IT-INF-WKLD-01-vds-01-pg-mgmt               | Distributed switch             |            |  |  |  |
| A vcf-wkld-01-IT-INF-WKLD-01-vds-01-pg-vmotion          |                                | VVIN       |  |  |  |
| lim vcf-wkld-01-nvme-a                                  | profile                        |            |  |  |  |
| 🗥 vcf-wkld-01-nv 🕋 Actions - vcf-wkld-01-nvme-a         | Network resource               | 100        |  |  |  |
| ✓                                                       | pool                           |            |  |  |  |
| 📇 vcf-wkld-01-IT                                        | Hosts                          | 4          |  |  |  |
| 🖄 vcf-wkld-01-IT Exp Configuration                      | Virtual machines               | 0          |  |  |  |
| Restore Configuration                                   |                                |            |  |  |  |

7. Navigieren Sie auf der Seite **Distributed Port Group - Edit Settings** im linken Menü zu **Teaming und Failover** und klicken Sie auf **Uplink2**, um es nach unten zu **unused Uplinks** zu verschieben.

Distributed Port Group - Edit Settings | vcf-wkld-01-nvme-a

| General              | Load balancing            | Route based on originating virtual por |  |  |  |
|----------------------|---------------------------|----------------------------------------|--|--|--|
| Advanced             |                           |                                        |  |  |  |
| VLAN                 | Network failure detection | Link status only \vee                  |  |  |  |
| Security             | Notify switches           | Yes V                                  |  |  |  |
| Traffic shaping      | Failback                  | Yes V                                  |  |  |  |
| Teaming and failover |                           | ×                                      |  |  |  |
| Monitoring           | Failover order (i)        |                                        |  |  |  |
| Miscellaneous        | MOVE UP MOVE DOWN         |                                        |  |  |  |
|                      | Active uplinks            |                                        |  |  |  |
|                      | 🖸 uplink1                 |                                        |  |  |  |
|                      | Standby uplinks           |                                        |  |  |  |
|                      | Unused uplinks            |                                        |  |  |  |
|                      | C uplink2                 |                                        |  |  |  |
|                      |                           |                                        |  |  |  |

8. Wiederholen Sie diesen Schritt für die zweite NVMe/TCP-Portgruppe. Allerdings bewegt sich dieses

| Distributed Fort     | Gloup - Eall Settings   Vol-wk             | IG-01-IWITIE-D                        |  |
|----------------------|--------------------------------------------|---------------------------------------|--|
| General              | Load balancing                             | Route based on originating virtual po |  |
| Advanced             | Network failure detection                  |                                       |  |
| VLAN                 | Network failure detection                  | Link status only V                    |  |
| Security             | Notify switches                            | Yes 🗸                                 |  |
| Traffic shaping      | Failback                                   | Yes v                                 |  |
| Teaming and failover | 1 (13)(13)(13)(13)(13)(13)(13)(13)(13)(13) | 2. <u></u>                            |  |
| Monitoring           | Failover order (i)                         |                                       |  |
| Miscellaneous        | MOVE UP MOVE DOWN                          |                                       |  |
|                      | Active uplinks                             |                                       |  |
|                      | 🗔 uplink2                                  |                                       |  |
|                      | Standby uplinks                            |                                       |  |
|                      | Unused uplinks                             |                                       |  |

Wiederholen Sie diesen Vorgang auf jedem ESXi-Host in der Workload-Domäne.

 Navigieren Sie vom vSphere-Client zu einem der ESXi-Hosts in der Workload-Domäneninventarisierung. Wählen Sie auf der Registerkarte Configure VMkernel Adapter und klicken Sie auf Add Networking..., um zu starten.

| m Fi Ci A                                                                                                    | vcf-wkld-esx                                                                                                | ✓                                                                                                    |   |                                                                                                    |            |                 |              |
|----------------------------------------------------------------------------------------------------|----------------------------------------------------------------------------------------------------|----------------------------------------------------------------------------------------------------|---|----------------------------------------------------------------------------------------------------|------------|-----------------|--------------|
| <ul> <li>vcf-m01-vc01.sddc.netapp.com</li> <li>vcf-m01-dc01</li> <li>vcf-m01-cl01</li> <li>vcf-wkld-vc01.sddc.netapp.com</li> <li>vcf-wkld-01-DC</li> <li>vcf-wkld-01-DC</li> <li>vcf-wkld-esx01.sddc.netapp.com</li> </ul> | Storage<br>Storage Adapters<br>Storage Devices<br>Host Cache Configura<br>Protocol Endpoints<br>I/O Filters | Storage Adapters<br>Storage Devices<br>Host Cache Configuration<br>Protocol Endpoints<br>I/O Filters |   | VMkernel adapters           vmko         REFRESH           T         Network Label         T           :         >         mrko         s-01-pg-mgmt |            |                 |              |
| <ul> <li>vcf-wkld-esx02.sddc.netapp.com</li> <li>vcf-wkld-esx03.sddc.netapp.com</li> <li>vcf-wkld-esx04.sddc.netapp.com</li> <li>vcf-wkld-esx04.sddc.netapp.com</li> </ul>                                                  | Networking<br>Virtual switches<br>VMkernel adapters<br>Physical adapters                                    | ~                                                                                                    | : | »                                                                                                    | mk1<br>mk2 | S-01-pg-vmotion | F-WKLD-01-vd |

2. Wählen Sie im Fenster Verbindungstyp auswählen VMkernel Netzwerkadapter und klicken Sie auf Weiter, um fortzufahren.

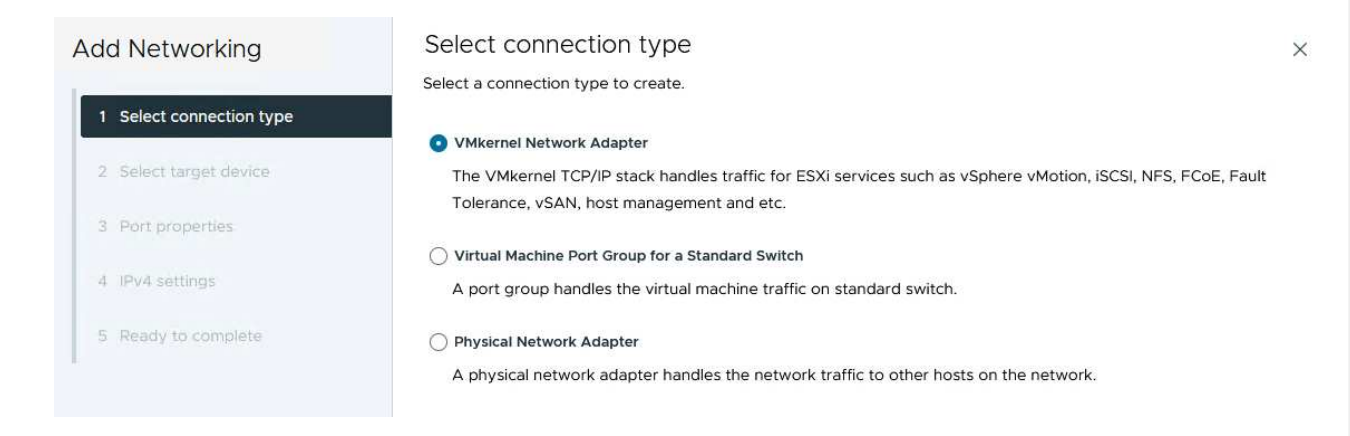

3. Wählen Sie auf der Seite **Zielgerät auswählen** eine der zuvor erstellten verteilten Portgruppen für iSCSI aus.
| Add Networking           | Select target device                           |                   |                                  |
|--------------------------|------------------------------------------------|-------------------|----------------------------------|
|                          | Select a target device for the new connection. |                   |                                  |
| 1 Select connection type | <ul> <li>Select an existing network</li> </ul> |                   |                                  |
|                          | Select an existing standard switch             |                   |                                  |
| 2 Select target device   | O New standard switch                          |                   |                                  |
| 3 Port properties        | Quick Filter Enter value                       |                   |                                  |
| 4 IPv4 settings          | Name                                           | NSX Port Group ID | Distributed Switch               |
|                          | ○ ) ட vcf-wkld-01-iscsi-a                      | 1977              | vcf-wkld-01-IT-INF-WKLD-01-vds-  |
| 5 Ready to complete      | O k vcf-wkld-01-iscsi-b                        |                   | vcf-wkld-01-IT-INF-WKLD-01-vds-( |
|                          | O kvcf-wkld-01-IT-INF-WKLD-01-vds-01-pg-mgmt   | -                 | vcf-wkld-01-IT-INF-WKLD-01-vds-0 |
|                          | O kvcf-wkld-01-IT-INF-WKLD-01-vds-01-pg-nfs    | 1975              | vcf-wkld-01-IT-INF-WKLD-01-vds-0 |
|                          | O                                              |                   | vcf-wkld-01-IT-INF-WKLD-01-vds-( |
|                          | 💿   🏔 vcf-wkld-01-nvme-a                       |                   | vcf-wkld-01-IT-INF-WKLD-01-vds-  |
|                          | O k vcf-wkld-01-nvme-b                         | - 25              | vcf-wkld-01-IT-INF-WKLD-01-vds-  |
|                          | Manage Columns                                 |                   | 7 ite                            |
|                          |                                                |                   |                                  |
|                          |                                                |                   | CANCEL BACK NE                   |

4. Klicken Sie auf der Seite **Port Properties** auf das Feld für **NVMe over TCP** und klicken Sie auf **Next**, um fortzufahren.

| Add Networking           | Port properties             |                                                                             |                                                                       |        |                |
|--------------------------|-----------------------------|-----------------------------------------------------------------------------|-----------------------------------------------------------------------|--------|----------------|
| I.                       | Specify VMkernel port setti | ngs.                                                                        |                                                                       |        |                |
| 1 Select connection type | Network label               | vcf-wkid-01-nvme-a (vcf-w                                                   | kld-01-IT-INF-WKLD-01-vds-                                            | -01)   |                |
| 2 Select target device   | мти                         | Get MTU from switch $ \! \! \sim $                                          | 9000                                                                  | C      |                |
| 3 Port properties        | TCP/IP stack                |                                                                             |                                                                       |        |                |
| 4. IPv4 settings         | Available services          |                                                                             |                                                                       |        |                |
| 5 Ready to complete      | Enabled services            | vMotion Provisioning Fault Tolerance logging Management vSphere Replication | VSphere Replication VSAN VSAN Witness VSphere Backup NF VNMe over TCP |        | NVMe over RDMA |
|                          |                             |                                                                             |                                                                       |        |                |
|                          |                             |                                                                             |                                                                       |        |                |
|                          |                             |                                                                             |                                                                       |        |                |
|                          |                             |                                                                             |                                                                       |        |                |
|                          |                             |                                                                             |                                                                       | CANCEL | BACK           |

5. Geben Sie auf der Seite **IPv4 settings** die **IP-Adresse**, **Subnetzmaske** ein, und geben Sie eine neue Gateway-IP-Adresse ein (nur bei Bedarf). Klicken Sie auf **Weiter**, um fortzufahren.

| Add Networking           | IPv4 settings<br>Specify VMkernel IPv4 setting | IS.                                       | × |
|--------------------------|------------------------------------------------|-------------------------------------------|---|
| 1 Select connection type | Obtain IPv4 settings auto                      | matically                                 |   |
| 2 Select target device   | <ul> <li>Use static IPv4 settings</li> </ul>   |                                           |   |
| 3 Port properties        | IPv4 address                                   | 172.21.118.191                            |   |
| 4 IPv4 settings          | Subnet mask                                    | 255.255.255.0                             |   |
| 5 Ready to complete      | Default gateway                                | Override default gateway for this adapter |   |
|                          |                                                | 172.21.166.1                              |   |
|                          | DNS server addresses                           | 10.61.185.231                             |   |

6. Überprüfen Sie Ihre Auswahl auf der Seite **Ready to Complete** und klicken Sie auf **Finish**, um den VMkernel-Adapter zu erstellen.

| Add Networking           | Ready to comple            | te                                                     |     |
|--------------------------|----------------------------|--------------------------------------------------------|-----|
|                          | Review your selections bef | ore finishing the wizard                               |     |
| 1 Select connection type | ✓ Select target device     |                                                        |     |
| 2 Select target device   | Distributed port<br>group  | vcf-wkld-01-nvme-a                                     |     |
| 3 Port properties        | Distributed switch         | vcf-wkld-01-IT-INF-WKLD-01-vds-01                      |     |
|                          | ✓ Port properties          |                                                        |     |
| 4 IPv4 settings          | New port group             | vcf-wkld-01-nvme-a (vcf-wkld-01-IT-INF-WKLD-01-vds-01) |     |
|                          | MTU                        | 9000                                                   |     |
| 5 Ready to complete      | vMotion                    | Disabled                                               |     |
|                          | Provisioning               | Disabled                                               |     |
|                          | Fault Tolerance<br>logging | Disabled                                               |     |
|                          | Management                 | Disabled                                               |     |
|                          | vSphere Replication        | Disabled                                               |     |
|                          | vSphere Replication<br>NFC | Disabled                                               |     |
|                          | VSAN                       | Disabled                                               |     |
|                          | vSAN Witness               | Disabled                                               |     |
|                          | vSphere Backup NFC         | Disabled                                               |     |
|                          | NVMe over TCP              | Enabled                                                |     |
|                          | NVMe over RDMA             | Disabled                                               |     |
|                          | ✓ IPv4 settings            |                                                        |     |
|                          | IPv4 address               | 172.21.118.191 (static)                                |     |
|                          | Subnet mask                | 255.255.255.0                                          |     |
|                          |                            | CANCEL                                                 | FIN |
| Packages                 |                            |                                                        |     |
|                          |                            |                                                        |     |
|                          |                            |                                                        |     |

7. Wiederholen Sie diesen Vorgang, um einen VMkernel Adapter für das zweite iSCSI-Netzwerk zu erstellen.

Für jedes etablierte NVMe/TCP-Netzwerk, das für Storage-Datenverkehr reserviert ist, muss auf jedem ESXi Host im Workload-Domänencluster ein NVMe-over-TCP-Softwareadapter installiert sein.

Führen Sie folgende Schritte aus, um NVMe over TCP-Adapter zu installieren und die NVMe-Controller zu ermitteln:

1. Navigieren Sie im vSphere-Client zu einem der ESXi-Hosts im Workload-Domänencluster. Klicken Sie auf der Registerkarte **Configure** im Menü auf **Speicheradapter** und wählen Sie dann aus dem Dropdown-Menü **Add Software Adapter Add NVMe over TCP Adapter**.

| <ul><li>(1) (2) (2) (2) (2) (2) (2) (2) (2) (2) (2</li></ul>                                                                                                    | Summary Monitor                                                                    | 01.sddc | .netapp.com : ACTIONS<br>e Permissions VMs Datastores                                    |
|----------------------------------------------------------------------------------------------------|------------------------------------------------------------------------------------|---------|------------------------------------------------------------------------------------------|
| <ul> <li>&gt; Cf-m01-vc01.sddc.netapp.com</li> <li>&gt; Cf-wkld-vc01.sddc.netapp.com</li> <li>&gt; vcf-wkld-01-DC</li> <li>&gt; T_NS_W(CD_01)</li> </ul>                   | Storage<br>Storage Adapters<br>Storage Devices                                     | ~ ^     | Storage Adapters                                                                         |
| <ul> <li>vcf-wkld-esx01.sddc.netapp.com</li> <li>vcf-wkld-esx02.sddc.netapp.com</li> <li>vcf-wkld-esx03.sddc.netapp.com</li> <li>vcf-wkld-esx04.sddc.netapp.com</li> </ul> | Host Cache Configurati<br>Protocol Endpoints<br>I/O Filters<br><b>Networking</b>   | on<br>V | Add ISCSI adapter<br>Add NVMe over RDMA adapter<br>Add NVMe over TGP adapter<br>1307     |
| CracleSrv_01 CracleSrv_02 CracleSrv_03 CracleSrv_04                                                                                                    | Virtual switches<br>VMkernel adapters<br>Physical adapters<br>TCP/IP configuration |         | O     Q     Vmhba64     PllX4 for 4301       O     I I I I I I I I I I I I I I I I I I I |

 Öffnen Sie im Fenster Add Software NVMe over TCP Adapter das Dropdown-Menü Physical Network Adapter und wählen Sie den richtigen physischen Netzwerkadapter aus, auf dem der NVMe Adapter aktiviert werden soll.

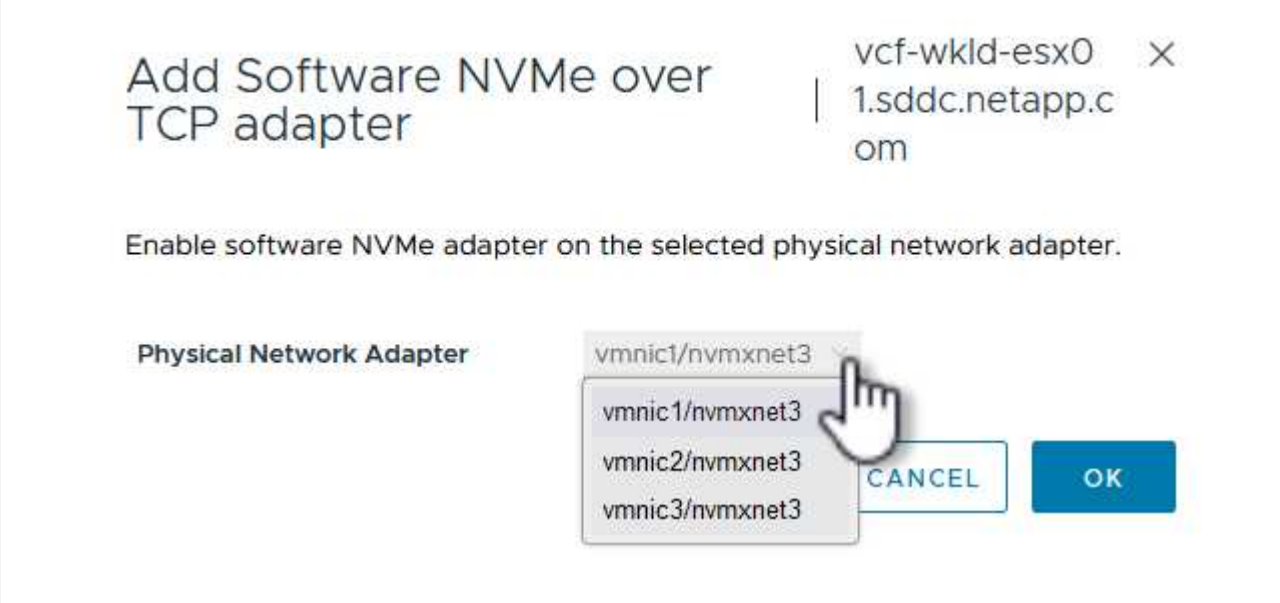

- 3. Wiederholen Sie diesen Vorgang für das zweite Netzwerk, das NVMe-over-TCP-Datenverkehr zugewiesen wurde, und weisen Sie den richtigen physischen Adapter zu.
- 4. Wählen Sie einen der neu installierten NVMe over TCP Adapter aus und wählen Sie auf der Registerkarte **Controller Controller** aus.

| (1) Ø E Ø                                                                                                    | Summary Monitor                                | Configur | .neta      | app.com<br>ermissions | VMs    | TIONS<br>Datastores Networks Updates    |            |      |
|----------------------------------------------------------------------------------------------------|------------------------------------------------|----------|------------|-----------------------|--------|-----------------------------------------|------------|------|
| <ul> <li>&gt; R vcf-m01-vc01.sddc.netapp.com</li> <li>R vcf-wkld-vc01.sddc.netapp.com</li> <li>vcf-wkld-01-DC</li> </ul> | Storage<br>Storage Adapters<br>Storage Devices | ~ ^      | Sto<br>ADD | software /            | apters | REFRESH RESCAN STORAGE RESCAN           | ADAPTER    | REMO |
| V [] IT-INF-WKLD-01                                                                                                    | Host Cache Configurati                         | on       |            | Adapter               | т      | Model T                                 | Туре       | т    |
| <ul> <li>vcf-wkld-esx01.sddc.netapp.com</li> <li>vcf-wkld-esx02.sddc.netapp.com</li> </ul>                               | Protocol Endpoints                             |          | 0          | 🔆 vmhba               | 65     | iSCSI Software Adapter                  | iSCSI      |      |
| vcf-wkld-esx03.sddc.netapp.com                                                                                           | Networking                                     | ~        | 0          | 🔆 vmhba               | t:     | PIIX4 for 430TX/440BX/MX IDE Controller | Block SCSI |      |
| vcf-wkld-esx04.sddc.netapp.com                                                                                           | iternorming                                    |          | 0          | 🗇 vmhba               | 64     | PIIX4 for 430TX/440BX/MX IDE Controller | Block SCSI |      |
| CracleSrv_01                                                                                                    | Virtual switches                               |          | 0          | 🗇 vmhba               | 0      | PVSCSI SCSI Controller                  | SCSI       |      |
| C OracleSrv_02                                                                                                    | VMkernel adapters                              |          |            | 🔶 vmhba               | 68     | VMware NVMe over TCP Storage Adapter    | NVME over  | тср  |
| OracleSrv_03     OracleSrv_04                                                                                            | TCP/IP configuration                           |          | 0          | 🔆 vmhba               | 69     | VMware NVMe over TCP Storage Adapter    | NVME over  | TCP  |
| 街 SQLSRV-01                                                                                                    | Virtual Machines                               | ~        |            |                       |        |                                         |            |      |
| SQLSRV-02                                                                                                    | VM Startup/Shutdown                            |          |            |                       |        |                                         |            |      |
| SQLSRV-03                                                                                                    | Agent VM Settings                              |          |            |                       |        |                                         |            |      |
| SQLSRV-04                                                                                                    | Default VM Compatibilit                        | y I      | -          |                       | 1 [    |                                         |            |      |
| 🗇 Win2022-B                                                                                                    | Swap File Location                             |          | Ma         | nage Columns          | Export | ×                                       |            |      |
|                                                                                                    | System                                         | ~        | Prop       | erties De             | vices  | Paths Namespaces Controllers            |            |      |
|                                                                                                    | Licensing                                      |          |            |                       |        |                                         |            |      |
|                                                                                                    | Host Profile                                   |          | ADD        | CONTROLLER            | REMO   | A.E.                                    |            |      |
|                                                                                                    | Time Configuration                             |          |            | Name C                |        | Y Subsystem NGN                         |            |      |
|                                                                                                    | Authentication Convicor                        | 8        |            |                       |        | i si ni hi                              |            |      |

- 5. Wählen Sie im Fenster **Controller hinzufügen** die Registerkarte **automatisch** aus und führen Sie die folgenden Schritte aus.
  - Geben Sie f
    ür eine der logischen SVM-Schnittstellen im gleichen Netzwerk eine IP-Adresse ein, die dem physischen Adapter zugewiesen ist, der diesem NVMe over TCP-Adapter zugewiesen ist.
  - Klicken Sie auf die Schaltfläche Controller entdecken.
  - Aktivieren Sie in der Liste der erkannten Controller das Kontrollkästchen für die beiden Controller, deren Netzwerkadressen mit diesem NVMe-over-TCP-Adapter übereinstimmen.
  - Klicken Sie auf die Schaltfläche **OK**, um die ausgewählten Controller hinzuzufügen.

| Host N | NON                                                     | 2014 00 100                                                                                                    |                                                                         |                  | 1.4                                                | E CODV                                          |                             |    |
|--------|---------------------------------------------------------|----------------------------------------------------------------------------------------------------|-------------------------------------------------------------------------|------------------|----------------------------------------------------|-------------------------------------------------|-----------------------------|----|
| nostr  | 1011                                                    | nqn.2014-08.con                                                                                                    | n.netapp.s                                                              | saac:nvme:vcr-wi | <ia< th=""><th>I COPY</th><th></th><th></th></ia<> | I COPY                                          |                             |    |
| IP     |                                                         | 172.21.118.189                                                                                                    |                                                                         |                  |                                                    | Central di                                      | scovery controlle           | er |
|        |                                                         | Enter IPv4 / IPv6 ac                                                                                                    | idress                                                                  |                  |                                                    |                                                 |                             |    |
| Port N | lumber                                                  | N                                                                                                    |                                                                         |                  |                                                    |                                                 |                             |    |
| TOILIN | GUIDEI                                                  | Range more from 0                                                                                                    | 1                                                                       |                  |                                                    | 5                                               |                             |    |
|        |                                                         |                                                                                                    |                                                                         |                  |                                                    |                                                 |                             |    |
| Digoet | tearamator                                              |                                                                                                    |                                                                         |                  |                                                    |                                                 |                             |    |
| Digest | t parameter                                             | Header dige                                                                                                    | st                                                                      | 🗌 Data digest    |                                                    |                                                 |                             |    |
|        | t parameter                                             | Header dige                                                                                                    | est<br>T                                                                | Data digest      | Ŧ                                                  | IP T                                            | Port Number                 |    |
| Digest | t parameter<br>COVER CONT<br>which contr<br>Id<br>65535 | Header dige                                                                                                    | tapp:sn.                                                                | Data digest      | Ŧ                                                  | IP <b>T</b><br>172.21.118.189                   | Port Number<br>4420         |    |
| Digest | t parameter<br>COVER CONT<br>which contr<br>Id<br>65535 | Header dige                                                                                                    | tapp:sn.<br>55100a<br>m.VCF                                             | Data digest      | Ŧ                                                  | IP т<br>172.21.118.189                          | Port Number<br>4420         |    |
|        | t parameter<br>COVER CONT<br>which contr<br>Id<br>65535 | Header dige<br>ROLLERS 2<br>oller to connect<br>Subsystem NQN<br>ngn.1992-08.com.ne<br>64df3069fb6411eeat<br>098b46a21:subsyste<br>_WKLD_04_NVMe_<br>KLD_04_NVMe | tapp:sn.<br>55100a<br>m.VCF<br>VCF_W                                    | Data digest      | Ŧ                                                  | IP т<br>172.21.118.189                          | Port Number<br>4420         |    |
| Digest | t parameter<br>COVER CONT<br>which contr<br>Id<br>65535 | Header dige                                                                                                    | tapp:sn.<br>55100a<br>m.VCF<br>VCF_W<br>tapp:sn.                        | Data digest      | Ŧ                                                  | IP т<br>172.21.118.189<br>172.21.118.190        | Port Number<br>4420<br>4420 |    |
|        | t parameter<br>COVER CONT<br>which contr<br>ld<br>65535 | Header dige                                                                                                    | tapp:sn.<br>55100a<br>em.VCF<br>VCF_W<br>tapp:sn.<br>55100a<br>tapp:sn. | Data digest      | Ŧ                                                  | IP <b>т</b><br>172.21.118.189<br>172.21.118.190 | Port Number<br>4420<br>4420 |    |

6. Nach einigen Sekunden sollte der NVMe Namespace auf der Registerkarte "Geräte" angezeigt werden.

|            | Adapter Y                                                                  | Model                                                       |                                 | Ŧ           | Туре         | T  | Status T | Identifi                    | er                                                    | T                          | Targets                       | Ŧ | Devices    | Ŧ    | Paths   | ٦  |
|------------|----------------------------------------------------------------------------|-------------------------------------------------------------|---------------------------------|-------------|--------------|----|----------|-----------------------------|-------------------------------------------------------|----------------------------|-------------------------------|---|------------|------|---------|----|
| 0          | ♦ vmhba65                                                                  | iSCSI Software Adapt                                        | er                              |             | ISCSI        |    | Online   | iscsi_v<br>ware:v<br>app.co | rmk(ign.1998-01<br>/cf-wkld-esx01.s<br>om:794177624:6 | .com.vm<br>sddc.net<br>i5) | 4                             |   | 2          |      | 8       |    |
| C          |                                                                            | PIIX4 for 430TX/440                                         | 3X/MX IDE Contr                 | oller       | Block SCSI   |    | Unknown  | 100                         |                                                       |                            | 1                             |   | 1          |      | 1       |    |
| C          | ♦ vmhba64                                                                  | PIIX4 for 430TX/440                                         | BX/MX IDE Contr                 | oller       | Block SCSI   |    | Unknown  | -                           |                                                       |                            | 0                             |   | 0          |      | 0       |    |
| C          | ♦ vmhba0                                                                   | PVSCSI SCSI Controlle                                       | er                              |             | SCSI         |    | Unknown  | -                           |                                                       |                            | 3                             |   | 3          |      | 3       |    |
| ~ .        | A                                                                          | VMware NVMe over                                            | TCP Storage Ada                 | nter        | NVME over T( | P  | Online   |                             |                                                       |                            | 1                             |   | 1          |      | 1       |    |
|            | ✓ vmhba68                                                                  | that a contract of the over                                 |                                 | -picer      |              |    |          |                             |                                                       |                            |                               |   |            |      |         |    |
|            | C → Vmhba68                                                                | VMware NVMe over                                            | TCP Storage Ada                 | apter       | NVME over T  | CP | Online   |                             |                                                       |                            | O                             |   | Ō          |      | 0       |    |
| Mar<br>ope | vmhba69     vmhba69     rage Columns) Expo erties Devices ESH ATT          | VMware NVMe over<br>rt ~<br>Paths Namespace<br>FTACH RENAME | TCP Storage Ada                 | ers         | NVME over T( | CP | Online   |                             |                                                       |                            | 0                             |   | 0          |      | 0       | te |
| Mar        | vmhba69     vmhba69     age Columns) Expo erties Devices RESH ATTUD D Name | VMware NVMe over<br>rt ~<br>Paths Namespace<br>ETACH RENAME | TCP Storage Ada<br>es Controlle | ers<br>Type | NVME over TO | CP | Online   | Ţ                           | Operational<br>State                                  | T A                        | 0<br>Iardware<br>ucceleration | T | 0 Drive Ty | pe T | 0<br>6i | te |

7. Wiederholen Sie dieses Verfahren, um einen NVMe over TCP-Adapter für das zweite Netzwerk zu erstellen, das für NVMe/TCP-Datenverkehr eingerichtet wurde.

Führen Sie die folgenden Schritte aus, um einen VMFS-Datastore im NVMe Namespace zu erstellen:

1. Navigieren Sie im vSphere-Client zu einem der ESXi-Hosts im Workload-Domänencluster. Wählen Sie im Menü actions Storage > New Datastore....

|                                                                                            | <  vcf-wkld- | esx01.sddc.neta            | app.com         | ACTIONS                                                                                                    |                     |
|--------------------------------------------------------------------------------------------|--------------|----------------------------|-----------------|----------------------------------------------------------------------------------------------------|---------------------|
| <u>.</u> P = Ø                                                                             | Summary Mor  | itor Configure F           | ermissions V    | Actions - vcf-wkld-                                                                                                    | odates              |
|                                                                                            | Host Details |                            |                 | Image: Static Headplot of the static Headplot of the static Headplot of theadplot of theadplot of the static Headplot of the stat | nd Usage<br>2:04 PM |
| v (b) HANNAWKED-OT                                                                         | _            | Hypervisor:                | VMware ES)<br>9 | 8ª New vApp                                                                                                    |                     |
| <ul> <li>vcf-wkld-esx02.sddc.netapp.com</li> <li>vcf-wkld-esx03.sddc.netapp.com</li> </ul> | 0            | Model:                     | VMware7,1       | ក្រី Import VMs                                                                                                    |                     |
| vcf-wkld-esx04.sddc.netapp.com                                                             |              | Processor Type.            | U @ 2.30GH      | Maintenance Mode                                                                                                    | >                   |
| OracleSrv_01                                                                               |              | Logical Processors:        | 8               | Connection                                                                                                    | >                   |
| ₩ OracleSrv_02<br>ひracleSrv_03                                                             |              | NICs:<br>Virtual Machines: | 2               | Power                                                                                                    | Σ                   |
| OracleSrv_04                                                                               |              | State:                     | Connected       | Certificates                                                                                                    | >                   |
| SQLSRV-01                                                                                  |              | Uptime:                    | 19 days         |                                                                                                    |                     |
| SQLSRV-02                                                                                  |              |                            |                 | Storage                                                                                                    | > Et New Datastore  |
| SQLSRV-03                                                                                  |              |                            |                 | <b>A</b>                                                                                                    |                     |
| SQLSRV-04                                                                                  |              |                            |                 | S Add Networking                                                                                                    | 🖫 Rescan Storage    |

- 2. Wählen Sie im Assistenten **New Datastore VMFS** als Typ aus. Klicken Sie auf **Weiter**, um fortzufahren.
- 3. Geben Sie auf der Seite **Name und Geräteauswahl** einen Namen für den Datastore ein und wählen Sie den NVMe Namespace aus der Liste der verfügbaren Geräte aus.

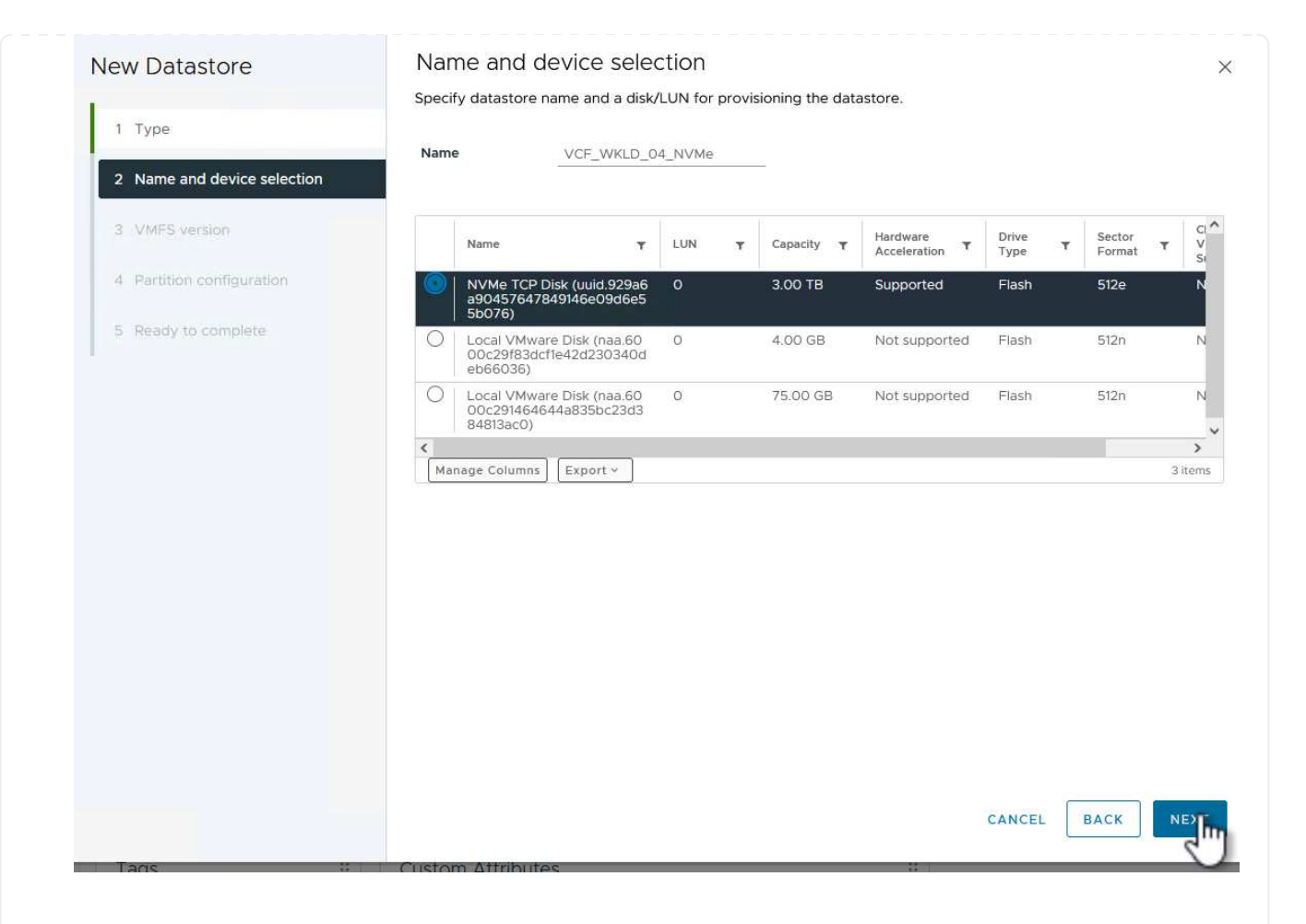

- 4. Wählen Sie auf der Seite VMFS Version die Version von VMFS für den Datastore aus.
- 5. Nehmen Sie auf der Seite **Partition Configuration** die gewünschten Änderungen am Standard-Partitionsschema vor. Klicken Sie auf **Weiter**, um fortzufahren.

| New Datastore               | Partition configuration            |                                  |                                 |              |
|-----------------------------|------------------------------------|----------------------------------|---------------------------------|--------------|
|                             | Review the disk layout and specify | partition configuration details. |                                 |              |
| 1 Type                      | Partition Configuration            | Use all available partitions 🔗   |                                 |              |
| 2 Name and device selection | Datastore Size                     |                                  | 3072                            | ^ CB         |
| 3 VMFS version              |                                    |                                  |                                 | 08           |
| 4 Partition configuration   | Block size                         | 1 MB ~                           |                                 |              |
|                             | Space Reclamation Granularity      | 1 MB ~                           |                                 |              |
| 5 Ready to complete         | Space Reclamation Priority         | Low 🗸                            |                                 |              |
|                             |                                    |                                  | Free Space:<br>Usage on selecte | d partition: |
|                             |                                    |                                  | CANCEL BA                       | CK NE        |
|                             |                                    |                                  |                                 |              |

- 6. Überprüfen Sie auf der Seite **Ready to Complete** die Zusammenfassung und klicken Sie auf **Finish**, um den Datastore zu erstellen.
- 7. Navigieren Sie zum neuen Datastore im Bestand und klicken Sie auf die Registerkarte **Hosts**. Bei korrekter Konfiguration sollten alle ESXi-Hosts im Cluster aufgeführt sein und Zugriff auf den neuen Datastore haben.

| ) B = Ø                                                                          | Summary Monitor Con        | figure Permissions Files | Ho <b>rts</b> VMs |                                |                |          |            |                                            |         |
|----------------------------------------------------------------------------------|----------------------------|--------------------------|-------------------|--------------------------------|----------------|----------|------------|--------------------------------------------|---------|
| <pre> vcf-m01-vc01.sddc.netapp.com &gt;    ① vcf-m01-dc01 </pre>                 | Quick Filter - Enter value | e                        | J                 |                                |                |          |            |                                            |         |
| vcf-wkld-vc01.sddc.netapp.com                                                    | Name                       | ↑ State                  | Status            | Cluster                        | Consumed CPU % | Consumed | d Memory % | HA State                                   | Uptime  |
| <ul> <li>vcf-wkld-01-DC</li> <li>vcf-wkld-esx01-esx-install-datastore</li> </ul> | m vcf-wkld-esx01.sc        | Idc.netapp.co Connected  | Vormal            | III) <u>IT-INF-WKLD-0</u>      |                | 5%       | 13%        | Connected (Se condary)                     | 19 days |
| vcf-wkld-esx02-esx-install-datastore                                             | m vcf-wkld-esx02.sv        | ddc.netapp.co Connected  | Vormal            | ([]) <u>IT-INF-WKLD-0</u><br>1 | •              | 9%       | 15%        | V Running (Prima<br>ry)                    | 19 days |
| vcf-wkld-esx04-esx-install-datastore                                             | m vcf-wkld-esx03.s         | ddc.netapp.co Connected  | Vormal            | 1 IT-INF-WKLD-0                |                | 9%       | 21%        | <ul> <li>Connected (Se condary)</li> </ul> | 19 days |
| VCF_WKLD_01                                                                      | m vcf-wkld-esx04.s         | ddc.netapp.co Connected  | 🗸 Normal          | () <u>IT-INF-WKLD-0</u><br>1   |                | 11%      | 4%         | Connected (Se condary)                     | 19 days |
| VCF_WKLD_03_ISCSI                                                                |                            |                          |                   |                                |                |          |            |                                            |         |
|                                                                                  |                            |                          |                   |                                |                |          |            |                                            |         |

#### Weitere Informationen

Informationen zum Konfigurieren von ONTAP-Speichersystemen finden Sie im "ONTAP 9-Dokumentation" Zentrieren.

Informationen zum Konfigurieren von VCF finden Sie unter "Dokumentation zu VMware Cloud Foundation".

# Schützen Sie VMs in VCF-Workload-Domänen mit dem SnapCenter Plug-in für VMware vSphere

# Autor: Josh Powell

# Schützen Sie VMs in VCF-Workload-Domänen mit dem SnapCenter Plug-in für VMware vSphere

# Szenarioübersicht

In diesem Szenario wird gezeigt, wie das SnapCenter Plug-in für VMware vSphere (SCV) implementiert und verwendet wird, um VMs und Datastores in einer VCF Workload-Domäne zu sichern und wiederherzustellen. SCV verwendet die ONTAP Snapshot-Technologie, um schnelle und effiziente Backup-Kopien der ONTAP-Speicher-Volumes zu erstellen, die vSphere-Datastores hosten. SnapMirror und SnapVault Technologie werden verwendet, um sekundäre Backups auf einem separaten Storage-System und mit Aufbewahrungsrichtlinien zu erstellen, die das Original-Volume imitieren oder zur langfristigen Aufbewahrung vom Original-Volume unabhängig sein können.

ISCSI wird als Speicherprotokoll für den VMFS-Datastore in dieser Lösung verwendet.

Dieses Szenario umfasst die folgenden grundlegenden Schritte:

- Stellen Sie das SnapCenter Plug-in für VMware vSphere (SCV) in der VI-Workload-Domäne bereit.
- Fügen Sie dem SCV Speichersysteme hinzu.
- Erstellen Sie Backup-Richtlinien in SCV.
- Ressourcengruppen in SCV erstellen.
- Verwenden Sie SCV, um Datastores oder bestimmte VMs zu sichern.
- Verwenden Sie SCV, um VMs an einem anderen Speicherort im Cluster wiederherzustellen.
- Verwenden Sie SCV, um Dateien in einem Windows-Dateisystem wiederherzustellen.

### Voraussetzungen

Dieses Szenario erfordert die folgenden Komponenten und Konfigurationen:

- Ein ONTAP ASA-Speichersystem mit iSCSI-VMFS-Datenspeichern, die dem Workload-Domänencluster zugewiesen sind.
- Ein sekundäres ONTAP Storage-System, das für empfangene sekundäre Backups mit SnapMirror konfiguriert ist.
- Die Bereitstellung der VCF-Management-Domäne ist abgeschlossen, und der vSphere-Client ist verfügbar.
- Eine VI-Workload-Domäne wurde bereits bereitgestellt.
- Virtuelle Maschinen sind auf dem Cluster vorhanden SCV ist zum Schutz vorgesehen.

Informationen zum Konfigurieren von iSCSI-VMFS-Datastores als zusätzlichen Speicher finden Sie unter "ISCSI als zusätzlicher Speicher für Management Domains" Genutzt werden. Die Verwendung von OTV zur Implementierung von Datastores ist in Management- und Workload-Domänen identisch. Zusätzlich zur Replizierung von Backups, die mit SCV auf sekundärem Storage erstellt werden, können externe Datenkopien auf Objekt-Storage auf einem der drei (3) führenden Cloud-Provider erstellt werden, der NetApp BlueXP Backup und Recovery für VMs nutzt. Weitere Informationen finden Sie in der Lösung "3-2-1 Datensicherung für VMware mit SnapCenter Plug-in und BlueXP Backup und Recovery für VMs".

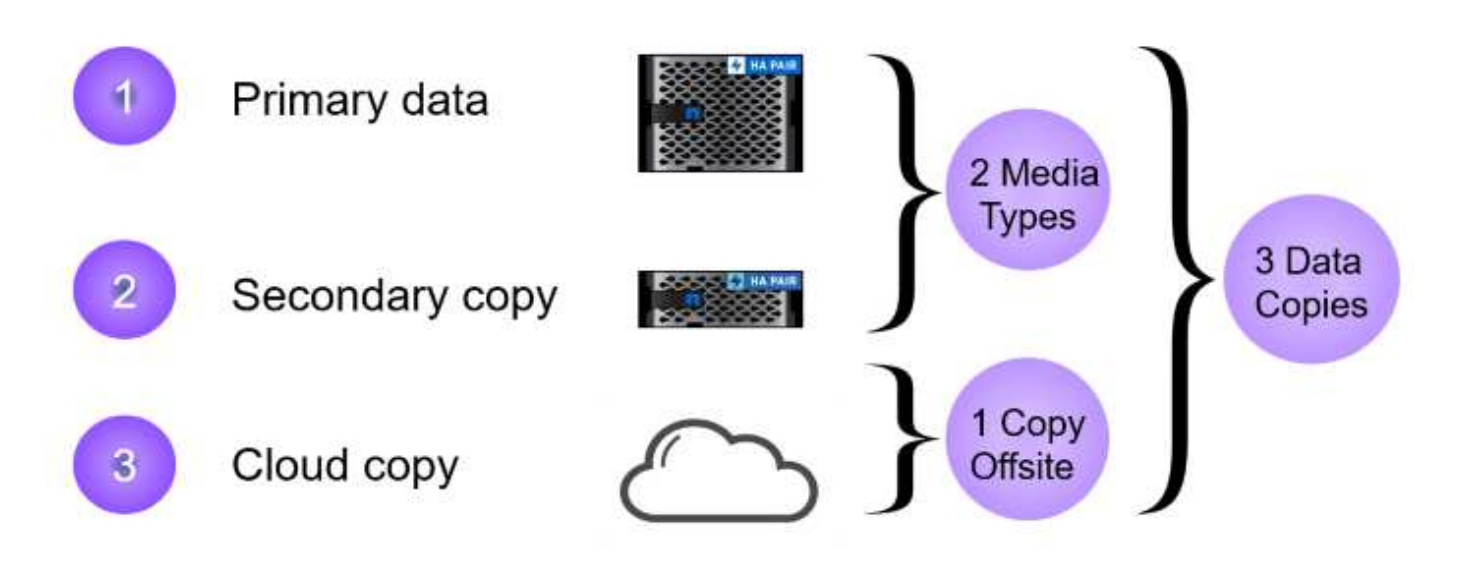

#### Implementierungsschritte

 $\left( \begin{array}{c} \mathbf{Q} \end{array} \right)$ 

Gehen Sie wie folgt vor, um das SnapCenter-Plug-in zu implementieren und zum Erstellen von Backups sowie zum Wiederherstellen von VMs und Datastores zu verwenden:

### Stellen Sie SCV bereit und verwenden Sie diese, um Daten in einer VI-Workload-Domäne zu sichern

Führen Sie die folgenden Schritte durch, um SCV bereitzustellen, zu konfigurieren und zum Schutz von Daten in einer VI-Workload-Domäne zu verwenden:

Das SnapCenter-Plug-in wird in der VCF-Managementdomäne gehostet, aber für die VI-Workload-Domäne in vCenter registriert. Eine SCV-Instanz ist für jede vCenter-Instanz erforderlich. Beachten Sie, dass eine Workload-Domäne mehrere Cluster umfassen kann, die von einer einzelnen vCenter-Instanz gemanagt werden.

Führen Sie die folgenden Schritte vom vCenter-Client aus, um SCV für die VI-Workload-Domäne bereitzustellen:

- 1. Laden Sie die OVA-Datei für die SCV-Bereitstellung im Downloadbereich der NetApp Support-Website herunter "HIER".
- 2. Wählen Sie in der Management Domain vCenter Client Deploy OVF Template... aus.

| $\equiv$ vSphere Client $	extsf{Q}$ Search in all environmen                                                                                                    | ts                                                          |
|----------------------------------------------------------------------------------------------------|-------------------------------------------------------------|
| < <li>ID ID ID ID ID ID ID ID ID ID ID ID ID I</li>                                                                                                    | Summary Monitor                                             |
| <ul> <li>vcf-m01-vc01.sddc.netapp.com</li> <li>vcf-m01-dc01</li> </ul>                                                                                                    | Services vSphere DRS                                        |
| <ul> <li>vcf-mC</li> <li>vcf-mC</li> <li>vcf-mC</li> <li>vcf-mC</li> <li>vcf-mC</li> <li>vcf-mC</li> <li>vcf-mC</li> <li>vcf-mC</li> <li>vcf-mC</li> <li>vcf-mC</li> <li>vcf-mC</li> <li>vcf-mC</li> </ul>                                                                                                    | here Availability<br>juration<br>kstart<br>eral<br>Provider |
| Image: Strain Control       Image: Strain Control       Image: Strain Co | vare EVC<br>Host Groups<br>Host Rules                       |
| ref-wC 답 Import VMs                                                                                                    | Filters                                                     |

3. Klicken Sie im Assistenten **Deploy OVF Template** auf das Optionsfeld **Lokale Datei** und wählen Sie dann aus, um die zuvor heruntergeladene OVF-Vorlage hochzuladen. Klicken Sie auf **Weiter**, um fortzufahren.

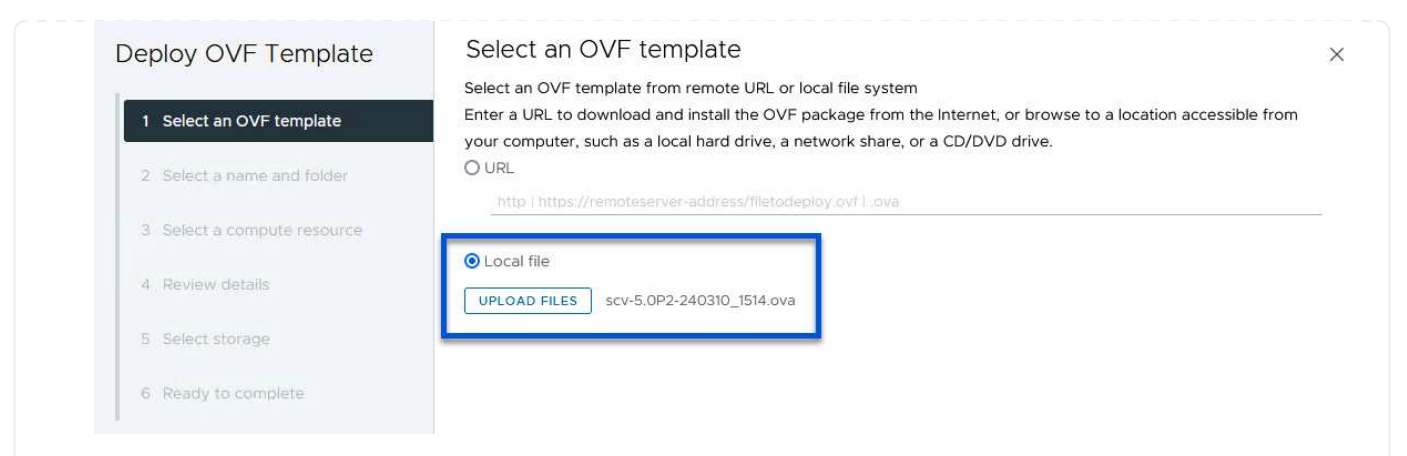

- 4. Geben Sie auf der Seite **Select Name and folder** einen Namen für die SCV Data Broker VM und einen Ordner auf der Management Domain an. Klicken Sie auf **Weiter**, um fortzufahren.
- 5. Wählen Sie auf der Seite **Select a Compute Resource** den Management Domain Cluster oder einen bestimmten ESXi Host innerhalb des Clusters aus, auf dem die VM installiert werden soll.
- 6. Lesen Sie die Informationen zur OVF-Vorlage auf der Seite **Details überprüfen** und stimmen Sie den Lizenzbedingungen auf der Seite **Lizenzvereinbarungen** zu.
- 7. Wählen Sie auf der Seite Select Storage den Datenspeicher aus, auf den die VM installiert werden soll, und wählen Sie das virtuelle Laufwerksformat und VM-Speicherrichtlinie aus. In dieser Lösung wird die VM auf einem iSCSI-VMFS-Datenspeicher auf einem ONTAP-Speichersystem installiert, wie zuvor in einem separaten Abschnitt dieser Dokumentation bereitgestellt. Klicken Sie auf Weiter, um fortzufahren.

|                             | Select virtual disk format                                                                                                    | Thin Provision                            | v.            |           |               |                 |       |
|-----------------------------|----------------------------------------------------------------------------------------------------|-------------------------------------------|---------------|-----------|---------------|-----------------|-------|
| 2 Select a name and folder  | VM Storage Policy Disable Storage DRS for                                                                                                    | Datastore Defa<br>or this virtual machine | ault v        |           |               |                 |       |
| 3 Select a compute resource |                                                                                                    |                                           | Storage _     | Consulta  | Descriptional | Control 1       |       |
| 4 Review details            | Image I mage I mag | i T                                       | Compatibility | 3 TB      | 3.71 TB       | 2.5 TB          | T     |
| 5 License agreements        | O Svcf-m01-cl01-c                                                                                                    | ls-vsan01                                 | 44 (          | 999.97 GB | 49.16 GB      | 957.54 GB       |       |
|                             | O vcf-m01-esx01                                                                                                    | -esx-install-datastore                    | 55.)          | 25.75 GB  | 4.56 GB       | 21.19 GB        |       |
| o select storage            | O vcf-m01-esx02                                                                                                    | 2-esx-install-datastore                   | 555           | 25.75 GB  | 4.56 GB       | 21.19 GB        |       |
| 7 Select networks           | O vcf-m01-esx03                                                                                                    | -esx-install-datastore                    | 5355          | 25.75 GB  | 4.56 GB       | 21.19 GB        |       |
| 8 Customize template        | O Svcf-m01-esx04                                                                                                    | 1-esx-install-datastore                   | 77.)          | 25.75 GB  | 4.56 GB       | 21.19 GB        |       |
| 9 Ready to complete         | <     Manage Columns                                                                                                    |                                           | i.            |           | ltems per pa  | age <u>10 ~</u> | 6 ite |
|                             | Compatibility                                                                                                    | s succeeded.                              |               |           |               |                 |       |
|                             |                                                                                                    |                                           |               |           |               |                 |       |

8. Wählen Sie auf der Seite **Select Network** das Managementnetzwerk aus, das mit der Workload Domain vCenter Appliance und den primären und sekundären ONTAP Speichersystemen kommunizieren kann.

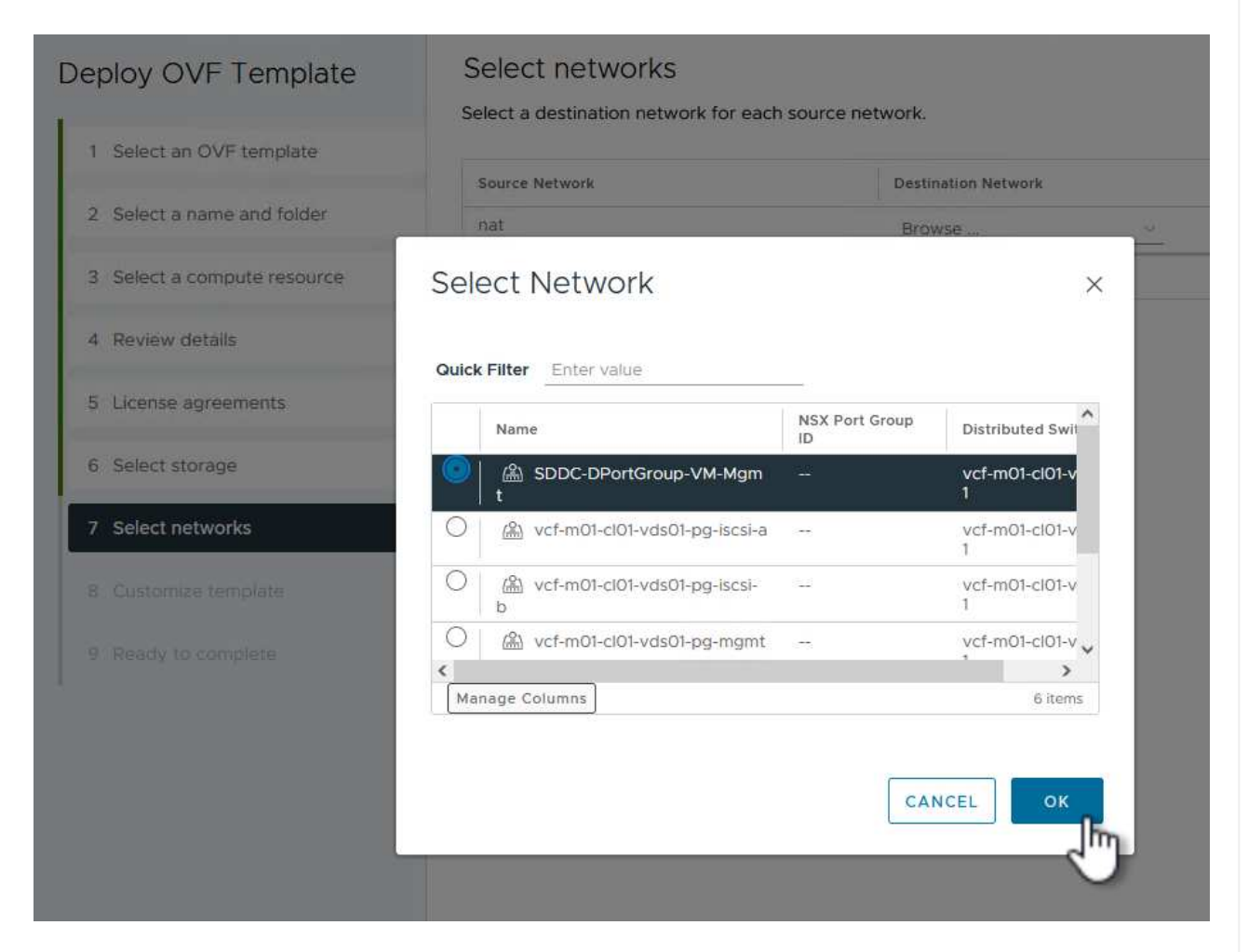

- 9. Geben Sie auf der Seite **Vorlage anpassen** alle für die Bereitstellung erforderlichen Informationen ein:
  - FQDN oder IP und Anmeldeinformationen für die vCenter Appliance der Workload-Domäne.
  - Anmeldeinformationen für das SCV-Administratorkonto.
  - Anmeldeinformationen für das SCV-Wartungskonto.
  - · Details zu den IPv4-Netzwerkeigenschaften (IPv6 kann auch verwendet werden).
  - Datums- und Uhrzeiteinstellungen.

Klicken Sie auf Weiter, um fortzufahren.

#### Deploy OVF Template

Customize template

Customize template

- 1 Select an OVF template
- 2 Select a name and folder
- 3 Select a compute resource
- 4 Review details
- 5 License agreements
- 6 Select storage
- 7 Select networks
- 8 Customize template

| Register to existing vCenter     | 4 settings           |           |   |
|----------------------------------|----------------------|-----------|---|
| vCenter Name(FQDN) or IP Address | cf-wkld-vc01.sddc.ne | etapp.com |   |
| vCenter username                 | administrator@vcf.lo | cal       |   |
| vCenter password                 | Password             | *******   | 0 |
|                                  | Confirm Password     | ******    | 0 |
| vCenter port                     | 443                  | ٥         |   |
| Create SCV Credentials           | 2 settings           |           |   |
| Username                         | admin                |           |   |
| 2 Password                       | Password             | •••••     | 0 |
|                                  | Confirm Password     | •••••     | 0 |

#### Deploy OVF Template

1 Select an OVF template 2 Select a name and folder 3 Select a compute resource 4 Review details 5 License agreements 6 Select storage 7 Select networks 8 Customize template 9 Ready to complete

#### ✓ 4.2 Setup IPv4 Network Properties 6 settings 4.2.1 IPv4 Address IP address for the appliance. (Leave blank if DHCP is desired) 172.21.166.148 4.2.2 IPv4 Netmask Subnet to use on the deployed network. (Leave blank if DHCP is desired) 255.255.255.0 4.2.3 IPv4 Gateway Gateway on the deployed network. (Leave blank if DHCP is desired) 172.21.166.1 4.2.4 IPv4 Primary DNS Primary DNS server's IP address. (Leave blank if DHCP is desired) 10.61.185,231 4.2.5 IPv4 Secondary DNS Secondary DNS server's IP address. (optional - Leave blank if DHCP is desired) 10.61.186.231 4.2.6 IPv4 Search Domains (optional) Comma separated list of search domain names to use when resolving host names. (Leave blank if DHCP is desired) netapp.com,sddc.netapp.com 3.3 Setup IPv6 Network Properties 6 settings 4 31 IPv6 Address IP address for the appliance. (Leave blank if DHCP is desired) 4.3.2 IPv6 PrefixLen Prefix length to use on the deployed network. (Leave blank if DHCP is desired)

×

| 5.1 NTP servers (optional) | A comma-separated list of hostnames or IP addresses of NTP           |
|----------------------------|----------------------------------------------------------------------|
|                            | Servers. If left blank, VMware tools based time synchronization will |
|                            | be used.                                                             |
|                            | 172.21.166.1                                                         |
| 5.2 Time Zone setting      | Sets the selected timezone setting for the VM                        |
|                            | America/New_York 🗸                                                   |
|                            | CANCEL BACK N                                                        |
|                            |                                                                      |
|                            |                                                                      |

 Überprüfen Sie abschließend auf der Seite bereit zur Fertigstellung alle Einstellungen und klicke Sie auf Fertig stellen, um die Bereitstellung zu starten. Führen Sie nach der Installation des SnapCenter-Plug-ins die folgenden Schritte aus, um dem SCV Speichersysteme hinzuzufügen:

1. Auf SCV kann über das Hauptmenü im vSphere Client zugegriffen werden.

| ि Ho<br>⊗ Sh | me<br>ortcuts                         |
|--------------|---------------------------------------|
| 목 Inv        | ontony                                |
| □ Co         | ntent Libraries                       |
| % W          | orkload Management                    |
| 🖫 Glo        | bal Inventory Lists                   |
| R Po         | licies and Profiles                   |
| 지 Au         | to Deploy                             |
| le Hyl       | prid Cloud Services                   |
| De           | veloper Center                        |
| ්රි Ad       | ministration                          |
| 圖 Ta         | sks                                   |
| Ev           | ents                                  |
| © Tag        | gs & Custom Attributes                |
| 🖓 Lif        | ecycle Manager                        |
| <b>-</b> Co  | an Cantas Dhun in Ens MAurosa (Cabasa |
| sn.          | appenter Plug-In for VMware VSphere   |

2. Wählen Sie oben in der SCV-Benutzeroberfläche die richtige SCV-Instanz aus, die dem zu schützenden vSphere-Cluster entspricht.

| ─ vSphere Clien      | t Q Search in a   | ill environments                       |
|----------------------|-------------------|----------------------------------------|
| SnapCenter Plug-in f | or VMware vSphere | INSTANCE 172.21.166.148:8080 ~         |
| 🏠 Dashboard          | Dashboard         |                                        |
| 😰 Settings           | (                 | -24 - 24 - 24 - 24 - 24 - 24 - 24 - 24 |

3. Navigieren Sie im linken Menü zu Storage Systems und klicken Sie auf Add, um zu beginnen.

| SnapCenter Plug-in for | VMware vSphere  | NSTANCE 172.21.166.148:8080 |
|------------------------|-----------------|-----------------------------|
| 🟠 Dashboard            | Storage Systems | i                           |
| 🝺 Settings             | Add AEdi        | t 💙 Delate 🕞 Export         |
| 🔃 Resource Groups      | Name            | Display Name                |
| 🧠 Policies             | $\sim$          |                             |

4. Geben Sie im Formular **Speichersystem hinzufügen** die IP-Adresse und Zugangsdaten des hinzuzufügenden ONTAP-Speichersystems ein, und klicken Sie auf **Hinzufügen**, um die Aktion abzuschließen.

# Add Storage System

| Authentication Method     |                                   |              |
|---------------------------|-----------------------------------|--------------|
|                           |                                   |              |
| Jsername                  | admin                             | ]            |
| Password                  | •••••                             |              |
| Protocol                  | HTTPS                             |              |
| Port                      | 443                               |              |
| limeout                   | 60                                | Seconds      |
| Preferred IP              | Preferred IP                      |              |
| Event Management System   | (EMS) & AutoSupport Setting       | Ē            |
| Log Snapcenter server ev  | ents to syslog                    |              |
| Send AutoSupport Notifica | ation for failed operation to sto | orage system |
|                           |                                   |              |
|                           |                                   |              |

X

CANCEL

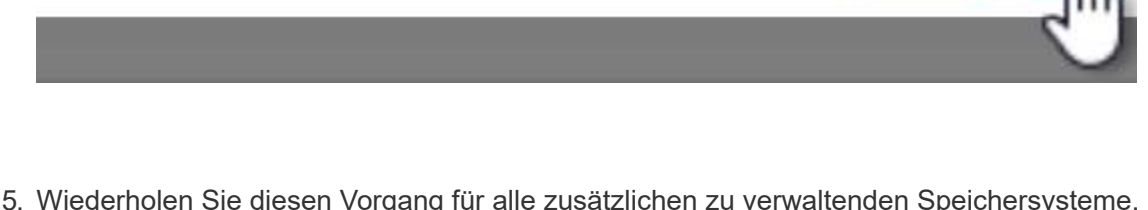

5. Wiederholen Sie diesen Vorgang für alle zusätzlichen zu verwaltenden Speichersysteme, einschließlich aller Systeme, die als sekundäre Backup-Ziele verwendet werden sollen.

Q

Weitere Informationen zum Erstellen von SCV-Backup-Richtlinien finden Sie unter "Erstellen von Backup-Richtlinien für VMs und Datastores".

Führen Sie die folgenden Schritte durch, um eine neue Backup-Richtlinie zu erstellen:

1. Wählen Sie im linken Menü Richtlinien und klicken Sie auf Erstellen, um zu beginnen.

| SnapCenter Plug-In for | VMware  | /Sphere | INSTAN | ICE 172.21.16 | 6.148:8080 ~   |
|------------------------|---------|---------|--------|---------------|----------------|
| 🏠 Dashboard            | Policie | es      |        |               |                |
| 😰 Settings             |         | Create  | / Edit | ¥ Remove      | Export         |
| 🔃 Resource Groups      | -Ne     | elm     | 2      |               | VM Consistency |
| 🍓 Policies             |         | V       |        |               |                |
| 🚐 Storage Systems      |         |         |        |               |                |
|                        |         |         |        |               |                |

2. Geben Sie im Formular **New Backup Policy** einen **Namen** und eine **Beschreibung** für die Policy, die **Häufigkeit**, bei der die Backups durchgeführt werden, und die **Aufbewahrungsfrist** an, die angibt, wie lange das Backup aufbewahrt wird.

**Sperrfrist** aktiviert die ONTAP SnapLock-Funktion, um manipulationssichere Schnappschüsse zu erstellen und ermöglicht die Konfiguration der Sperrfrist.

Für **Replication** Wählen Sie diese Option, um die zugrunde liegenden SnapMirror- oder SnapVault-Beziehungen für das ONTAP-Speichervolume zu aktualisieren.

> SnapMirror und SnapVault Replizierung ähneln darin, dass sie beide zur asynchronen Replizierung von Storage Volumes auf ein sekundäres Storage-System ONTAP SnapMirror Technologie einsetzen. Dies steigert den Schutz und die Sicherheit. Bei SnapMirror Beziehungen regelt der in der SCV-Backup-Richtlinie angegebene Aufbewahrungszeitplan die Aufbewahrung sowohl für das primäre als auch für das sekundäre Volume. Bei SnapVault Beziehungen kann auf dem sekundären Storage-System für längere Zeiträume oder unterschiedliche Zeitpläne für die Aufbewahrung ein separater Aufbewahrungsplan erstellt werden. In diesem Fall wird das Snapshot-Label in der SCV-Backup-Policy und in der Policy im Zusammenhang mit dem sekundären Volume angegeben, um zu ermitteln, auf welche Volumes der unabhängige Aufbewahrungsplan angewendet werden soll.

Wählen Sie zusätzliche erweiterte Optionen und klicken Sie auf Hinzufügen, um die Richtlinie zu

# New Backup Policy

| Name            | Daily_Snapmirror                          |
|-----------------|-------------------------------------------|
| Description     | description                               |
| Frequency       | Daily                                     |
| Locking Period  | Enable Snapshot Locking 1                 |
| Retention       | Days to keep 🔹 15                         |
| Replication     | 🕑 Update SnapMirror after backup 🕕        |
|                 | 🗌 Update SnapVault after backup 📵         |
|                 | Snapshot label                            |
| Advanced $\lor$ | 🗌 VM consistency 🕕                        |
|                 | Include datastores with independent disks |
|                 | Scripts 1                                 |
|                 |                                           |
|                 |                                           |
|                 |                                           |
|                 | CANCEL ADD                                |
|                 |                                           |
|                 |                                           |

 $\times$ 

Weitere Informationen zum Erstellen von SCV-Ressourcengruppen finden Sie unter "Erstellen von Ressourcengruppen".

Führen Sie die folgenden Schritte aus, um eine neue Ressourcengruppe zu erstellen:

1. Wählen Sie im linken Menü **Ressourcengruppen** und klicken Sie auf **Erstellen**, um zu beginnen.

| SnapCenter Plug-in for | VMware | e vSpher | e instai | NCE 172.21.1 | 166.148:808 | 0 ~      |
|------------------------|--------|----------|----------|--------------|-------------|----------|
| 🏠 Dashboard            | Reso   | ource Gr | oups     |              |             |          |
| 😰 Settings             | 4      | Create   | / Edit   | 🗙 Delete     | 🙆 Run Nov   | 0        |
| 🔃 Resource Groups      |        | Nac      | 1        | 2.12         | D           | escripti |
| 🍓 Policies             | _      | V        |          |              |             |          |
| 🚐 Storage Systems      |        |          |          |              |             |          |
| 🚔 Guart Fila Pactora   |        |          |          |              |             |          |

- 2. Geben Sie auf der Seite **General info & notification** einen Namen für die Ressourcengruppe, Benachrichtigungseinstellungen und alle zusätzlichen Optionen für die Benennung der Snapshots ein.
- 3. Wählen Sie auf der Seite **Resource** die Datastores und VMs aus, die in der Ressourcengruppe geschützt werden sollen. Klicken Sie auf **Weiter**, um fortzufahren.

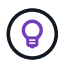

Auch wenn nur bestimmte VMs ausgewählt sind, wird der gesamte Datastore immer gesichert. Das liegt daran, dass ONTAP Snapshots des Volumes erstellt, das den Datastore hostet. Beachten Sie jedoch, dass die Auswahl von nur bestimmten VMs für Backups die Möglichkeit zur Wiederherstellung auf nur diese VMs beschränkt.

| Description            | Scope:         | Virtual Machines 🗸               |                                |
|------------------------|----------------|----------------------------------|--------------------------------|
| . Resource             | Parent entity: | VCF_WKLD_03_iSCSI                |                                |
| , spanning usks        |                | Q Enter available entity name    |                                |
| , Policies             | Available opti | fier                             | Selected entities              |
| , Schedules            | Available enti | 20: 01                           |                                |
| , Summary              | Diacles        | SIV_01                           | B agu agu ag                   |
|                        | Dracie:        | 5IV_02                           | B SOLSRV-02                    |
|                        | En Oracles     | SIV_03                           | »                              |
|                        | Dracles        | SIV_04                           | > SQLSRV-04                    |
|                        |                |                                  | <                              |
|                        |                |                                  | <i>u</i>                       |
|                        |                |                                  |                                |
|                        |                |                                  |                                |
|                        |                |                                  |                                |
|                        |                |                                  |                                |
|                        |                |                                  |                                |
|                        |                |                                  |                                |
|                        |                |                                  | BACK NEXT FINISH CAN           |
|                        |                |                                  |                                |
|                        |                |                                  | -                              |
|                        |                |                                  |                                |
|                        |                |                                  |                                |
| hlen Sie auf der Seite | e Spanning D   | isks die Option für den          | Umgang mit VMs mit VMDK's, die |
| hrere Datastores umf   | lassen. Klicke | n Sie auf <b>Weiter</b> , um for | tzufahren.                     |
|                        |                |                                  |                                |
|                        |                |                                  |                                |

# Create Resource Group

|                   | Always exclude all spanning datastores                                                                                                    |  |  |  |  |
|-------------------|----------------------------------------------------------------------------------------------------|--|--|--|--|
| 2. Resource       | This means that only the datastores directly added to the resource group and the primary datastore of VMs<br>directly added to the resource group will be backed up |  |  |  |  |
| 3. Spanning disks |                                                                                                    |  |  |  |  |
| 4. Policies       | <ul> <li>Always include all spanning datastores</li> </ul>                                                                                                    |  |  |  |  |
| 5. Schedules      | All datastores spanned by all included VMs are included in this backup                                                                                              |  |  |  |  |
| 6. Summary        | Manually select the spanning datastores to be included ()                                                                                                    |  |  |  |  |
|                   | You will need to modify the list every time new VMs are added                                                                                                    |  |  |  |  |
|                   | There are no spanned entities in the selected virtual entities list.                                                                                                |  |  |  |  |
|                   |                                                                                                    |  |  |  |  |
|                   |                                                                                                    |  |  |  |  |
|                   |                                                                                                    |  |  |  |  |
|                   |                                                                                                    |  |  |  |  |
|                   |                                                                                                    |  |  |  |  |
|                   |                                                                                                    |  |  |  |  |
|                   |                                                                                                    |  |  |  |  |
|                   |                                                                                                    |  |  |  |  |
|                   | BACK NET FINISH CAT                                                                                                    |  |  |  |  |
|                   |                                                                                                    |  |  |  |  |

5. Wählen Sie auf der Seite **Policies** eine zuvor erstellte Policy oder mehrere Policies aus, die mit dieser Ressourcengruppe verwendet werden. Klicken Sie auf **Weiter**, um fortzufahren.

| <ul> <li>I. General into &amp; noutication</li> </ul> | + Cr                          | eate                                           |                                          |                                                      |          |
|-------------------------------------------------------|-------------------------------|------------------------------------------------|------------------------------------------|------------------------------------------------------|----------|
| <ul> <li>2. Resource</li> </ul>                       |                               | Name                                           | VM Consistent                            | Include independent di                               | Schedule |
| <ul> <li>3. Spanning disks</li> </ul>                 |                               | Daily_Snapmirror                               | No                                       | No                                                   | Daily    |
| 4. Policies                                           |                               |                                                |                                          |                                                      |          |
| 5. Schedules                                          |                               |                                                |                                          |                                                      |          |
| 6. Summary                                            |                               |                                                |                                          |                                                      |          |
|                                                       |                               |                                                |                                          |                                                      |          |
|                                                       |                               |                                                |                                          |                                                      |          |
|                                                       |                               |                                                |                                          |                                                      |          |
|                                                       |                               |                                                |                                          |                                                      |          |
|                                                       |                               |                                                |                                          |                                                      |          |
|                                                       |                               |                                                |                                          |                                                      |          |
|                                                       |                               |                                                |                                          |                                                      |          |
|                                                       |                               |                                                |                                          |                                                      |          |
|                                                       |                               |                                                |                                          |                                                      |          |
|                                                       |                               | _                                              |                                          |                                                      |          |
| Stellen Sie auf der Seite                             | Zeitplän                      | <b>e</b> fest, wann die :                      | Sicherung aus                            | geführt wird, indem                                  | Sie die  |
| Stellen Sie auf der Seite<br>Viederholung und Tages   | <b>Zeitplän</b><br>zeit konfi | <b>e</b> fest, wann die s<br>gurieren. Klicker | Sicherung aus<br>Sie auf <b>Weit</b> e   | geführt wird, indem<br>e <b>r</b> , um fortzufahren. | Sie die  |
| Stellen Sie auf der Seite<br>Viederholung und Tages   | <b>Zeitplän</b><br>zeit konfi | <b>e</b> fest, wann die s<br>gurieren. Klicker | Sicherung aus<br>I Sie auf <b>Weit</b> e | geführt wird, indem<br>e <b>r</b> , um fortzufahren. | Sie die  |
| Stellen Sie auf der Seite<br>Viederholung und Tages   | <b>Zeitplän</b><br>zeit konfi | <b>e</b> fest, wann die s<br>gurieren. Klicker | Sicherung aus<br>a Sie auf <b>Weit</b> e | geführt wird, indem<br>ə <b>r</b> , um fortzufahren. | Sie die  |
| Stellen Sie auf der Seite<br>Viederholung und Tages   | <b>Zeitplän</b><br>zeit konfi | <b>e</b> fest, wann die s<br>gurieren. Klicker | Sicherung aus<br>I Sie auf <b>Weit</b> e | geführt wird, indem<br>er, um fortzufahren.          | Sie die  |
| Stellen Sie auf der Seite<br>Viederholung und Tages   | <b>Zeitplän</b><br>zeit konfi | e fest, wann die s<br>gurieren. Klicker        | Sicherung aus<br>a Sie auf <b>Weit</b> e | geführt wird, indem<br>ə <b>r</b> , um fortzufahren. | Sie die  |
| Stellen Sie auf der Seite<br>Viederholung und Tages   | <b>Zeitplän</b><br>zeit konfi | e fest, wann die s<br>gurieren. Klicker        | Sicherung aus<br>I Sie auf <b>Weit</b> d | geführt wird, indem<br>er, um fortzufahren.          | Sie die  |
| Stellen Sie auf der Seite<br>Viederholung und Tages   | <b>Zeitplän</b><br>zeit konfi | e fest, wann die s<br>gurieren. Klicker        | Sicherung aus<br>a Sie auf <b>Weit</b> e | geführt wird, indem<br>e <b>r</b> , um fortzufahren. | Sie die  |

| <ul> <li>Secural into &amp; notification</li> <li>Resource</li> <li>Securate</li> <li>Daily Snapmi Vpe Daily</li> <li>Securate</li> <li>Securate</li> <li>Sec</li></ul> | create Resource ore                                    | oup                                  |                 |                      |                                |
|----------------------------------------------------------------------------------------------------|--------------------------------------------------------|--------------------------------------|-----------------|----------------------|--------------------------------|
| <ul> <li>2. Resource Daily_Snapmi Type Daily</li> <li>3. Spanning disks Every Daily</li> <li>4. Policies Surfing Daily</li> <li>5. Schedules At Daily</li> <li>6. Summary</li> </ul>                                                                                                    | I. General info & notification                         |                                      |                 |                      |                                |
| 3. Spanning disks       Every       Image: Second disk         4. Policies       Starting       Guidad2024       Image: Second disk         6. Summary       At       Out of the second disk       Every         Image: Second disk of the second disk of the second disk of                                                                                                    | <ul> <li>2. Resource</li> </ul>                        | Daily_Snapmi 👻                       | Туре            | Daily                |                                |
| • 4. Policies       Sarting       Image: Control of the second second se                                                             | 🖌 3. Spanning disks                                    |                                      | Every           | 1                    | Day(s)                         |
| A <u>of of PH</u> .                                                                                                    | <ul> <li>4. Policies</li> </ul>                        |                                      | Starting        | 04/04/2024           |                                |
| 6. Summary                                                                                                    | 5. Schedules                                           |                                      | At              | 04 45                | PM                             |
| Derprüfen Sie abschließend die <b>Zusammenfassung</b> und klicken Sie auf <b>Fertig stellen</b> , um die Ressourcengruppe zu erstellen.                                                                                                    | 6. Summary                                             |                                      |                 |                      |                                |
| Derprüfen Sie abschließend die <b>Zusammenfassung</b> und klicken Sie auf <b>Fertig stellen</b> , um die Ressourcengruppe zu erstellen.                                                                                                    |                                                        |                                      |                 |                      |                                |
| Derprüfen Sie abschließend die <b>Zusammenfassung</b> und klicken Sie auf <b>Fertig stellen</b> , um die Ressourcengruppe zu erstellen.                                                                                                    |                                                        |                                      |                 |                      |                                |
| Derprüfen Sie abschließend die <b>Zusammenfassung</b> und klicken Sie auf <b>Fertig stellen</b> , um die Ressourcengruppe zu erstellen.                                                                                                    |                                                        |                                      |                 |                      |                                |
| Uberprüfen Sie abschließend die <b>Zusammenfassung</b> und klicken Sie auf <b>Fertig stellen</b> , um die Ressourcengruppe zu erstellen.                                                                                                    |                                                        |                                      |                 |                      |                                |
| BACK         FINSH         CANC           Überprüfen Sie abschließend die Zusammenfassung und klicken Sie auf Fertig stellen, um die Ressourcengruppe zu erstellen.         Um die Ressourcengruppe zu erstellen.                                                                                                    |                                                        |                                      |                 |                      |                                |
| Überprüfen Sie abschließend die <b>Zusammenfassung</b> und klicken Sie auf <b>Fertig stellen</b> , um die Ressourcengruppe zu erstellen.                                                                                                    |                                                        |                                      |                 |                      |                                |
| Deck NET FINSH cand<br>Überprüfen Sie abschließend die <b>Zusammenfassung</b> und klicken Sie auf <b>Fertig stellen</b> , um die<br>Ressourcengruppe zu erstellen.                                                                                                    |                                                        |                                      |                 |                      |                                |
| Überprüfen Sie abschließend die <b>Zusammenfassung</b> und klicken Sie auf <b>Fertig stellen</b> , um die Ressourcengruppe zu erstellen.                                                                                                    |                                                        |                                      |                 |                      |                                |
| Überprüfen Sie abschließend die <b>Zusammenfassung</b> und klicken Sie auf <b>Fertig stellen</b> , um die Ressourcengruppe zu erstellen.                                                                                                    |                                                        |                                      |                 |                      |                                |
| Überprüfen Sie abschließend die <b>Zusammenfassung</b> und klicken Sie auf <b>Fertig stellen</b> , um die Ressourcengruppe zu erstellen.                                                                                                    |                                                        |                                      |                 |                      |                                |
| Überprüfen Sie abschließend die <b>Zusammenfassung</b> und klicken Sie auf <b>Fertig stellen</b> , um die Ressourcengruppe zu erstellen.                                                                                                    |                                                        |                                      |                 |                      |                                |
| Überprüfen Sie abschließend die <b>Zusammenfassung</b> und klicken Sie auf <b>Fertig stellen</b> , um die Ressourcengruppe zu erstellen.                                                                                                    |                                                        |                                      |                 |                      |                                |
| Überprüfen Sie abschließend die <b>Zusammenfassung</b> und klicken Sie auf <b>Fertig stellen</b> , um die Ressourcengruppe zu erstellen.                                                                                                    |                                                        |                                      |                 | BACK                 | NEXT FINISH CANC               |
| Überprüfen Sie abschließend die <b>Zusammenfassung</b> und klicken Sie auf <b>Fertig stellen</b> , um die<br>Ressourcengruppe zu erstellen.                                                                                                    |                                                        |                                      |                 |                      |                                |
| Überprüfen Sie abschließend die <b>Zusammenfassung</b> und klicken Sie auf <b>Fertig stellen</b> , um die<br>Ressourcengruppe zu erstellen.                                                                                                    |                                                        |                                      |                 |                      |                                |
| Überprüfen Sie abschließend die <b>Zusammenfassung</b> und klicken Sie auf <b>Fertig stellen</b> , um die<br>Ressourcengruppe zu erstellen.                                                                                                    |                                                        |                                      |                 |                      |                                |
| Überprüfen Sie abschließend die <b>Zusammenfassung</b> und klicken Sie auf <b>Fertig stellen</b> , um die<br>Ressourcengruppe zu erstellen.                                                                                                    |                                                        |                                      |                 |                      |                                |
| Überprüfen Sie abschließend die <b>Zusammenfassung</b> und klicken Sie auf <b>Fertig stellen</b> , um die<br>Ressourcengruppe zu erstellen.                                                                                                    |                                                        |                                      |                 |                      |                                |
| Ressourcengruppe zu erstellen.                                                                                                    |                                                        |                                      |                 |                      |                                |
|                                                                                                    | Überprüfen Sie abschließe                              | nd die <b>Zusammenfa</b> s           | <b>ssung</b> ur | nd klicken Sie auf I | Fertig stellen, um die         |
|                                                                                                    | Überprüfen Sie abschließe<br>Ressourcengruppe zu erste | nd die <b>Zusammenfa</b><br>ગ્રીen.  | <b>ssung</b> ur | nd klicken Sie auf l | <b>Fertig stellen</b> , um die |
|                                                                                                    | Überprüfen Sie abschließe<br>Ressourcengruppe zu erste | nd die <b>Zusammenfa</b> s<br>ellen. | <b>ssung</b> ur | nd klicken Sie auf l | Fertig stellen, um die         |
|                                                                                                    | Überprüfen Sie abschließe<br>Ressourcengruppe zu erste | nd die <b>Zusammenfa</b> s<br>ellen. | <b>ssung</b> ur | nd klicken Sie auf I | <b>Fertig stellen</b> , um die |
|                                                                                                    | Überprüfen Sie abschließe<br>Ressourcengruppe zu erste | nd die <b>Zusammenfa</b> e<br>ellen. | <b>ssung</b> ur | nd klicken Sie auf l | <b>Fertig stellen</b> , um die |
|                                                                                                    | Überprüfen Sie abschließe<br>Ressourcengruppe zu erste | nd die <b>Zusammenfa</b> a<br>ellen. | ssung ur        | nd klicken Sie auf I | <b>Fertig stellen</b> , um die |
|                                                                                                    | Überprüfen Sie abschließe<br>Ressourcengruppe zu erst  | nd die <b>Zusammenfa</b><br>ellen.   | ssung ur        | nd klicken Sie auf I | <b>Fertig stellen</b> , um die |
|                                                                                                    | Überprüfen Sie abschließe<br>Ressourcengruppe zu erst  | nd die <b>Zusammenfa</b><br>ellen.   | ssung ur        | nd klicken Sie auf l | Fertig stellen, um die         |
|                                                                                                    | Überprüfen Sie abschließe<br>Ressourcengruppe zu erst  | nd die <b>Zusammenfa</b><br>ellen.   | ssung ur        | nd klicken Sie auf I | <b>Fertig stellen</b> , um die |
|                                                                                                    | Überprüfen Sie abschließe<br>Ressourcengruppe zu erst  | nd die <b>Zusammenfa</b><br>ellen.   | ssung ur        | nd klicken Sie auf I | <b>Fertig stellen</b> , um die |
|                                                                                                    | Überprüfen Sie abschließe<br>Ressourcengruppe zu erst  | nd die <b>Zusammenfa</b><br>ellen.   | ssung ur        | nd klicken Sie auf I | <b>Fertig stellen</b> , um die |
|                                                                                                    | Überprüfen Sie abschließe<br>Ressourcengruppe zu erst  | nd die <b>Zusammenfa</b> e           | ssung ur        | nd klicken Sie auf I | Fertig stellen, um die         |
|                                                                                                    | Überprüfen Sie abschließe<br>Ressourcengruppe zu erst  | nd die <b>Zusammenfa</b><br>ellen.   | ssung ur        | nd klicken Sie auf I | Fertig stellen, um die         |

| <ul> <li>4. General info &amp; notification</li> </ul>                                                                                                    |                                                                                                    |                                                                                              |                                    |
|----------------------------------------------------------------------------------------------------|----------------------------------------------------------------------------------------------------|----------------------------------------------------------------------------------------------|------------------------------------|
| 2. Resource                                                                                                    | Name                                                                                                    | SQL_Servers                                                                                  |                                    |
| <ul> <li>3. Spanning disks</li> </ul>                                                                                                    | Description                                                                                                    |                                                                                              |                                    |
| <ul> <li>4. Policies</li> </ul>                                                                                                    | Send email                                                                                                    | Never                                                                                        |                                    |
| <ul> <li>Schedules</li> </ul>                                                                                                    | Latest Snapshot name                                                                                                    | None 🕤                                                                                       |                                    |
| 6. Summary                                                                                                    | Custom snapshot format                                                                                                    | None 🕚                                                                                       |                                    |
|                                                                                                    | Entities                                                                                                    | SQLSRV-01, SQLSRV-02, SQLSRV-0                                                               | 03, SQLSRV-04                      |
|                                                                                                    | Spanning                                                                                                    | False                                                                                        |                                    |
|                                                                                                    | Policies                                                                                                    | Name Frequency<br>Daily_Snapmir Daily                                                        | Snapshot Locking Period<br>-       |
|                                                                                                    |                                                                                                    | BACK                                                                                         | NEXT FINISH                        |
| Klicken Sie bei der erste<br>Backup auszuführen.                                                                                                    | ellten Ressourcengruppe a                                                                                                    | BACK<br>uf die Schaltfläche <b>Jetzt</b>                                                     | NEXT FINITH<br>ausführen, um das e |
| Klicken Sie bei der erste<br>Backup auszuführen.<br>vSphere Client                                                                                                    | ellten Ressourcengruppe a                                                                                                    | BACK<br>uf die Schaltfläche <b>Jetzt</b>                                                     | NEXT FINITH<br>ausführen, um das e |
| Klicken Sie bei der erste<br>Backup auszuführen.<br>vSphere Client<br>SnapCenter Plug-in for V                                                                                                    | ellten Ressourcengruppe a<br>Q Search in all environment<br>Mware vSphere INSTANCE 17                                                                  | UI die Schaltfläche <b>Jetzt</b>                                                             | NEXT FINITH<br>ausführen, um das e |
| Klicken Sie bei der erste<br>Backup auszuführen. ▼Sphere Client SnapCenter Plug-in for V Dashboard                                                                                                    | ellten Ressourcengruppe a<br>Q Search in all environment<br>Mware vSphere INSTANCE 17<br>Resource Groups                                               | UI die Schaltfläche <b>Jetzt</b>                                                             | ausführen, um das e                |
| Klicken Sie bei der erste<br>Backup auszuführen.<br>vSphere Client<br>SnapCenter Plug-in for V<br>Dashboard<br>Settings                                                                                                    | ellten Ressourcengruppe a<br>Q Search in all environment<br>Mware vSphere INSTANCE 17<br>Resource Groups                                               | uf die Schaltfläche <b>Jetzt</b>                                                             | NEXT FINITH<br>ausführen, um das e |
| Klicken Sie bei der erste<br>Backup auszuführen.<br>vSphere Client<br>SnapCenter Plug-in for V<br>Dashboard<br>Settings                                                                                                    | ellten Ressourcengruppe a<br>Q Search in all environment<br>Mware vSphere INSTANCE 17<br>Resource Groups<br>Create / Edit X D                          | UI die Schaltfläche <b>Jetzt</b><br>2.2.21.166.148:8080 ×<br>elete                           | NEXT FINITH<br>ausführen, um das e |
| Klicken Sie bei der erste         Backup auszuführen.         Image: State of the state of the state of | ellten Ressourcengruppe a<br>Q Search in all environment<br>Mware vSphere INSTANCE 17<br>Resource Groups<br>Create Create Calt X D<br>Name             | UI die Schaltfläche <b>Jetzt</b><br>2.21.166.148:8080 ×<br>elete                             | NEXT FINITH<br>ausführen, um das e |
| Klicken Sie bei der erste         Backup auszuführen.         Image: State of the state of the state of | ellten Ressourcengruppe a<br>Q Search In all environment<br>Mware vSphere INSTANCE 17<br>Resource Groups<br>Create Create Color<br>Name<br>SOL_Servers | UI die Schaltfläche <b>Jetzt</b><br>2.21.166.148:8080 ×<br>elete Run Vor O Suspe<br>cription | NEXT FINITH<br>ausführen, um das e |

9. Navigieren Sie zum **Dashboard** und klicken Sie unter **Letzte Jobaktivitäten** auf die Nummer neben **Job ID**, um den Job-Monitor zu öffnen und den Fortschritt des laufenden Jobs anzuzeigen.

| Settings                                                                                                  | Status Job Monitor Reports Getting Started                                                                 |                                                                                                    |
|----------------------------------------------------------------------------------------------------|----------------------------------------------------------------------------------------------------|----------------------------------------------------------------------------------------------------|
| <ul> <li>esource droups</li> <li>Policies</li> <li>Storage Systems</li> <li>Guest File Restore</li> </ul> | RECENT JOB ACTIVITIES O<br>Backup Running<br>SOL_Servers<br>Job ID:<br>SOL_Servers<br>1 min ago<br>See All | Job Details : 6 C :<br>Backup of Resource Group 'SQL_Servers' with Policy 'Daily_Snapmirror'<br>(Job 7)Primary Backup of Resource Group 'SQL_Servers' with Policy 'Daily_Snapmirror'<br>Retrieving Resource Group and Policy information<br>Discovering Resources<br>Validate Retention Settings<br>Quiescing Applications<br>Retrieving Metadata<br>C Creating Snapshot copy |
|                                                                                                    | CONFIGURATION                                                                                              | Unquiescing Applications     Registering Backup     Running, Start Time: 04/04/2024 04:39:01 PM,      CLOSE DOWNLOAD JOB LOGS  No data to display                                                                                                    |

## Stellen Sie VMs, VMDKs und Dateien mit SCV wieder her

Das SnapCenter Plug-in ermöglicht die Wiederherstellung von VMs, VMDKs, Dateien und Ordnern von primären und sekundären Backups.

VMs können auf dem ursprünglichen Host, auf einem alternativen Host im selben vCenter Server oder auf einem alternativen ESXi-Host, der vom gleichen vCenter oder einem beliebigen vCenter im verknüpften Modus verwaltet wird, wiederhergestellt werden.

VVol VMs können auf dem ursprünglichen Host wiederhergestellt werden.

VMDKs in herkömmlichen VMs können entweder auf dem Original oder auf einem alternativen Datenspeicher wiederhergestellt werden.

VMDKs in vVol VMs können im ursprünglichen Datenspeicher wiederhergestellt werden.

Einzelne Dateien und Ordner in einer Gastdatei-Wiederherstellungssitzung können wiederhergestellt werden, wodurch eine Sicherungskopie einer virtuellen Festplatte angehängt und die ausgewählten Dateien oder Ordner wiederhergestellt werden.

Führen Sie folgende Schritte aus, um VMs, VMDKs oder einzelne Ordner wiederherzustellen.

Führen Sie die folgenden Schritte aus, um eine VM mit SCV wiederherzustellen:

 Navigieren Sie zu der VM, die im vSphere-Client wiederhergestellt werden soll, klicken Sie mit der rechten Maustaste, und navigieren Sie zu SnapCenter-Plug-in für VMware vSphere. Wählen Sie im Untermenü \* Restore\* aus.

|                                                                                                    | <                                                                   | 🕈 OracleSr  | /_04                                     |                                                                        | 2 🖓 🐯                                                                            |
|----------------------------------------------------------------------------------------------------|---------------------------------------------------------------------|-------------|------------------------------------------|------------------------------------------------------------------------|----------------------------------------------------------------------------------|
|                                                                                                    | 2                                                                   | Summary Mon | itor Co                                  | nfigure                                                                | Permissions                                                                      |
| <ul> <li>vcf-m01-vc01.sdd</li> <li>vcf-m01-dc01</li> </ul>                                                                                         | dc.netapp.com                                                       | Guest OS    |                                          |                                                                        | Virtual Mad                                                                      |
| <ul> <li>vcf-wkld-vc01.sc</li> <li>vcf-wkld-01-E</li> <li>IT-INF-WK</li> <li>vcf-wkl</li> <li>vcf-wkl</li> <li>vcf-wkl</li> <li>vcf-wkl</li> </ul> | Actions - OracleSrv_04 Power Guest OS Snapshots Open Remote Console | ><br>><br>> | 1. 1. 1. 1. 1. 1. 1. 1. 1. 1. 1. 1. 1. 1 |                                                                        | (F)                                                                              |
| 🚦 vcf-wkl<br>📅 Oracles<br>🔂 Oracles                                                                                                    | 쿄, Migrate<br>Clone                                                 | >           | TE CONSOL                                | E                                                                      |                                                                                  |
| Oracles     Oracles     SQLSR                                                                                                    | Fault Tolerance                                                     | >           | CONSOLE                                  |                                                                        |                                                                                  |
| 값 SQLSR<br>값 SQLSR<br>값 SQLSR<br>값 Win20:                                                                                                    | Template<br>Compatibility<br>Export System Logs                     | >           | Ś                                        | 4 CPU(s), 22                                                           | 2 MHz used                                                                       |
|                                                                                                    | 🛱 Edit Settings                                                     |             |                                          | 32 GB, 0 GB                                                            | memory active                                                                    |
|                                                                                                    | Move to folder<br>Rename<br>Edit Notes<br>Tags & Custom Attributes  | >           | (of 2)                                   | 100 GB   Thi<br>VCF_WKLD<br>vcf-wkld-01-<br>(connected)<br>Disconnecte | in Provision ()<br>_03_iSCSI<br>-IT-INF-WKLD-01-<br>)   00:50:56:83:02<br>ed 9 ~ |
|                                                                                                    | Add Permission<br>Alarms                                            | >           |                                          | ESXi 7.0 U2                                                            | and later (VM ver                                                                |
| Task Name                                                                                                    | Remove from Inventory.<br>Delete from Disk                          |             | i Cre                                    | ate Resour<br>d to Resour<br>ach Virtual                               | ce Group                                                                         |
|                                                                                                    | vSAN                                                                | >           | 😔 Det                                    | tach Virtual                                                           | Disk(s)                                                                          |
|                                                                                                    | NetApp ONTAP tools                                                  | >           | Stil Res                                 | store                                                                  |                                                                                  |

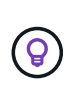

Alternativ können Sie zum Datastore im Bestand navigieren und dann unter der Registerkarte **Configure** zu **SnapCenter Plug-in für VMware vSphere > Backups** wechseln. Wählen Sie aus dem ausgewählten Backup die VMs aus, die wiederhergestellt werden sollen.

|                                                 |                                                                      |                                                  |           |                     |              | C                     |         |                   | 0         |
|-------------------------------------------------|----------------------------------------------------------------------|--------------------------------------------------|-----------|---------------------|--------------|-----------------------|---------|-------------------|-----------|
| 1<br>□ ② ⊇ ②<br>·  vcf-m01-vc01 sddc.netapp.com | VCF_WKLD_03_3 CS     Summary Monitor Configure     Alarm Definitions | SI ACTIONS<br>Permissions Files Hosts VMs        |           |                     |              |                       |         |                   |           |
| ref-m01-dc01     Ref-wkld-vc01 sddc netapp.com  | Scheduled Tasks                                                      | Backups                                          | D. Come   |                     |              |                       |         | Filter            |           |
| v 🗈 vcf-wkld-01-DC                              | Device Backing                                                       | Name                                             | Status    | Locations           | Snapshot Loc | Created Time          | Mounted | Policy            | VMware Sn |
| vct-wkld-esx01-esx-install-datastore            | Connectivity and Multipathing                                        | VCF_WKLD_ISCI_Datastore_04-12-2024_12.50.01.0083 | Completed | Primary & Secondary | -            | 4/12/2024 12:50:06 PM | No      | Hourly_Snapmirror | No        |
| VCT-wkid-esx02-esx-install-datastore            | Hardware Acceleration                                                | VCF_WKLD_ISCI_Datastore_04-12-2024_11.50.01.0083 | Completed | Primary & Secondary | -            | 4/12/2024 11:50:06 AM | No      | Hourly_Snapmtrror | No        |
| vcf-wkld-esx03-esx-install-datastore            | Capability sets                                                      | VCF_WKLD_ISCI_Datastore_04-12-2024_10.50.01.0014 | Completed | Primary & Secondary | 4            | 4/12/2024 10:50:07 AM | No      | Hourly_Snapmirror | No        |
| vcf-wkld-esx04-esx-install-datastore            | SnapCenter Plug-in for VMwa… ∨                                       | VCF_WKLD_ISCI_Datastore_04-12-2024_09.50.01.0087 | Completed | Primary & Secondary | -            | 4/12/2024 9:50:06 AM  | No      | Hourly_Snapmirror | No        |
| UCF_WKLD_01                                     | Resource Groups                                                      | VCF_WKLD_ISCI_Datastore_04-12-2024_08.50.01.0050 | Completed | Primary & Secondary | e            | 4/12/2024 8:50:06 AM  | No      | Hourly_Snapmirror | No        |
| VCF_WKLD_02_VVOLS                               | Backups                                                              | VCF_WKLD_ISCI_Datastore_04-12-2024_07:50.01.0237 | Completed | Primary & Secondary |              | 4/12/2024 7:50:07 AM  | No      | Hourly_Snapmirror | No        |
| VCF_WKLD_03_ISCSI                               |                                                                      | VCF_WKLD_ISCI_Datastore_04-12-2024_06.50.01.0068 | Completed | Primary & Secondary |              | 4/12/2024 6:50:06 AM  | No      | Hourly_Snapmirror | No        |
| A                                               |                                                                      | VCF_WKLD_ISCI_Datastore_04-12-2024_05.50.01.0025 | Completed | Primary & Secondary | *            | 4/12/2024 5:50:06 AM  | No      | Hourly_Snapmirror | No        |
| 2                                               | (4)                                                                  | VCF_WKLD_ISCI_Datastore_04-12-2024_04.50.01.0062 | Completed | Primary & Secondary | ¥.           | 4/12/2024 4:50:06 AM  | No      | Hourly_Snapmtrror | No        |
|                                                 | -                                                                    | VCF_WKLD_ISCI_Datastore_04-12-2024_03.50.01.0035 | Completed | Primary & Secondary | -            | 4/12/2024 3:50:06 AM  | No      | Hourly_Snapmirror | No        |
|                                                 |                                                                      | VCF_WKLD_ISCI_Datastore_04-12-2024_02.50.01.0122 | Completed | Primary & Secondary | а<br>С       | 4/12/2024 2:50:08 AM  | No      | Hourly_Snapmirror | No        |
|                                                 |                                                                      | VCF_WKLD_ISCI_Datastore_04-12-2024_01.50.01.0136 | Completed | Primary & Secondary | -            | 4/12/2024 1:50:07 AM  | No      | Hourly_Snapmirror | No        |
|                                                 |                                                                      | VCF_WKLD_ISCI_Datastore_04-12-2024_00.50.01.0067 | Completed | Primary & Secondary | -            | 4/12/2024 0:50:06 AM  | No      | Hourly_Snapmirror | No        |
|                                                 |                                                                      | VCF_WKLD_ISCI_Datastore_04-11-2024_23.50.01.0062 | Completed | Primary & Secondary |              | 4/11/2024 11:50:06 PM | No      | Hourly_Snapmirror | No        |
|                                                 |                                                                      | VCF_WKLD_ISCI_Datastore_04-11-2024_22:50.01.0000 | Completed | Primary & Secondary | -            | 4/11/2024 10:50:06 PM | No      | Hourly_Snapmirror | No        |
|                                                 |                                                                      |                                                  |           |                     |              |                       |         |                   |           |
|                                                 |                                                                      | ¢                                                |           |                     |              |                       |         |                   |           |

2. Wählen Sie im **Restore**-Assistenten das zu verwendende Backup aus. Klicken Sie auf **Weiter**, um fortzufahren.

| 2. Select scope    | Search for Backups          |                       | ¥                       |                              |                 |      |
|--------------------|-----------------------------|-----------------------|-------------------------|------------------------------|-----------------|------|
| 3. Select location | Available backups           |                       |                         |                              |                 |      |
| 4. Summary         | (This list shows primary ba | ckups. You can modify | the filter to display p | rimary and secondary backups | ă               |      |
|                    | Name                        | Backup Time           | Mounted                 | Policy                       | VMware Snapshot |      |
|                    | VCF_WKLD_ISCI               | 4/4/2024 4:50:0       | No                      | Hourly_Snapmirror            | No              | ^    |
|                    | VCF_WKLD_ISCI               | 4/4/2024 4:45:1       | No                      | Hourly_Snapmirror            | No              |      |
|                    |                             |                       |                         |                              |                 |      |
|                    |                             |                       |                         |                              |                 |      |
|                    |                             |                       |                         |                              |                 |      |
|                    |                             |                       |                         |                              |                 |      |
|                    |                             |                       |                         |                              |                 |      |
|                    |                             |                       |                         |                              |                 |      |
|                    |                             |                       |                         |                              |                 |      |
|                    |                             |                       |                         |                              |                 |      |
|                    |                             |                       |                         |                              |                 | ¥    |
|                    |                             |                       |                         |                              |                 |      |
|                    |                             |                       |                         |                              |                 |      |
|                    |                             |                       |                         | BACK                         | FINISH          | ICEI |

- 3. Füllen Sie auf der Seite Bereich auswählen alle erforderlichen Felder aus:
  - Umfang wiederherstellen Wählen Sie, um die gesamte virtuelle Maschine wiederherzustellen.
  - Neustart VM Wählen Sie, ob die VM nach der Wiederherstellung gestartet werden soll.
  - Speicherort wiederherstellen W\u00e4hlen Sie die Wiederherstellung an der urspr\u00fcnglichen Position oder an einem anderen Ort. W\u00e4hlen Sie bei der Auswahl eines alternativen Speicherorts die Optionen aus den einzelnen Feldern aus:
    - Ziel vCenter Server Lokales vCenter oder alternatives vCenter im verknüpften Modus
    - Ziel-ESXi-Host
    - Netzwerk
    - VM-Name nach Wiederherstellung
    - Datastore auswählen:

|                    | Restore scope              | Entire virtual machine                           |                                    |
|--------------------|----------------------------|--------------------------------------------------|------------------------------------|
| 2. Select scope    | Restart VM                 |                                                  |                                    |
| 3. Select location | Restore Location           | Original Location                                |                                    |
| 4. Summary         |                            | (This will restore the entire VM to the original | ginal Hypervisor with the original |
|                    |                            | settings. Existing VM will be unregistere        | d and replaced with this VM.)      |
|                    |                            | O Alternate Location                             |                                    |
|                    |                            | (This will create a new VM on selected v         | Center and Hypervisor with the     |
|                    |                            | customized settings.)                            |                                    |
|                    | Destination vCenter Server | 172.21.166.143                                   |                                    |
|                    | Destination ESXi host      | vcf-wkld-esx04.sddc.netapp.com                   | -                                  |
|                    | Network                    | vcf-wkld-01-IT-INF-WKLD-01-vds-01-pg-            | •                                  |
|                    | VM name after restore      | OracleSrv_04_restored                            |                                    |
|                    | Select Datastore:          | VCF_WKLD_03_ISCSI                                | •                                  |
|                    |                            |                                                  |                                    |
|                    |                            |                                                  |                                    |
|                    |                            |                                                  |                                    |

Klicken Sie auf Weiter, um fortzufahren.

4. Wählen Sie auf der Seite **Speicherort auswählen** aus, ob die VM vom primären oder sekundären ONTAP-Speichersystem wiederhergestellt werden soll. Klicken Sie auf **Weiter**, um fortzufahren.

| <ul> <li>Select backup</li> </ul>   | Destination datastore | Locations                                    |  |
|-------------------------------------|-----------------------|----------------------------------------------|--|
| <ul> <li>2. Select scope</li> </ul> | VCF_WKLD_03_ISCSI     | (Primary) VCF_iSCSI:VCF_WKLD_03_iSCSI        |  |
| 3. Select location                  |                       | (Primary) VCF iSCSI:VCF WKLD 03 iSCSI        |  |
| 4. Summary                          |                       | (Secondary) svm_iscsi:VCF_WKLD_03_iSCSI_dest |  |
|                                     |                       | <                                            |  |

5. Überprüfen Sie abschließend die **Zusammenfassung** und klicken Sie auf **Fertig stellen**, um den Wiederherstellungsauftrag zu starten.

| 1. Select backup Vil  | rtual machine to be restored              | OracleSrv_04                                     |
|-----------------------|-------------------------------------------|--------------------------------------------------|
| 2. Select scope Ba    | ckup name                                 | VCF_WKLD_iSCI_Datastore_04-04-2024_16.50.00.0940 |
| 3. Select location Re | start virtual machine                     | No                                               |
| 4. Summary<br>Re      | store Location                            | Alternate Location                               |
| De                    | stination vCenter Server                  | 172.21.166.143                                   |
| ES                    | Xi host to be used to mount the backup    | vcf-wkld-esx04.sddc.netapp.com                   |
| VI                    | 1 Network                                 | vcf-wkld-01-IT-INF-WKLD-01-vds-01-pg-mgmt        |
| De                    | stination datastore                       | VCF_WKLD_03_iSCSI                                |
| VA                    | I name after restore                      | OracleSrv_04_restored                            |
|                       | Change IP address of the newly created VI | M after restore operation to avoid IP conflict.  |

6. Der Fortschritt des Wiederherstellungsjobs kann im Bereich Letzte Aufgaben im vSphere Client und über den Job Monitor in SCV überwacht werden.

|                                                                               | Dashboard                                                                                                    |                                                                                                    |                                                                                                    |                        |            |               |
|-------------------------------------------------------------------------------|----------------------------------------------------------------------------------------------------|----------------------------------------------------------------------------------------------------|----------------------------------------------------------------------------------------------------|------------------------|------------|---------------|
| 👩 Settings<br>📆 Resource Groups                                               | Status Job Monitor Reports Getting Started                                                                                                    |                                                                                                    |                                                                                                    |                        |            |               |
| <ul> <li>Storage Systems</li> <li>Guest File Restore</li> <li>&gt;</li> </ul> | RECENT JOB ACTIVITIES         Restore Running (Job ID:15)         VIC_WKLD_ISCL_Datastere         Backup Successful (Job ID:15)         Backup Successful (Job ID:15)         Backup Successful (Job ID:12)         13 min ago         VCF_WKLD_ISCL_Datastere         Backup Successful (Job ID:12)         13 min ago         ScL_Servera         ScL_Servera         ScL_Serve                                                                                                    | <ul> <li>Restoring backup with name: VCF_WI</li> <li>Preparing for Restore: Retrieving B</li> <li>Pre Restore</li> <li>Restore</li> <li>Restore</li> </ul> | KLD_ISCI_Datastore_04-04-2024_16.50.0<br>lackup meladata from Repository.<br>4:58:24 PM.<br>CLOSE DOWNLOW | 0.0940 OC              | dup: 3     | , c           |
|                                                                               | Resource Groups Backup Policies                                                                                                    |                                                                                                    |                                                                                                    |                        |            |               |
| ✓ Recent Tasks A                                                              | Resource Groups Backup Policies                                                                                                    | Dahile                                                                                                    | laitistar —                                                                                               | Queued                 | Start Time | 1.            |
| Recent Tasks A Task Name T NetApp Mount Datastore                             | Target T Status T Status T Status Status Sta | Details T<br>Mount operation completed successful                                                                                                    | Initiator T                                                                                               | Queued<br>For <b>T</b> | Start Time | ↓ •<br>8:27 F |

Mit den ONTAP-Tools können VMDK-Dateien am ursprünglichen Speicherort vollständig wiederhergestellt werden, oder es kann eine VMDK als neue Festplatte an ein Host-System angeschlossen werden. In diesem Szenario wird eine VMDK an einen Windows Host angeschlossen, um auf das Dateisystem zuzugreifen.

Gehen Sie wie folgt vor, um eine VMDK aus einem Backup anzubinden:

1. Navigieren Sie im vSphere-Client zu einer VM und wählen Sie im Menü actions SnapCenter Plug-in für VMware vSphere > Virtuelle Festplatte(n) anhängen aus.

| @ vcf-widd-vc01sddc.netapp.com       @ ucf-widd-vc01sddc.netapp.com       > ucf-widd-vc01sddc.netapp.com       > ucf-widd-vc01sdc.netapp.com       > uset 05       > uset 05       > uset                                                                                                    | <u>B</u> = Q                                                                                                    | Summary Monitor                     | Configure Permissio                                                     | Actions - SOLSRV-01                                                 | dat           | es            |                                                                                               |
|----------------------------------------------------------------------------------------------------|----------------------------------------------------------------------------------------------------|-------------------------------------|-------------------------------------------------------------------------|---------------------------------------------------------------------|---------------|---------------|-----------------------------------------------------------------------------------------------|
| SQL Server       Image: SQL Server       Image: S                                                                                                    | Image: wcf-wkld-vc01.sddc.netapp.com           Image: wcf-wkld-vc01.sddc.netapp.com           ✓         Image: wcf-wkld-01.DC           >         Discovered virtual machine           >         Discovered virtual machine | Guest OS                            | II Virtu                                                                | Power<br>al I Guest OS<br>Snapshots<br>C Open Remote Console        | ><br>><br>>   | IS∼ II        | Usage<br>Last updated: 4/16/24, 2:06 PM<br>CPU                                                |
| Image: Source of a source of a sou                                 | <ul> <li>✓ Constant</li> <li>✓ Soll Server</li> <li>Image: Soll Server</li> <li>Image: Soll Server</li> </ul>                                                                                                    |                                     |                                                                         | ش Migrate<br>Clone                                                  | er 2          | 019 (64-<br>① | L 1.56 GHZ used                                                                               |
|                                                                                                    | SQLSRV-02                                                                                                    | 207                                 |                                                                         | Fault Tolerance                                                     | >             |               | 122.32 GB used                                                                                |
| > □ vCLS       Image: Console ()       Image: Console ()       Image: Con                                                                                                    | SQLSRV-04     Templates                                                                                                    | the state                           |                                                                         | VM Policies                                                         | >             |               | Storage                                                                                       |
| VM Hardware       Image: Construction of the second second s                                         | > b vcls                                                                                                    | LAUNCH REMOTE CON                   | SOLE (j)                                                                | Template                                                            | >             |               |                                                                                               |
| VM Hardware       Image: CPU       4 CPU(s), 1629 MHz used       Move to folder       Related Objects         CPU       4 CPU(s), 1629 MHz used       Move to folder       Rename       Edit Notes       Edit Notes                                                                                                    |                                                                                                    |                                     |                                                                         | Export System Logs                                                  |               |               | VIEW STATS                                                                                    |
| CPU       4 CPU(s), 1629 MHz used       Move to folder       Rename         Memory       24 GB, 22 GB memory ac       Rename       Edit Notes       Int. Provision G         Hard disk 1 (of 2)       100 GB I Thin Provision G       Tags & Custom Attributes       Int. Provision G       Network adapter 1 (of 3)       VcfWikd-0-01         Network adapter 1 (of 3)       VcfWikd-0.017-NF-WKLD       Add Permission       Add Permission       Int. Provision G       VcfWikd-0-01:Scsi-B         CD/DVD drive 1       Disconnected %*       Remove from Inventory       Delete from Disk       Inventory       Invertwork Ido 0-11:Scsi-B         ED/T       VSAN       VsAN       Image Resource Group       Image Resource Group <t< td=""><td></td><td>VM Hardware</td><td></td><td>🖗 Edit Settings</td><td></td><td></td><td>Related Objects</td></t<>                                                                                                    |                                                                                                    | VM Hardware                         |                                                                         | 🖗 Edit Settings                                                     |               |               | Related Objects                                                                               |
| See All Disks       Add Permission       es       Networks         Network adapter 1 (of 3)       Vcf-wkid-OlT-INF-WKLD<br>(connected) 100-50-56-83       Add Permission       es       Metworks         CD/DVD drive 1       Disconnected Sort       Alarms       Alarms       Metworks         Compatibility       ESXI7.0 U2 and later (VV       Belefe from Disk       Compatibility       Storage         EDIT       VSAN       Image: Construction of the source Group       Image: Construction of the source Group       Image: Construction of the source Group       Image: Construction of the source Group         Notes       Image: Stor get SnapCenter Plug-In for VMware vSphere Source Group       Image: Construction of the source Group       Image: Construction of the source Group         VM S orage Policies       VM S orage Policies       Image: Construction of the source Group       Image: Construction of the source Group       Image: Construction of the source Group       Image: Construction of the source Group       Image: Construction of the source Group       Image: Construction of the source Group       Image: Construction of the source Group       Image: Construction of the source Group       Image: Construction of the source Group       Image: Construction of the source Group       Image: Construction of the source Group       Image: Construction of the source Group       Image: Construction of the source Group       Image: Consthe source Group       Image: Construction of the source G                                                                                                    |                                                                                                    | CPU<br>Memory<br>Hard disk 1 (of 2) | 4 CPU(s), 1629 MHz us<br>24 GB, 22 GB memory<br>100 GB   Thin Provision | ed Move to folder<br>ac<br>Edit Notes<br>G Tags & Custom Attributes | 2             |               | Cluster<br>(ii) <u>IT-INF-WKLD-01</u><br>Host<br>iii <u>vcf-wkld-esx04.sddc.nets</u><br>p.com |
| CD/DVD drive 1     Disconnected     %       Compatibility     ESXI 7.0 U2 and later (VN     Remove from Inventory       EDIT     vSAN       Notes     II       Stor ge     Stor ge       Stor ge     Stor ge       M S orage Policies     @ Attach Virtual Disk(s)                                                                                                    |                                                                                                    | Network adapter 1 (of 3)            | See All Disks<br>vcf-wkld-01-IT-INF-Wk<br>(connected)   00:50:56        | LD Add Permission<br>3:83 Alarms                                    | es:           |               | Networks<br>vcf-wkld-01-iscsi-a<br>vcf-wkld-01-iscsi-b                                        |
| Compatibility     Compatibility     Delete from Disk     Storage       EDIT     VSAN     Itherape ONTAP tools     Itherape ONTAP tools     Itherape ONTAP tools       Notes     Itherape ONTAP tools     Itherape ONTAP tools     Itherape ONTAP tools     Itherape ONTAP tools       WM 5 orage Policies     Itherape ONTAP tools     Itherape ONTAP tools     Itherape ONTAP tools     Itherape ONTAP tools                                                                                                    |                                                                                                    | CD/DVD drive 1                      | Disconnected Disconnected                                               | Remove from Inventory                                               |               |               | vcf-wkld-01-IT-INF-WKLD 1-vds-01-pg-mgmt                                                      |
| EDIT     VSAN     Itherapy ONTAP tools     Itherapy ONTAP tools<                                                                                                    |                                                                                                    | Compatibility                       | LOAT THE GE BING IDENT                                                  | Delete from Disk                                                    |               |               | Storage                                                                                       |
| Notes  Notes Notes |                                                                                                    | EDIT                                |                                                                         | VSAN                                                                | >             | 🟥 Create Re   | esource Group                                                                                 |
| VM S prage Policies G Detach Virtual Disk(s)                                                                                                    |                                                                                                    | Notes                               | # Stor                                                                  | NetApp ONTAP tools                                                  | ><br>Sphere > | 📸 Add to Re   | esource Group                                                                                 |
|                                                                                                    |                                                                                                    |                                     | VM S                                                                    | orage Policies                                                      |               | 🕞 Detach Vi   | irtual Disk(s)                                                                                |

2. Wählen Sie im **Attach Virtual Disk(s)** Wizard die zu verwendende Backup-Instanz und die anzuhängende VMDK aus.
|                                                                |                                                                                                    |                                                                                                    | -                                             | CI                                                              | ick here to attach to alter | nate VM |
|----------------------------------------------------------------|----------------------------------------------------------------------------------------------------|----------------------------------------------------------------------------------------------------|-----------------------------------------------|-----------------------------------------------------------------|-----------------------------|---------|
| acku                                                           | p                                                                                                    |                                                                                                    |                                               | Search for Backups                                              | Q                           | ×       |
| his lis                                                        | st shows primary backups. 🚹 modify the filter to display j                                                                                                    | primary and secondary backu                                                                                                    | ips.)                                         |                                                                 |                             |         |
| lame                                                           |                                                                                                    | Backup Time                                                                                                    | Mounted                                       | Policy                                                          | VMware Snapsho              | t       |
| /CF_                                                           | WKLD_iSCI_Datastore_04-17-2024_09.50.01.0218                                                                                                    | 4/17/2024 9:50:01 AM                                                                                                    | No                                            | Hourly_Snapmirror                                               | No                          |         |
| /CF_                                                           | WKLD_ISCI_Datastore_04-17-2024_08.50.01.0223                                                                                                    | 4/17/2024 8:50:01 AM                                                                                                    | No                                            | Hourly_Snapmirror                                               | No                          |         |
| CF_                                                            | WKLD_iSCI_Datastore_04-17-2024_07.50.01.0204                                                                                                    | 4/17/2024 7:50:00 AM                                                                                                    | No                                            | Hourly_Snapmirror                                               | No                          |         |
| CF_                                                            | WKLD_iSCI_Datastore_04-17-2024_06.50.01.0194                                                                                                    | 4/17/2024 6:50:00 AM                                                                                                    | No                                            | Hourly_Snapmirror                                               | No                          |         |
| CF_                                                            | WKLD_ISCI_Datastore_04-17-2024_05.50.01.0245                                                                                                    | 4/17/2024 5:50:01 AM                                                                                                    | No                                            | Hourly_Snapmirror                                               | No                          |         |
| /CF                                                            | WKLD iSCI Datastore 04-17-2024 04.50.01.0231                                                                                                    | 4/17/2024 4:50:01 AM                                                                                                    | No                                            | Hourly Snapmirror                                               | No                          |         |
| C.I                                                            | at dista                                                                                                    |                                                                                                    |                                               |                                                                 |                             |         |
| sele                                                           | ect alsks                                                                                                    | and the second second se |                                               |                                                                 |                             |         |
|                                                                | Virtual disk                                                                                                    | Location                                                                                                    |                                               |                                                                 |                             |         |
|                                                                | [VCF_WKLD_03_iSCSI] SQLSRV-01/SQLSRV-01.vmd                                                                                                    | Primary:VCF_iSCS                                                                                                    | I:VCF_WKLD                                    | _03_iSCSI:VCF_WKLD_iSCI_E                                       | Datastore_04-17-2024_09.    | 50.01.C |
|                                                                | 2                                                                                                    |                                                                                                    |                                               | 3                                                               | CANCEL                      | ATTACH  |
| At                                                             | Filteroptionen können ver<br>primären und sekundären                                                                                                    | wendet werden<br>Speichersyste                                                                                                    | ı, um Ba<br>men an:                           | 3<br>ckups zu suchen u<br>zuzeigen.                             | CANCEL A                    | n<br>N  |
| At<br>acku                                                     | Filteroptionen können ver primären und sekundärer ttach Virtual Disk(s)                                                                                                    | wendet werden<br>Speichersyste                                                                                                    | ı, um Ba<br>men anz                           | 3<br>ckups zu suchen u<br>zuzeigen.<br>Gr<br>Search for Backups | CANCEL                      |         |
| At<br>acku<br>his lis<br>lame                                  | Filteroptionen können ver<br>primären und sekundärer ttach Virtual Disk(s) t shows primary backup Time range                                                                                                    | wendet werden<br>a Speichersyste                                                                                                    | ı, um Ba<br>men anz                           | 3<br>ckups zu suchen u<br>zuzeigen.<br>Cr<br>Search for Backups | CANCEL                      |         |
| Att<br>acku<br>ame<br>CF_<br>CF                                | Filteroptionen können ver<br>primären und sekundären<br>ttach Virtual Disk(s) t shows primary backup<br>wKLD_ISCI_Datastor Time range                                                                             | wendet werden<br>Speichersyste                                                                                                    | 1, um Ba<br>men an:                           | Ckups zu suchen u<br>zuzeigen.                                  | CANCEL                      | n<br>n  |
| At<br>acku<br>is lis<br>arme<br>CF_<br>rCF_                    | Filteroptionen können ver<br>primären und sekundären<br>ttach Virtual Disk(s)           p           ktshows primary backup           wKLD_ISCI_Datastor           WKLD_ISCI_Datastor           WKLD_ISCI_Datastor | From 12 Hour                                                                                                    | ı, um Ba<br>men an:<br>/17/2024               | Ckups zu suchen u<br>zuzeigen.                                  | CANCEL                      | NTACH   |
| At<br>acku<br>his lis<br>lame<br>ICF_<br>ICF_                  | Filteroptionen können ver<br>primären und sekundärer<br>ttach Virtual Disk(s) WKLD_ISCI_Datastor<br>WKLD_ISCI_Datastor<br>WKLD_ISCI_Datastor<br>WKLD_ISCI_Datastor<br>WKLD_ISCI_Datastor                          | From 12 Hour                                                                                                    | i, um Ba<br>men anz<br>//17/2024<br>00 ♪Minut | Cluster of Backups                                              | CANCEL                      |         |
| Att<br>acku<br>his lis<br>Iame<br>/CF_<br>/CF_<br>/CF_<br>/CF_ | Filteroptionen können ver primären und sekundärer ttach Virtual Disk(s) t shows primary backup WKLD_ISCI_Datastor WKLD_ISCI_Datastor WKLD_ISCI_Datastor WKLD_ISCI_Datastor WKLD_ISCI_Datastor                     | From 04                                                                                                    | I, um Ba<br>men anz<br>/17/2024               | Creater for Backups                                             | CANCEL                      | n<br>n  |

No

Primary/Secondary

ŀ

ŀ

Virtual disk

VCF\_WKLD\_03\_is0

VCF\_WKLD\_03\_ISC

Mounted

Location

CANCEL

OK

CLEAR

107

9.50.01.C 🗸

9.50.01.C 🗸

- 3. Nachdem Sie alle Optionen ausgewählt haben, klicken Sie auf die Schaltfläche **Anhängen**, um den Wiederherstellungsvorgang zu starten und die VMDK an den Host anzuhängen.
- 4. Nach Abschluss des Anschlussvorgangs kann über das Betriebssystem des Hostsystems auf die Festplatte zugegriffen werden. In diesem Fall hat SCV die Festplatte mit ihrem NTFS-Dateisystem an das Laufwerk E: Unseres Windows SQL Servers angeschlossen und die SQL-Datenbankdateien auf dem Dateisystem sind über den Datei-Explorer zugänglich.

| – 🐳 👻 🛧 📙 > This PC 🔉 MSSQL_DATA  | (E:) > MSSQL 2019 | > MSSQL15.MSSQLSERVER > MSSC | QL⇒ DATA          | ~ Ū               | Search DATA | ۶ |
|-----------------------------------|-------------------|------------------------------|-------------------|-------------------|-------------|---|
|                                   | ^                 | Name                         | Date modified     | Туре              | Size        |   |
| A Quick access                    |                   | SOLHC01 01.mdf               | 4/16/2024 1:28 PM | SOL Server Databa | 20 480 000  |   |
| E Desktop                         | *                 | SQLHC01_02.ndf               | 4/16/2024 1:27 PM | SQL Server Databa | 20,480,000  |   |
| 🕂 Downloads                       | *                 | G SQLHC01_03.ndf             | 4/16/2024 1:27 PM | SQL Server Databa | 20,480,000  |   |
| Documents                         | *                 | 📴 SQLHC01_04.ndf             | 4/16/2024 1:27 PM | SQL Server Databa | 20,480,000  |   |
| E Pictures                        | *                 | 📴 SQLHC01_05.ndf             | 4/16/2024 1:27 PM | SQL Server Databa | 20,480,000  |   |
| jpowell                           | *                 | 📮 SQLHC01_06.ndf             | 4/16/2024 1:27 PM | SQL Server Databa | 20,480,000  |   |
| 🙀 iso_share (\\10.61.184.87) (Z:) |                   | 📴 SQLHC01_07.ndf             | 4/16/2024 1:27 PM | SQL Server Databa | 20,480,000  |   |
| SOL Server Testing                |                   | 📴 SQLHC01_08.ndf             | 4/16/2024 1:27 PM | SQL Server Databa | 20,480,000  |   |
|                                   |                   | 📴 SQLHC01_09.ndf             | 4/16/2024 1:27 PM | SQL Server Databa | 20,480,000  |   |
| This PC                           |                   | 📴 SQLHC01_10.ndf             | 4/16/2024 1:27 PM | SQL Server Databa | 20,480,000  |   |
| 3D Objects                        |                   |                              |                   |                   |             |   |
| E Desktop                         |                   |                              |                   |                   |             |   |
| Documents                         |                   |                              |                   |                   |             |   |
| 🕹 Downloads                       |                   |                              |                   |                   |             |   |
| h Music                           |                   |                              |                   |                   |             |   |
| Pictures                          |                   |                              |                   |                   |             |   |
| Videos                            |                   |                              |                   |                   |             |   |
| Local Dick (C)                    |                   |                              |                   |                   |             |   |
|                                   |                   |                              |                   |                   |             |   |
| MISSQE_DATA (E)                   |                   |                              |                   |                   |             |   |

#### Wiederherstellung des Gastdateisystems mit dem SnapCenter Plug-in

ONTAP Tools bietet Gast-Dateisystem-Wiederherstellung von einer VMDK auf Windows Server Betriebssystemen. Diese wird zentral über die SnapCenter-Plug-in-Schnittstelle vorgeformt.

Ausführliche Informationen finden Sie unter "Wiederherstellung von Gastdateien und Ordnern" An der SCV-Dokumentationsstelle.

Führen Sie die folgenden Schritte durch, um eine Wiederherstellung des Gastdateisystems für ein Windows-System durchzuführen:

1. Der erste Schritt besteht darin, Run As Credentials zu erstellen, um Zugriff auf das Windows-Hostsystem zu ermöglichen. Navigieren Sie im vSphere Client zur CSV-Plug-in-Oberfläche und klicken Sie im Hauptmenü auf **Guest File Restore**.

|                          | Guest File Restore      |
|--------------------------|-------------------------|
| Settings                 | Guest Configuration     |
| Policies Storage Systems | Guest Session Monitor • |
| Suest File Restore       | Run As Credentials      |

- 2. Klicken Sie unter **Run As Credentials** auf das **+**-Symbol, um das Fenster **Run As Credentials** zu öffnen.
- Geben Sie einen Namen für den Datensatz mit den Anmeldeinformationen, einen Administratorbenutzernamen und ein Kennwort für das Windows-System ein, und klicken Sie dann auf die Schaltfläche Select VM, um eine optionale Proxy-VM auszuwählen, die für die Wiederherstellung verwendet werden soll.

| Run As Cre             | dentials      |           |
|------------------------|---------------|-----------|
| Run As Name            | Administrator | 0         |
| Username               | administrator | 0         |
| Password               | *******       | 0         |
| Authentication<br>Mode | Windows       |           |
| VM Name                |               | Select VM |
|                        |               | 0         |
|                        |               | CANCEL    |

4. Geben Sie auf der Seite Proxy-VM einen Namen für die VM ein, und suchen Sie sie nach ESXi-Host oder Namen. Klicken Sie nach der Auswahl auf **Speichern**.

| Proxy VM          |                                |
|-------------------|--------------------------------|
| VM Name           | SQLSRV-01                      |
| Search by ESXi    | Host                           |
| ESXi Host         | vcf-wkid-esx04.sddc.netapp.com |
| Virtual Machine   | SQLSRV-01                      |
| O Search by Virtu | al Machine name                |

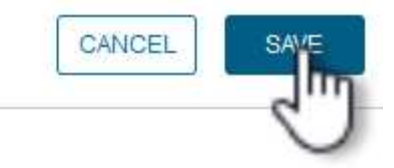

X

•

- 5. Klicken Sie im Fenster **Run As Credentials** erneut auf **Save**, um das Speichern des Datensatzes abzuschließen.
- Navigieren Sie anschließend zu einer VM im Bestand. Wählen Sie im Menü actions oder durch Rechtsklick auf die VM SnapCenter Plug-in für VMware vSphere > Gastdateiwiederherstellung aus.

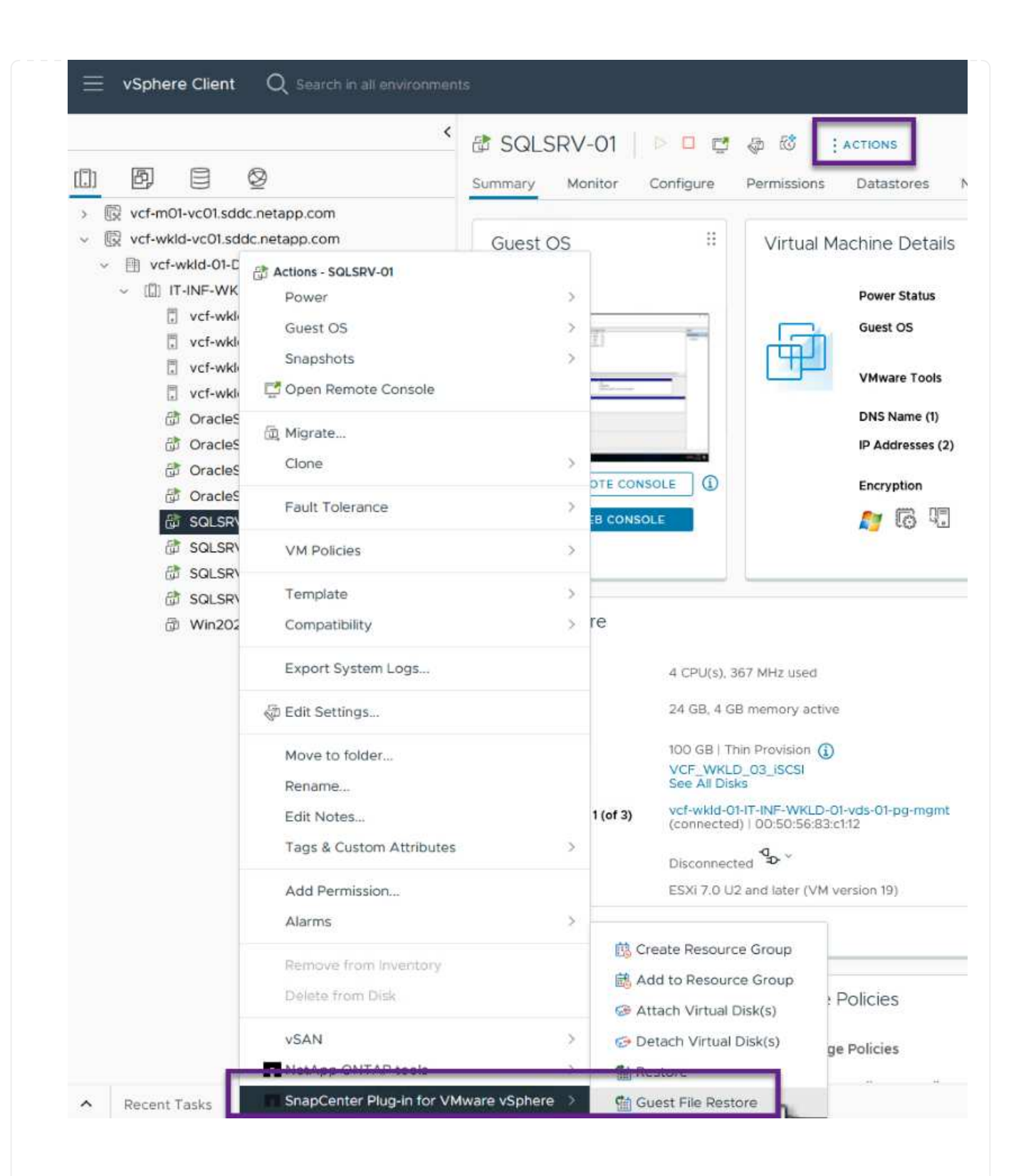

7. Wählen Sie auf der Seite **Restore Scope** des **Guest File Restore**-Assistenten das wiederherzustellende Backup, die jeweilige VMDK und den Speicherort (primär oder sekundär) aus, um die VMDK wiederherzustellen. Klicken Sie auf **Weiter**, um fortzufahren.

|               | Backup Name                                                              | Start Time                                                                      | End Time             |    |  |  |  |
|---------------|--------------------------------------------------------------------------|---------------------------------------------------------------------------------|----------------------|----|--|--|--|
| Guest Details | SQL Servers 04-16-2024 13.52.3                                           | 4/16/2024 1:52:34 PM                                                            | 4/16/2024 1:52:40 PM |    |  |  |  |
| Summary       | VCF_WKLD_iSCI_Datastore_04-1                                             | 4/16/2024 1:50:01 PM                                                            | 4/16/2024 1:50:08 PM |    |  |  |  |
|               |                                                                          |                                                                                 |                      |    |  |  |  |
|               |                                                                          |                                                                                 |                      | 3  |  |  |  |
|               | VMDK                                                                     |                                                                                 |                      |    |  |  |  |
|               | [VCF_WKLD_03_ISCSI] SQLSRV-01/5                                          | SQLSRV-01.vmdk                                                                  |                      | 2  |  |  |  |
|               | [VCF_WKLD_03_ISCSI] SQLSRV-01/5                                          | GQLSRV-01_1.vmdk                                                                |                      |    |  |  |  |
|               |                                                                          |                                                                                 |                      |    |  |  |  |
|               |                                                                          |                                                                                 |                      |    |  |  |  |
|               | Locations                                                                |                                                                                 |                      |    |  |  |  |
|               | Primary:VCF_iSCSI:VCF_WKLD_03_ISCSI:SQL_Servers_04-16-2024_13.52.34.0329 |                                                                                 |                      |    |  |  |  |
|               | Secondary:svm_iscsi:VCF_WKLD_03                                          | Secondary:svm_iscsi:VCF_WKLD_03_iSCSI_dest:SQL_Servers_04-16-2024_13.52.34.0329 |                      |    |  |  |  |
|               |                                                                          |                                                                                 |                      |    |  |  |  |
|               |                                                                          |                                                                                 |                      | 10 |  |  |  |

 Wählen Sie auf der Seite Guest Details die Option Guest VM oder Use Gues File Restore Proxy VM für die Wiederherstellung aus. Füllen Sie auf Wunsch auch hier die Einstellungen für die E-Mail-Benachrichtigung aus. Klicken Sie auf Weiter, um fortzufahren.

| 2. Guest Details | OUse Guest VM<br>Guest File Restore operation | ation will attach disk to guest VI | И                   |   |
|------------------|-----------------------------------------------|------------------------------------|---------------------|---|
| or annuar l      | Run As Name                                   | Username                           | Authentication Mode |   |
|                  | Administrator                                 | administrator                      | WINDOWS             | ^ |
|                  |                                               |                                    |                     |   |
|                  | OUse Guest File Restor                        | re proxy VM                        |                     | ~ |
|                  | Send email notificat                          | ion                                |                     |   |
|                  | Email send from:                              |                                    |                     |   |
|                  | Email send to:                                |                                    |                     |   |
|                  | Email subject:                                | Guest File F                       | Restore             |   |
|                  |                                               |                                    |                     |   |

- 9. Überprüfen Sie abschließend die Seite **Zusammenfassung** und klicken Sie auf **Fertig stellen**, um die Sitzung zur Systemwiederherstellung der Gastdatei zu starten.
- 10. Navigieren Sie wieder in der SnapCenter-Plug-in-Oberfläche zu **Gastdateiwiederherstellung** und zeigen Sie die laufende Sitzung unter **Gastsitzungsmonitor** an. Klicken Sie auf das Symbol unter **Dateien durchsuchen**, um fortzufahren.

| Dashboard                   | Guest File Restore                   |           |                                    |                  |                |              |       |
|-----------------------------|--------------------------------------|-----------|------------------------------------|------------------|----------------|--------------|-------|
| Settings<br>Resource Groups | Guest Configuration                  |           |                                    |                  |                |              |       |
| Policies<br>Storage Systems | Guest Session Monitor                | •         |                                    |                  |                |              | × 2 B |
| Guest File Restore          | Backup Name                          | Source VM | Disk Path                          | Guest Mount Path | Time To Expire | Browse Files |       |
|                             | SOL_Servers_04-16-2024_13.52.34.0329 | SQLSRV-01 | [VCF_WKLD_03_J8C8I(sc-202404161419 | EX               | 23h:58m        | Ŀ            | - '   |
|                             | Run As Credentials                   |           |                                    |                  |                | $\sim$       |       |

11. Wählen Sie im **Guest File Browse**-Assistenten den Ordner oder die Dateien, die wiederhergestellt werden sollen, und den Dateisystemspeicherort, in dem sie wiederhergestellt werden sollen. Klicken Sie abschließend auf **Wiederherstellen**, um den Vorgang **Wiederherstellen** zu starten.

|     | E:WMSSQL 2 | 2019                   | ✓ Ente           | r Pattern | ] |
|-----|------------|------------------------|------------------|-----------|---|
|     |            | Name                   | Size             |           |   |
|     | MSSQL15.N  | ISSQLSERVER            |                  |           | ^ |
|     |            |                        |                  |           | ~ |
|     | Namo       | Selected 0 Files / 1 D | irectory<br>Size | Delete    |   |
|     | Name       | Paul                   | 5120             | Delete    |   |
| MSS | QL 2019    | E:\\MSSQL 2019         |                  | Ū         | î |
|     |            |                        |                  |           | ~ |
|     |            |                        |                  |           |   |

| <ul> <li>IPv4</li> </ul> | nily for owe path:                                                                                                    |
|--------------------------|----------------------------------------------------------------------------------------------------|
| O IPv6                   |                                                                                                    |
| Restore to path          | \\172.21.166.16\c\$                                                                                                    |
|                          | Provide UNC path to the guest where files will be restored. eg: \                                                                   |
|                          | \10.60.136.65\c\$<br>Run As Credentials while triggering the Guest File Restore workflow<br>will be used to connect to the UNC path |
| If original file(s) ex   | ist:                                                                                                    |
| 🗿 Always overwrite       | 9                                                                                                    |
| 🔿 Always skip            |                                                                                                    |
| 🗹 Disconnect Gue         | est Session after successful restore                                                                                                |
|                          | CANCEL                                                                                                    |
|                          | 0                                                                                                    |

### Weitere Informationen

Informationen zum Konfigurieren von VCF finden Sie unter "Dokumentation zu VMware Cloud Foundation".

Informationen zum Konfigurieren von ONTAP-Speichersystemen finden Sie im "ONTAP 9-Dokumentation" Zentrieren.

Informationen zur Verwendung des SnapCenter-Plug-ins für VMware vSphere finden Sie im "Dokumentation zum SnapCenter Plug-in für VMware vSphere".

# VMware Cloud Foundation mit NetApp AFF-Arrays

Autor: Josh Powell, Ravi BCB

# VMware Cloud Foundation mit NetApp AFF-Arrays

VMware Cloud Foundation (VCF) ist eine integrierte softwaredefinierte Datacenter-Plattform (SDDC), die einen vollständigen Stack von softwaredefinierter Infrastruktur für die Ausführung von Enterprise-Applikationen in einer Hybrid-Cloud-Umgebung bereitstellt. Sie kombiniert Computing-, Storage-, Netzwerk- und Managementfunktionen in einer einheitlichen Plattform und ermöglicht so ein konsistentes Betriebserlebnis in

Private und Public Clouds.

Dieses Dokument enthält Informationen zu Storage-Optionen, die für VMware Cloud Foundation mithilfe des NetApp All-Flash AFF Storage-Systems zur Verfügung stehen. Unterstützte Storage-Optionen werden durch spezifische Anweisungen zum Erstellen von Workload-Domänen mit NFS- und vVol-Datastores als Haupt-Storage sowie eine Reihe zusätzlicher Storage-Optionen abgedeckt.

## Anwendungsfälle

Anwendungsfälle in dieser Dokumentation:

- Storage-Optionen für Kunden, die einheitliche Umgebungen sowohl in privaten als auch in öffentlichen Clouds benötigen.
- Automatisierte Lösung zur Bereitstellung einer virtuellen Infrastruktur für Workload-Domänen.
- Skalierbare Storage-Lösung, die auf neue Anforderungen zugeschnitten ist, auch wenn sie nicht direkt auf die Anforderungen von Computing-Ressourcen ausgerichtet ist
- Stellen Sie VCF VI Workload Domains unter Verwendung von ONTAP als Hauptspeicher bereit.
- Stellen Sie mit ONTAP Tools für VMware vSphere zusätzlichen Speicher für VI-Workload-Domänen bereit.

# Zielgruppe

Diese Lösung ist für folgende Personen gedacht:

- Lösungsarchitekten, die flexiblere Storage-Optionen für VMware Umgebungen benötigen und ihre TCO maximieren möchten.
- Lösungsarchitekten, die auf der Suche nach VCF Storage-Optionen sind, die Datensicherungs- und Disaster Recovery-Optionen bei den großen Cloud-Providern bieten.
- Storage-Administratoren, die mehr über die Konfiguration von VCF mit Haupt- und zusätzlichem Storage erfahren möchten.

# Technologischer Überblick

Die VCF mit NetApp AFF-Lösung besteht aus den folgenden Hauptkomponenten:

# **VMware Cloud Foundation**

VMware Cloud Foundation erweitert die vSphere Hypervisor-Angebote von VMware durch die Kombination wichtiger Komponenten wie SDDC Manager, vSphere, vSAN, NSX und VMware Aria Suite, um ein virtualisiertes Datacenter zu erstellen.

Die VCF Lösung unterstützt sowohl native Kubernetes-Workloads als auch Workloads, die auf Virtual Machines basieren. Wichtige Services wie VMware vSphere, VMware vSAN, VMware NSX-T Data Center und VMware vRealize Cloud Management sind integrale Bestandteile des VCF Pakets. Zusammen bilden diese Services eine softwaredefinierte Infrastruktur, die ein effizientes Management von Computing, Storage, Netzwerken, Sicherheit und Cloud-Management ermöglicht.

VCF besteht aus einer einzelnen Management-Domäne und bis zu 24 VI-Workload-Domänen, die jeweils eine Einheit für applikationsfähige Infrastrukturen darstellen. Eine Workload-Domäne besteht aus einem oder mehreren vSphere Clustern, die von einer einzelnen vCenter Instanz gemanagt werden.

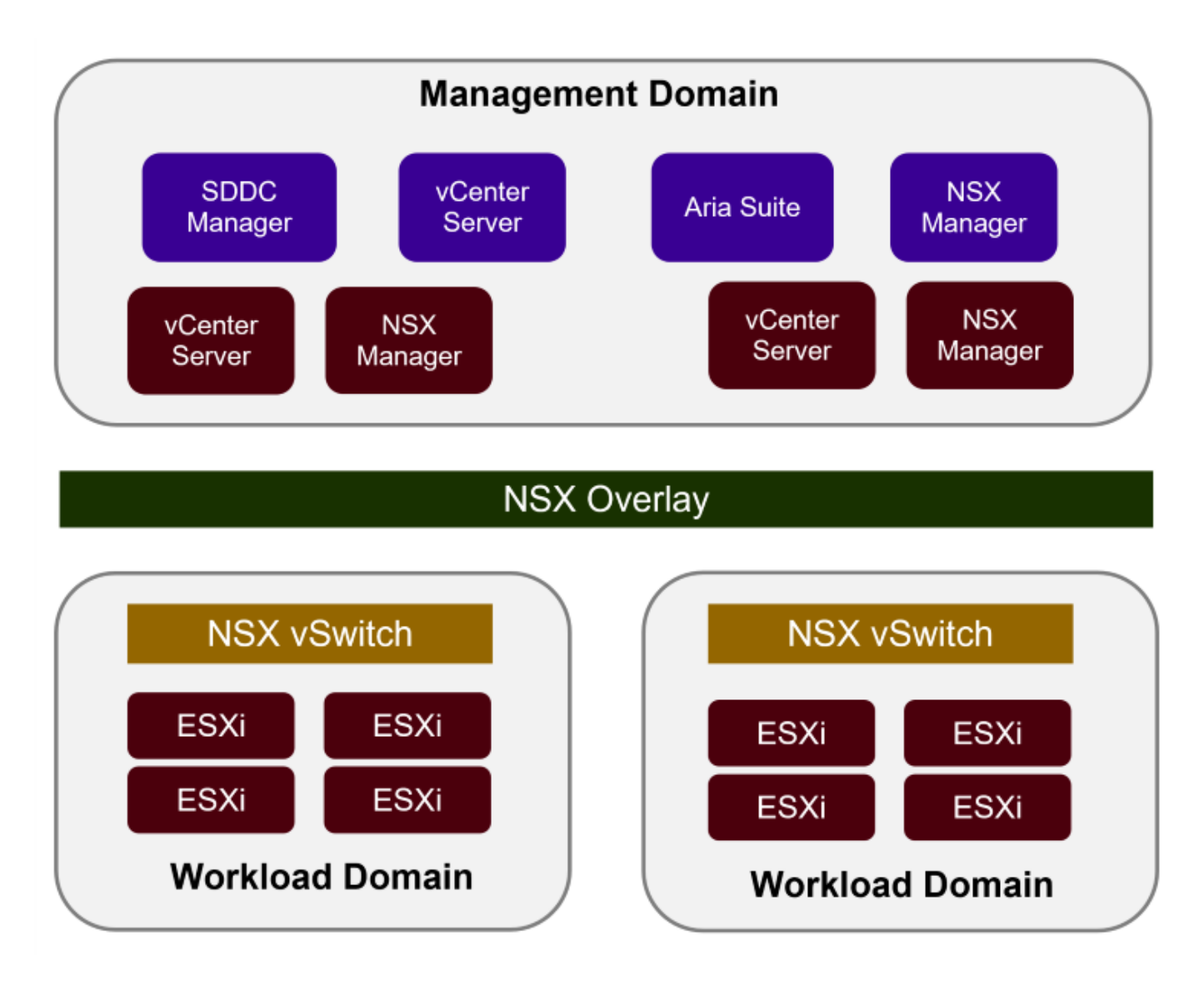

Weitere Informationen zur Architektur und Planung von VCF finden Sie unter "Architekturmodelle und Workload-Domänen-Typen in VMware Cloud Foundation".

### VCF Storage-Optionen

VMware unterteilt Speicheroptionen für VCF in **Principal** und **Supplemental** Speicher. Die VCF Management Domain muss vSAN als Hauptspeicher verwenden. Es gibt jedoch zahlreiche zusätzliche Speicheroptionen für die Verwaltungsdomäne und sowohl Haupt- als auch ergänzende Speicheroptionen für VI-Workload-Domänen.

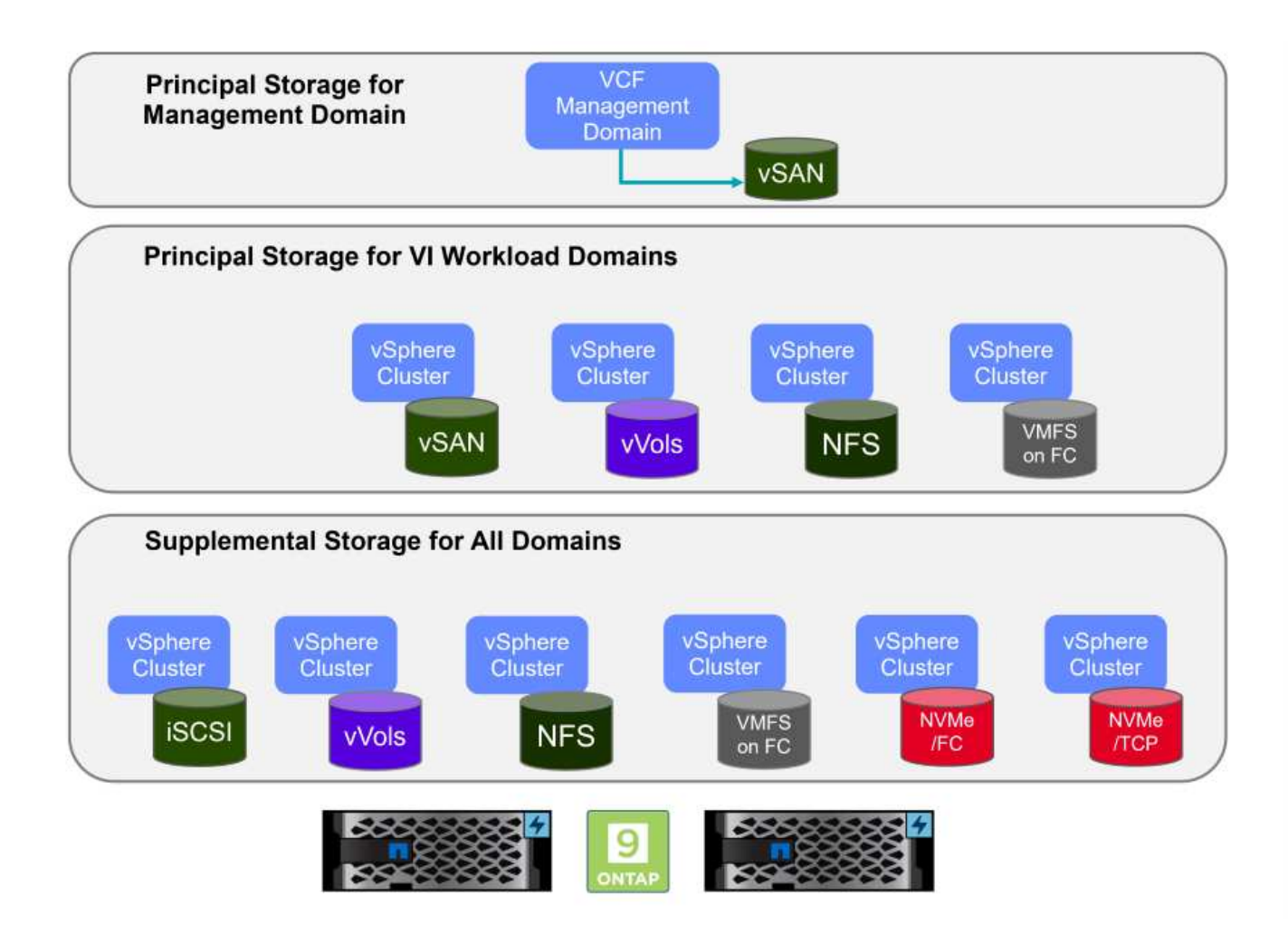

### Hauptspeicher für Workload-Domänen

Principal Storage bezieht sich auf jeden Speichertyp, der während des Setups innerhalb des SDDC Manager direkt mit einer VI Workload Domain verbunden werden kann. Principal Storage ist der erste für eine Workload Domain konfigurierte Datastore und umfasst vSAN, VVols (VMFS), NFS und VMFS auf Fibre Channel.

### Ergänzender Speicher für Management- und Workload-Domänen

Zusätzlicher Storage ist der Storage-Typ, der dem Management oder den Workload-Domänen jederzeit nach der Erstellung des Clusters hinzugefügt werden kann. Zusätzlicher Storage umfasst die größte Auswahl an unterstützten Storage-Optionen, die alle von NetApp AFF Arrays unterstützt werden.

Zusätzliche Dokumentationsressourcen für VMware Cloud Foundation:

- \* "Dokumentation zu VMware Cloud Foundation"
- \* "Unterstützte Storage-Typen für VMware Cloud Foundation"
- \* "Management von Storage in VMware Cloud Foundation"

# Rein Flash-basierte Storage-Arrays von NetApp

NetApp AFF (All Flash FAS) Arrays sind hochperformante Storage-Lösungen, die die Geschwindigkeit und Effizienz der Flash-Technologie nutzen. AFF Arrays integrieren integrierte Datenmanagement-Funktionen wie Snapshot-basierte Backups, Replizierung, Thin Provisioning und Datensicherungsfunktionen.

NetApp AFF Arrays verwenden das ONTAP Storage-Betriebssystem und bieten umfassende Unterstützung der Storage-Protokolle für alle mit VCF kompatiblen Storage-Optionen innerhalb einer Unified Architecture.

NetApp AFF Storage-Arrays sind in den leistungsstärksten A-Series und QLC Flash-basierten C-Series verfügbar. Beide Serien verwenden NVMe-Flash-Laufwerke.

Weitere Informationen zu NetApp AFF Storage-Arrays der A-Serie finden Sie im "NetApp AFF A-Series" Landing Page an.

Weitere Informationen zu NetApp Speicherarrays der C-Serie finden Sie im "NetApp AFF C-Serie" Landing Page an.

### NetApp ONTAP Tools für VMware vSphere

Mit den ONTAP Tools für VMware vSphere (OTV) können Administratoren NetApp Storage direkt aus dem vSphere Client heraus managen. Mit den ONTAP Tools können Sie Datastores implementieren und managen und vVol Datastores bereitstellen.

Mit ONTAP Tools können Datenspeicher Storage-Funktionsprofilen zugeordnet werden, die eine Reihe von Attributen des Storage-Systems bestimmen. Dadurch können Datastores mit bestimmten Attributen wie Storage-Performance oder QoS erstellt werden.

ONTAP Tools umfassen zudem einen **VMware vSphere APIs for Storage Awareness (VASA) Provider** für ONTAP Storage-Systeme, der die Bereitstellung von VMware Virtual Volumes (VVols) Datastores, die Erstellung und Verwendung von Storage-Funktionsprofilen, Compliance-Überprüfung und Performance-Monitoring ermöglicht.

Weitere Informationen zu NetApp ONTAP-Tools finden Sie im "ONTAP-Tools für VMware vSphere - Dokumentation" Seite.

# Lösungsüberblick

In den Szenarien, die in dieser Dokumentation vorgestellt werden, zeigen wir, wie ONTAP-Speichersysteme als Hauptspeicher für VCF VI-Workload-Domänen-Bereitstellungen verwendet werden. Darüber hinaus installieren und verwenden wir ONTAP Tools für VMware vSphere, um zusätzliche Datastores für VI-Workload-Domänen zu konfigurieren.

Szenarien in dieser Dokumentation:

- Konfigurieren und verwenden Sie einen NFS-Datastore als Hauptspeicher während der VI-Workload-Domain-Bereitstellung. Klicken Sie auf "Hier" Für Bereitstellungsschritte.
- Installieren und demonstrieren Sie die Verwendung von ONTAP-Tools, um NFS-Datastores als zusätzlichen Speicher in VI-Workload-Domänen zu konfigurieren und zu mounten. Klicken Sie auf "Hier" Für Bereitstellungsschritte.

# NFS als Hauptspeicher für VI-Workload-Domänen

Autor: Josh Powell, Ravi BCB

### NFS als Hauptspeicher für VI-Workload-Domänen

#### Szenarioübersicht

In diesem Szenario zeigen wir, wie ein NFS-Datastore als Hauptspeicher für die Bereitstellung einer VI-Workload-Domain in VCF konfiguriert wird. Sofern zutreffend, beziehen wir uns auf die externe Dokumentation für die Schritte, die im SDDC Manager von VCF durchgeführt werden müssen, und behandeln die Schritte, die spezifisch für den Bereich der Speicherkonfiguration sind.

Dieses Szenario umfasst die folgenden grundlegenden Schritte:

- Überprüfen Sie das Netzwerk für die ONTAP Storage Virtual Machine (SVM) und ob eine logische Schnittstelle (LIF) für den NFS-Traffic vorhanden ist.
- Eine Exportrichtlinie erstellen, um den ESXi Hosts den Zugriff auf das NFS-Volume zu ermöglichen.
- Erstellen Sie ein NFS-Volume auf dem ONTAP Storage-System.
- Erstellen Sie einen Netzwerkpool für NFS- und vMotion-Datenverkehr im SDDC Manager.
- Provision für Hosts in VCF für die Verwendung in einer VI-Workload-Domäne.
- Stellen Sie eine VI-Workload-Domain in VCF unter Verwendung eines NFS-Datastore als Hauptspeicher bereit.
- Installation des NetApp NFS Plug-ins für VMware VAAI

### Voraussetzungen

Dieses Szenario erfordert die folgenden Komponenten und Konfigurationen:

- NetApp AFF Storage-System mit einer Storage Virtual Machine (SVM), die für NFS-Datenverkehr konfiguriert ist
- Die logische Schnittstelle (LIF) wurde im IP-Netzwerk erstellt, das NFS-Datenverkehr überträgt und mit der SVM verknüpft ist.
- Die Bereitstellung der VCF-Management-Domäne ist abgeschlossen, und auf die SDDC Manager-Schnittstelle kann zugegriffen werden.
- 4 x ESXi-Hosts, die für die Kommunikation im VCF-Managementnetzwerk konfiguriert sind.
- IP-Adressen, die für vMotion und NFS-Storage-Verkehr im zu diesem Zweck eingerichteten VLAN oder Netzwerksegment reserviert sind.

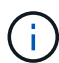

Bei der Bereitstellung einer VI-Workload-Domäne validiert VCF die Verbindung zum NFS-Server. Dies erfolgt mithilfe des Management-Adapters auf den ESXi Hosts, bevor ein zusätzlicher vmkernel-Adapter mit der NFS-IP-Adresse hinzugefügt wird. Daher muss sichergestellt werden, dass 1) das Managementnetzwerk zum NFS-Server routingfähig ist oder 2) eine LIF für das Managementnetzwerk zur SVM, die das NFS-Datastore-Volume hostet, hinzugefügt wurde, um sicherzustellen, dass die Validierung fortgesetzt werden kann.

Informationen zum Konfigurieren von ONTAP-Speichersystemen finden Sie im "ONTAP 9-Dokumentation" Zentrieren.

Informationen zum Konfigurieren von VCF finden Sie unter "Dokumentation zu VMware Cloud Foundation".

### Implementierungsschritte

Gehen Sie wie folgt vor, um eine VI-Workload-Domäne mit einem NFS-Datastore als Hauptspeicher bereitzustellen:

Vergewissern Sie sich, dass die erforderlichen logischen Schnittstellen für das Netzwerk vorhanden sind, die NFS-Datenverkehr zwischen dem ONTAP Storage-Cluster und der VI Workload Domain transportieren.

 Navigieren Sie im ONTAP-Systemmanager im linken Menü zu Speicher-VMs und klicken Sie auf die SVM, die für den NFS-Datenverkehr verwendet werden soll. Klicken Sie auf der Registerkarte Übersicht unter NETZWERK-IP-SCHNITTSTELLEN auf den numerischen Wert rechts von NFS. Überprüfen Sie in der Liste, ob die erforderlichen LIF-IP-Adressen aufgeführt sind.

| E ONTAP Sy            | rstem Manager  |                                 |
|-----------------------|----------------|---------------------------------|
| DASHBOARD<br>INSIGHTS | Storage VMs    |                                 |
| STORAGE ^             | Name           | EHC_NFS All Storage VMs         |
| Overview              | EHC_ISCSI      |                                 |
| Volumes               | EHC_NFS        | Overview Settings SnapMirror (I |
| Consistency Groups    | HMC_187        |                                 |
| NVMe Namespaces       | HMC_3510       | NETWORK IP INTERFACES           |
| Shares                | HMC_ISCSI_3510 | States (                        |
| Buckets               | infra_svm_a300 | S 172.21.253.117                |
| Quotas                | JS_EHC_ISCSI   | N 172.21.253.118                |
| Storage VMs           | OTVtest        | s# 172.21.253.112               |
| Tiers                 | svm0           | d 172.21.253.113                |
| NETWORK Y             | Tomo 2510 MI   | N 172.21.118.163                |
| EVENTS & JOBS 🛛 🗸     | zoneb          |                                 |

Alternativ können Sie mit dem folgenden Befehl die LIFs, die einer SVM zugeordnet sind, über die ONTAP-CLI überprüfen:

network interface show -vserver <SVM NAME>

1. Überprüfen Sie, ob die ESXi-Hosts mit dem ONTAP-NFS-Server kommunizieren können. Melden Sie sich über SSH beim ESXi Host an und pingen Sie die SVM LIF:

vmkping <IP Address>

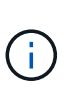

Bei der Bereitstellung einer VI-Workload-Domäne validiert VCF die Verbindung zum NFS-Server. Dies erfolgt mithilfe des Management-Adapters auf den ESXi Hosts, bevor ein zusätzlicher vmkernel-Adapter mit der NFS-IP-Adresse hinzugefügt wird. Daher muss sichergestellt werden, dass 1) das Managementnetzwerk zum NFS-Server routingfähig ist oder 2) eine LIF für das Managementnetzwerk zur SVM, die das NFS-Datastore-Volume hostet, hinzugefügt wurde, um sicherzustellen, dass die Validierung fortgesetzt werden kann.

### Erstellen Sie eine Exportrichtlinie für die gemeinsame Nutzung von NFS-Volume

Eine Richtlinie für den Export in ONTAP System Manager erstellen, um die Zugriffssteuerung für NFS Volumes zu definieren.

- 1. Klicken Sie im ONTAP System Manager im linken Menü auf **Speicher-VMs** und wählen Sie eine SVM aus der Liste aus.
- 2. Suchen Sie auf der Registerkarte **Settings Export Policies** und klicken Sie auf den Pfeil, um darauf zuzugreifen.

|                       | vstem Manager               | Search actions, objects, and pa                            |
|-----------------------|-----------------------------|------------------------------------------------------------|
| DASHBOARD<br>INSIGHTS | Storage VMs<br>+ Add : More |                                                            |
| STORAGE ^             | Name                        | EHC NES All storage VMs                                    |
| Overview              | EHC_ISCSI                   |                                                            |
| Volumes               | EHC_NFS                     | Overview Settings SnapMirror (Local or Remote) File System |
| Consistency Groups    | HMC_187                     |                                                            |
| NVMe Namespaces       | HMC_3510                    | Pinned                                                     |
| Shares                | HMC_ISCSI_3510              | Export Policies 💉 👌                                        |
| Buckets               | infra_svm_a300              | default                                                    |
| Qtrees                | JS_EHC_ISCSI                | 41 Rules                                                   |
| Storage VMs           | OTVtest                     | 0.0.0.0/0 for Any                                          |
| Tiers                 | sym0                        | JetStream_NFS_v03                                          |
| NETWORK Y             | Temp_3510_N1                | 0.0.0/0 for Any                                            |

3. Fügen Sie im Fenster **Neue Exportrichtlinie** einen Namen für die Richtlinie hinzu, klicken Sie auf die Schaltfläche **Neue Regeln hinzufügen** und dann auf die Schaltfläche **+Hinzufügen**, um mit dem Hinzufügen einer neuen Regel zu beginnen.

| VKLD_DM01                       |         |
|---------------------------------|---------|
| Copy rules from existing policy |         |
| TORAGE VM                       |         |
| svm0                            | ~       |
| XPORT POLICY                    |         |
| default                         | ~       |
| RULES                           |         |
|                                 | No data |
| 1.444                           |         |

4. Geben Sie die IP-Adressen, den IP-Adressbereich oder das Netzwerk ein, die Sie in die Regel aufnehmen möchten. Deaktivieren Sie die Kontrollkästchen **SMB/CIFS** und **FlexCache** und treffen Sie eine Auswahl für die unten stehenden Zugriffsdetails. Die Auswahl der UNIX-Felder ist für den ESXi-Hostzugriff ausreichend.

| CLIENT SPECIFICATION                                                       |                                                                                                    | 1                                                                                            |                                                                                                    |
|----------------------------------------------------------------------------|----------------------------------------------------------------------------------------------------|----------------------------------------------------------------------------------------------|----------------------------------------------------------------------------------------------------|
| 172.21.166.0/24                                                            |                                                                                                    |                                                                                              |                                                                                                    |
| ACCESS PROTOCOLS                                                           |                                                                                                    |                                                                                              |                                                                                                    |
| SMB/CIFS                                                                   |                                                                                                    |                                                                                              |                                                                                                    |
| FlexCache                                                                  |                                                                                                    |                                                                                              |                                                                                                    |
| NFS VIEW NFSV3 NFSV4                                                       |                                                                                                    |                                                                                              |                                                                                                    |
| Туре                                                                       | Read-only Access                                                                                         | Read/Write Access                                                                            | Superuser Access                                                                                   |
| All                                                                        |                                                                                                    |                                                                                              |                                                                                                    |
| All (As anonymous user) (j                                                 |                                                                                                    |                                                                                              |                                                                                                    |
| UNIX                                                                       | $\checkmark$                                                                                             |                                                                                              |                                                                                                    |
| Kerberos 5                                                                 |                                                                                                    |                                                                                              |                                                                                                    |
| Kerberos 5i                                                                |                                                                                                    |                                                                                              |                                                                                                    |
| Kerberos 5p                                                                |                                                                                                    |                                                                                              |                                                                                                    |
| NTLM                                                                       |                                                                                                    |                                                                                              |                                                                                                    |
|                                                                            |                                                                                                    |                                                                                              | Cancel Sav                                                                                         |
| Bei der BereitstelluNFS-Server. Dies ein zusätzlicher vmmuss sichergestell | ing einer VI-Workload-I<br>erfolgt mithilfe des Man<br>ikernel-Adapter mit der<br>t werden, dass die Exp | Domäne validiert VCF<br>agement-Adapters au<br>NFS-IP-Adresse hin:<br>ortrichtlinie das VCF- | <sup>-</sup> die Verbindung zur<br>If den ESXi Hosts, b<br>zugefügt wird. Dahe<br>Managementnetzwe |
| umfasst, damit die                                                         | Validierung fortgesetzt                                                                                  | werden kann.                                                                                 |                                                                                                    |

- Alternativ können Sie Richtlinien und Regeln für den Export in der ONTAP CLI erstellen. Weitere Informationen finden Sie in den Schritten zum Erstellen einer Exportrichtlinie und zum Hinzufügen von Regeln in der ONTAP-Dokumentation.
  - Verwenden Sie die ONTAP-CLI für "Erstellen Sie eine Exportrichtlinie".
  - Verwenden Sie die ONTAP-CLI für "Fügen Sie eine Regel zu einer Exportrichtlinie hinzu".

Erstellen Sie ein NFS-Volume auf dem ONTAP-Speichersystem, das als Datastore in der Workload-Domain-Bereitstellung verwendet werden soll.

1. Navigieren Sie im ONTAP-Systemmanager im linken Menü zu **Speicher > Volumes** und klicken Sie auf **+Hinzufügen**, um ein neues Volume zu erstellen.

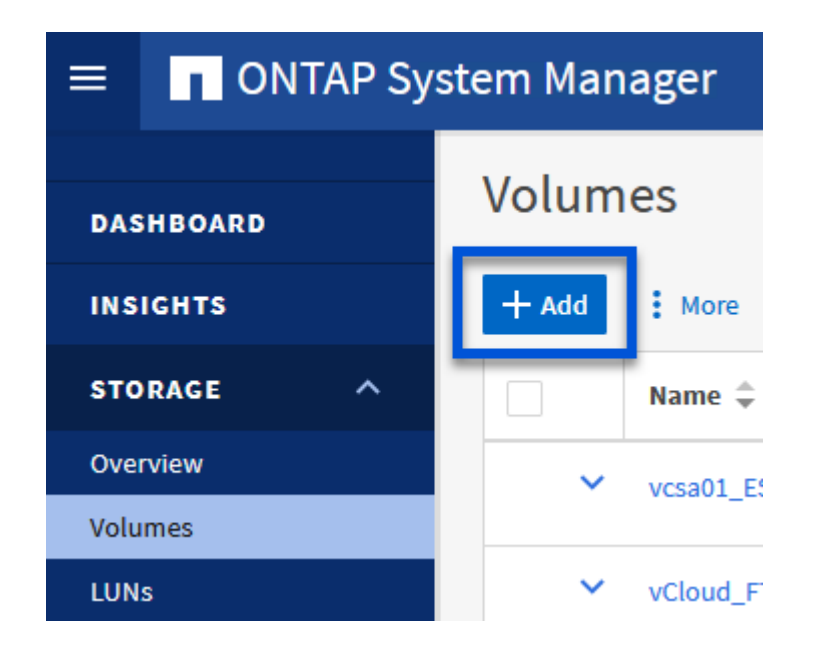

2. Fügen Sie einen Namen für das Volume hinzu, füllen Sie die gewünschte Kapazität aus und wählen Sie die Storage-VM aus, die das Volume hosten soll. Klicken Sie auf **Weitere Optionen**, um fortzufahren.

| NAME                  |   |
|-----------------------|---|
| VCF_WKLD_01           |   |
| CAPACITY<br>5 ◯ TiB ✓ |   |
| STORAGE VM            |   |
| EHC_NFS               | ~ |
| Export via NFS        |   |
|                       |   |

3. Wählen Sie unter Zugriffsberechtigungen die Exportrichtlinie aus, die das VCF-Verwaltungsnetzwerk oder die IP-Adresse und die NFS-Netzwerk-IP-Adressen umfasst, die sowohl für die Validierung des NFS-Servers als auch für den NFS-Datenverkehr verwendet werden.

# Access Permissions

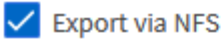

GRANT ACCESS TO HOST

| default 🗸                                                                         |
|-----------------------------------------------------------------------------------|
| JetStream_NFS_v04<br>Clients : 0.0.0.0/0   Access protocols : Any                 |
| NFSmountTest01<br>3 rules                                                         |
| NFSmountTestReno01<br>Clients : 0.0.0.0/0   Access protocols : Any                |
| PerfTestVols<br>Clients : 172.21.253.0/24   Access protocols : NFSv3, NFSv4, NFS  |
| TestEnv_VPN<br>Clients : 172.21.254.0/24   Access protocols : Any                 |
| VCF_WKLD<br>2 rules                                                               |
| WKLD_DM01<br>2 rules                                                              |
| Wkld01_NFS<br>Clients : 172.21.252.205, 172.21.252.206, 172.21.252.207, 172.21.25 |

+

i

Bei der Bereitstellung einer VI-Workload-Domäne validiert VCF die Verbindung zum NFS-Server. Dies erfolgt mithilfe des Management-Adapters auf den ESXi Hosts, bevor ein zusätzlicher vmkernel-Adapter mit der NFS-IP-Adresse hinzugefügt wird. Daher muss sichergestellt werden, dass 1) das Managementnetzwerk zum NFS-Server routingfähig ist oder 2) eine LIF für das Managementnetzwerk zur SVM, die das NFS-Datastore-Volume hostet, hinzugefügt wurde, um sicherzustellen, dass die Validierung fortgesetzt werden kann.

1. Alternativ können ONTAP Volumes auch über die ONTAP CLI erstellt werden. Weitere Informationen finden Sie im "lun erstellen" In der Dokumentation zu ONTAP-Befehlen.

Vor der Inbetriebnahme der ESXi-Hosts muss ein Arbeitspool im SDDC Manager erstellt werden, um sie in einer VI-Workload-Domäne bereitzustellen. Der Netzwerkpool muss die Netzwerkinformationen und IP-Adressbereiche für VMkernel-Adapter enthalten, die für die Kommunikation mit dem NFS-Server verwendet werden sollen.

1. Navigieren Sie von der SDDC Manager-Weboberfläche aus im linken Menü zu Netzwerkeinstellungen und klicken Sie auf die Schaltfläche + Netzwerkpool erstellen.

| vmw Cloud Foundation                     |        |                                                    |
|------------------------------------------|--------|----------------------------------------------------|
|                                          | «      |                                                    |
|                                          |        | Network Settings                                   |
| ② Dashboard                              |        | Network Pool DNS Configuration NTP Configuration   |
| <sup>ရှ</sup> စ် <sup>ရှ</sup> Solutions |        | Network Poor Divis Configuration NTP Configuration |
| nventory                                 | ~      | View Network Pool details                          |
| 🚯 Workload Domains                       |        | + CREATE NETT ORK POOL                             |
| 🗄 Hosts                                  |        | Network Pool Name                                  |
| 🗎 Lifecycle Management                   | >      | : > vcf-m01-rp01                                   |
| Administration                           | $\sim$ |                                                    |

2. Geben Sie einen Namen für den Netzwerkpool ein, aktivieren Sie das Kontrollkästchen für NFS, und geben Sie alle Netzwerkdetails ein. Wiederholen Sie dies für die vMotion Netzwerkinformationen.

| *                                                                                                    | Network Settings                                                                                                    |                                                                                                    |
|----------------------------------------------------------------------------------------------------|----------------------------------------------------------------------------------------------------|----------------------------------------------------------------------------------------------------|
| Dashboard                                                                                                    | Network Pool DINS Configuration NTP Configuration                                                                                                   |                                                                                                    |
| Solutions Inventory  Workload Domains Hosts                                                                                                    | Create Network Pool Ensure that all required networks are selected based on their usage for workload domains. Network Pool Name NPS_NPD1            |                                                                                                    |
| Administration                                                                                                    | Network Type 🔉 🗌 VSAN 🔮 NFS 📋 ISCSI 🔮 VMotion                                                                                                    |                                                                                                    |
| G Network Settings                                                                                                    | NFS Network information                                                                                                    | vMotion Network Information                                                                                                    |
| Storage Settings Storage Settings Storage Storage Settings Storage Storage Storage Settings Storage Storage St | VLAN ID ①     3374       MTU ②     9000       Natwork ③     172 2118.0       Subnet Mase ①     255 255 295 0       Default Gateway ①     172.2118.1 | VLAN ID ()         3423           MTU ()         9000           Network ()         172 21 857 0           Subnet Mask ()         235 255 255 0           Default Gateway ()         172 21 397 1 |
| III Certificate Authority                                                                                                    | 172.21.118.145 To 172.21.118.148 PEMOVE           EXPLANE         To         EXECUTE DEFINIT         AQD           CANCEL         SAVE              |                                                                                                    |

3. Klicken Sie auf die Schaltfläche Speichern, um die Erstellung des Netzwerkpools abzuschließen.

#### Provisionswirte

Bevor ESXi-Hosts als Workload-Domäne bereitgestellt werden können, müssen sie dem Bestand des SDDC-Managers hinzugefügt werden. Dazu gehören die Bereitstellung der erforderlichen Informationen, die bestandende Validierung und der Beginn des Inbetriebnahmeprozesses.

Weitere Informationen finden Sie unter "Provisionswirte" Im VCF-Administrationshandbuch.

1. Navigieren Sie von der SDDC-Manager-Oberfläche aus im linken Menü zu **Hosts** und klicken Sie auf die Schaltfläche **Provision Hosts**.

| vmw Cloud Foundation                   | ଭ  |                                     |                |                |                 |        | ⊘ ∽ administrator⊕vcf.local |
|----------------------------------------|----|-------------------------------------|----------------|----------------|-----------------|--------|-----------------------------|
| Dashboard                              | ** | Hosts                               |                |                |                 |        |                             |
| El Solutions                           | ×  | Capacity Utilization across         | Hosts          | Memory         | 311 09 GE Total | Hosts  | 4 Total                     |
| Hests     Lifecycle Management         |    | 14 07 GHZ Ulad                      | 96.07 GHZ Free | 022.22 GB Uned | 199.76 GB Free  | 4 Used | O Unalocated                |
| © Administration<br>© Network Settings | Ŷ  | ALL HOSTS ASSIGNED HOSTS UNASSIGNED | HOSTS          |                |                 |        |                             |

2. Die erste Seite ist eine Checkliste für Voraussetzungen. Markieren Sie alle Voraussetzungen, und aktivieren Sie alle Kontrollkästchen, um fortzufahren.

# Checklist

Commissioning a host adds it to the VMware Cloud Foundation inventory. The host you want to commission must meet the checklist criterion below.

| <b>~</b> ] | Select All                                                                                            |
|------------|----------------------------------------------------------------------------------------------------|
| /          | Host for vSAN/vSAN ESA workload domain should be vSAN/vSAN ESA compilant and certified per            |
|            | the VMware Hardware Compatibility Guide. BIOS, HBA, SSD, HDD, etc. must match the VMware              |
|            | Hardware Compatibility Guide.                                                                         |
| 1          | Host has a standard switch with two NIC ports with a minimum 10 Gbps speed.                           |
| 1          | Host has the drivers and firmware versions specified in the VMware Compatibility Guide.               |
| 1          | Host has ESXi installed on it. The host must be preinstalled with supported versions (8.0.2-22380479) |
| -          | Host is configured with DNS server for forward and reverse lookup and FQDN.                           |
| 1          | Hostname should be same as the FGDN.                                                                  |
| •          | Management IP is configured to first NIC port.                                                        |
| 1          | Ensure that the host has a standard switch and the default uplinks with 10Gb speed are configured     |
|            | starting with traditional numbering (e.g., vmnic0) and increasing sequentially.                       |
| 1          | Host hardware health status is healthy without any errors.                                            |
| 1          | All disk partitions on HDD / SSD are deleted.                                                         |
| 1          | Ensure required network pool is created and available before host commissioning.                      |
| 1          | Ensure hosts to be used for VSAN workload domain are associated with VSAN enabled network pool.       |
| 1          | Ensure hosts to be used for NFS workload domain are associated with NFS enabled network pool.         |
| 1          | Ensure hosts to be used for VMFS on FC workload domain are associated with NFS or VMOTION only        |
|            | enabled network pool                                                                                  |
| 1          | Ensure hosts to be used for vVoI FC workload domain are associated with NFS or VMOTION only           |
|            | enabled network pool                                                                                  |
| 1          | Ensure hosts to be used for vVol NFS workload domain are associated with NFS and VMOTION only         |
|            | enabled network pool.                                                                                 |
| 1          | Ensure hosts to be used for vVol ISCSI workload domain are associated with ISCSI and VMOTION only     |
|            | enabled network pool.                                                                                 |
| 1          | For hosts with a DPU device, enable SR-IOV in the BIOS and in the vSphere Client (if required by your |
|            | DPU vendor).                                                                                          |

3. Füllen Sie im Fenster Host Addition and Validation die Felder Host FQDN, Storage Type, Network Pool aus, die die für die Workload-Domain zu verwendenden vMotion- und NFS-Speicher-IP-Adressen sowie die Anmeldeinformationen für den Zugriff auf den ESXi-Host enthalten. Klicken Sie auf Add, um den Host zur Gruppe der zu validierenden Hosts hinzuzufügen.

|                                | ✓ Add Hosts                                                                |                                                                                                    |
|--------------------------------|----------------------------------------------------------------------------|----------------------------------------------------------------------------------------------------|
| 1 Host Addition and Validation | You can either choose to add                                               | d host one at a time or download JSON template and perform bulk commission.                                                                                                    |
| 2 Review                       | Add new O Import                                                           |                                                                                                    |
|                                | Host FQDN                                                                  | vcf-wkld-esx02.sddc.netapp.com                                                                                                    |
|                                | Storage Type                                                               | ○ vSAN O NFS ○ VMFS on FC ○ vVol                                                                                                    |
|                                | Network Pool Name 🧃                                                        | NFS_NP01 V                                                                                                    |
|                                | User Name                                                                  | root                                                                                                    |
|                                | Password                                                                   | © (10)                                                                                                    |
|                                |                                                                            |                                                                                                    |
|                                | Hosts Added                                                                | dd more or confirm fingerprint and validate host                                                                                                    |
|                                | Hosts Added                                                                | dd more or confirm fingerprint and validate host inger Prints (i) VALIDATE A                                                                                                    |
|                                | Hosts Added<br>Hosts added successfully. A<br>REMOVE Confirm all F<br>FODN | dd more or confirm fingerprint and validate host       VALIDATE A       Inger Prints ①     VALIDATE A       Network Pool     IP Address     Confirm FingerPrint     Validation Status                                                     |
|                                | Hosts Added                                                                | dd more or confirm fingerprint and validate host<br>inger Prints (1) VALIDATE A<br>Network Pool IP Address Confirm FingerPrint Validation<br>MFS_NPO1 172.21.166.135 (2) SHA256'CKbsinf<br>EQG+Hz/<br>IpFUoFD2LLUY<br>FZ47WiCVDp6v<br>EQM |

- 4. Wenn alle zu validierenden Hosts hinzugefügt wurden, klicken Sie auf die Schaltfläche **Alle validieren**, um fortzufahren.
- 5. Wenn alle Hosts validiert sind, klicken Sie auf **Weiter**, um fortzufahren.

| EMO | VE  | Confirm all Finger I               | Prints (j)   |                |        |                                                                    | VALIDATE ALL         |
|-----|-----|------------------------------------|--------------|----------------|--------|--------------------------------------------------------------------|----------------------|
|     |     | FQDN                               | Network Pool | IP Address     | Confir | m FingerPrint                                                      | Validation<br>Status |
| 2   |     | vcf-wkld-<br>esx04.sddc.netapp.com | NFS_NP01     | 172.21.166.138 | 0      | SHA256:9Kg+9<br>nQaE4SQkOMs<br>QPON/<br>k5gZB9zyKN+6<br>CBPmXsvLBc | ⊘ Valid              |
| 2   | *** | vcf-wkld-<br>esx03.sddc.netapp.com | NFS_NP01     | 172.21.166.137 | 0      | SHA256:nPX4/<br>mei/<br>2zmLJHfmPwbk<br>6zhapoUxV2lO<br>wZDPFHz+zo | ⊘ Valid              |
| 2   | 1   | vcf-wkld-<br>esx02.sddc.netapp.com | NFS_NP01     | 172.21.166.136 | 0      | SHA256:AMhyR<br>60OpTQ1YYqO<br>DJhqVbj/M/<br>GvrQaqUy7Ce+<br>M4lWY | ⊘ Valid              |
| 2   |     | vcf-wkld-<br>esx01.sddc.netapp.com | NFS_NP01     | 172.21.166.135 | 0      | SHA256:CKbsinf<br>EOG+I+z/<br>IpFUoFDI2tLuY<br>FZ47WicVDp6v<br>EQM | ⊘ Valid              |

6. Überprüfen Sie die Liste der Hosts, die beauftragt werden sollen, und klicken Sie auf die Schaltfläche **Provision**, um den Prozess zu starten. Überwachen Sie den Inbetriebnahmeprozess im SDDC-Manager im Aufgabenbereich.

| Commission Hosts               | Review                                     |                             |
|--------------------------------|--------------------------------------------|-----------------------------|
|                                | Skip failed hosts during commissioning 🕦 🌑 | On                          |
| 1 Host Addition and Validation | <ul> <li>Validated Host(s)</li> </ul>      |                             |
| 2 Review                       | vcf-wkld-esx04.sddc.netapp.com             | Network Pool Name: NFS_NP01 |
|                                |                                            | IP Address: 172.21.166.138  |
|                                |                                            | Storage Type: NFS           |
|                                | vcf-wkld-esx03.sddc.netapp.com             | Network Pool Name: NFS_NP01 |
|                                |                                            | IP Address: 172.21.166.137  |
|                                |                                            | Storage Type: NFS           |
|                                | vcf-wkld-esx02.sddc.netapp.com             | Network Pool Name: NFS_NP01 |
|                                |                                            | IP Address: 172.21.166.136  |
|                                |                                            | Storage Type: NFS           |
|                                | vcf-wkld-esx01.sddc.netapp.com             | Network Pool Name: NFS_NP01 |
|                                |                                            | IP Address: 172.21.166.135  |
|                                |                                            | Storage Type: NFS           |
|                                |                                            | CANCEL BACK COMMISS         |

Die Implementierung von VI-Workload-Domänen erfolgt über die Schnittstelle des VCF Cloud Manager. Hier werden nur die Schritte in Bezug auf die Speicherkonfiguration dargestellt.

Schritt-für-Schritt-Anweisungen zur Bereitstellung einer VI-Workload-Domäne finden Sie unter "Stellen Sie eine VI-Workload-Domäne über die SDDC Manager-Benutzeroberfläche bereit".

1. Klicken Sie im SDDC Manager Dashboard auf **+ Workload Domain** in der oberen rechten Ecke, um eine neue Workload Domain zu erstellen.

| vmw Cloud Foundation                    | ណិ   |                                             |               |                                       |                                                                            |                                                                        |
|-----------------------------------------|------|---------------------------------------------|---------------|---------------------------------------|----------------------------------------------------------------------------|------------------------------------------------------------------------|
| Dashboard     Solutions     Annentory   | ×    | SDDC Manager Dashboard                      | anect Account |                                       |                                                                            | +WORKLOAD DOMAIN -                                                     |
| @ Workload Domans                       |      | 0 Solutions                                 | ÷×            | CPU, Memory, Storage Usage            | 4 ×                                                                        | Recent tasks                                                           |
| Lifecycle Management     Administration | >    | Workload Management                         | \$ °          | CPU                                   | 10:16 GHZ Total<br>3/4/24, 10:00 AM<br>Commissioning host(s) vcf-widd-esx0 |                                                                        |
| Network Settings     Storage Settings   |      | 1 Workload Domains                          | Φ×            | 5.43 GHZ Used 94 73 GH                | 94.73 GHZ Free                                                             | esx03 sddc.netapp.com,vcf-wkld-es<br>esx01 sddc.netapp.com to VMware o |
| III <sup>®</sup> Licensing              |      | Management Domain<br>VI Domain              | @ 1<br>@ 2    | Top Domains in allocated CPO Usage    | vcf-mQ1                                                                    | 2/22/24, 3:34 AM<br>vSphere Lifecycle Manager image Us                 |
| 甲 Proxy Settings                        |      | Host Type and Usage                         | ψ×            | Memory                                | 211.98 GB Total<br>189.76 GB Free                                          | Personality                                                            |
| Composable infrastruc VMware Aria Suite | ture | Host Types<br>Hybrid Host<br>All Flash Host | □ o<br>□ o    | Top Domains in allocated Memory Usage | vct-möt                                                                    |                                                                        |

2. Füllen Sie im VI Configuration Wizard die Abschnitte für **Allgemeine Informationen, Cluster, Datenverarbeitung, Netzwerk** und **Host Selection** nach Bedarf aus.

Informationen zum Ausfüllen der im VI-Konfigurationsassistenten erforderlichen Informationen finden Sie unter "Stellen Sie eine VI-Workload-Domäne über die SDDC Manager-Benutzeroberfläche bereit".

+

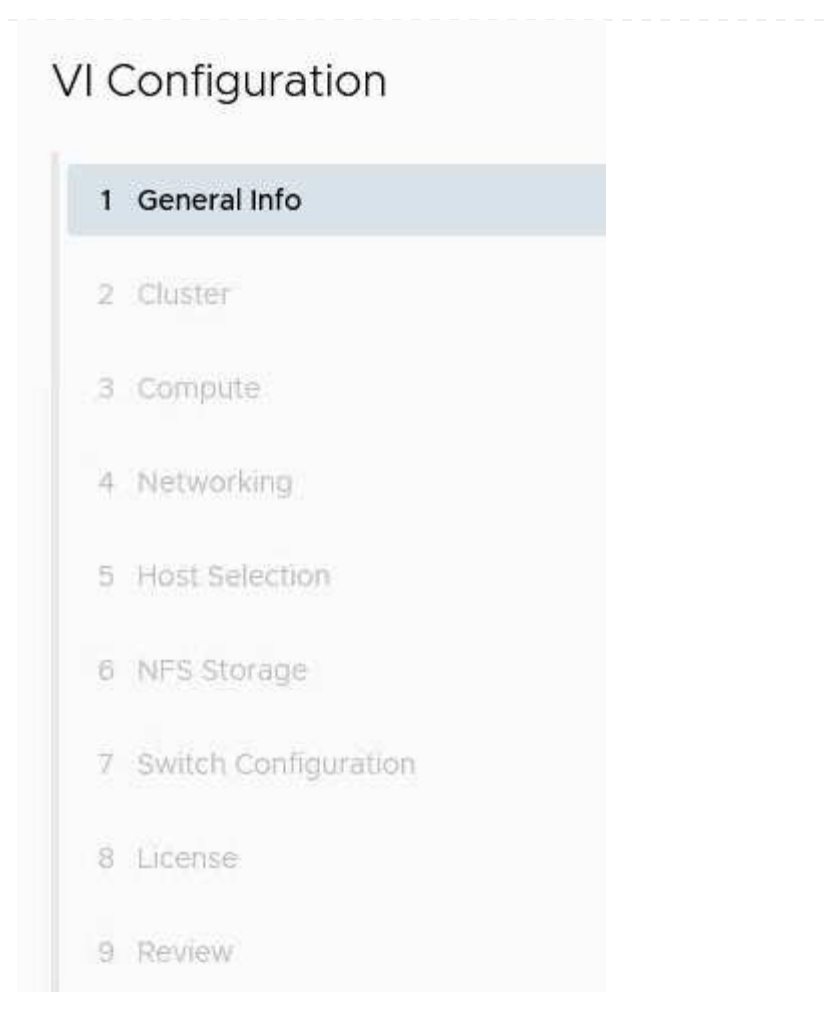

1. Füllen Sie im Abschnitt NFS-Storage den Datenspeichernamen, den Ordner-Bereitstellungspunkt des NFS-Volume und die IP-Adresse der logischen Schnittstelle des ONTAP NFS-Storage VM aus.

| VI Configuration | NFS Storage               |                |
|------------------|---------------------------|----------------|
| 1 General Info   | NFS Share Details         |                |
| 2 Cluster        | Datastore Name            | VCF_WKLD_01    |
| 3 Compute        | Folder (j)                | /VCF_WKLD_01   |
| 4 Networking     | NFS Server IP Address (j) | 172.21.118.163 |
| 5 Host Selection |                           |                |
| 6 NFS Storage    |                           |                |

2. Führen Sie im VI Configuration Wizard die Schritte Switch Configuration und License aus, und klicken Sie dann auf **Finish**, um die Erstellung der Workload Domain zu starten.

| 1 General Info         | ✓ General                   |                                                |  |  |
|------------------------|-----------------------------|------------------------------------------------|--|--|
| 2 Cluster              | Virtual Infrastructure Name | vcf-wkld-01                                    |  |  |
|                        | Organization Name           | it-inf                                         |  |  |
| 3 Compute              | SSO Domain Option           | Joining Management SSO Domain                  |  |  |
| 4 Networking           | ✓ Cluster                   |                                                |  |  |
| 5 Host Selection       | Cluster Name IT-INF+WKLD-01 |                                                |  |  |
|                        | ✓ Compute                   |                                                |  |  |
| 6 NES Storage          | vCenter IP Address          | 172.21.166.143                                 |  |  |
| 7 Switch Configuration | vCenter DNS Name            | vcf-wkld-vc01.sddc.netapp.com                  |  |  |
| 8 License              | vCenter Subnet Mask         | 255.255.255.0                                  |  |  |
| 9 Review               | vCenter Default Gateway     | 172.21.166.1                                   |  |  |
|                        | ✓ Networking                |                                                |  |  |
|                        | NSX Manager Instance Option | Creating new NSX instance                      |  |  |
|                        | NSX Manager Cluster IP      | 172.21.166.147                                 |  |  |
|                        | NSX Manager Cluster FQDN    | vcf-w01-nsxci01.sddc.netapp.com                |  |  |
|                        | NSX Manager IP Addresses    | 172.21.166.144, 172.21.166.145, 172.21.166.146 |  |  |
|                        |                             |                                                |  |  |
|                        |                             | CANCEL                                         |  |  |
|                        |                             |                                                |  |  |

# Installation des NetApp NFS Plug-ins für VMware VAAI

Das NetApp-NFS-Plug-in für VMware VAAI integriert die auf dem ESXi-Host installierten VMware Virtual Disk Libraries und bietet höhere Performance-Klonvorgänge, die schneller abgeschlossen werden können. Dies wird empfohlen, wenn Sie ONTAP Storage-Systeme mit VMware vSphere verwenden.

Schritt-für-Schritt-Anweisungen zum Bereitstellen des NetApp-NFS-Plug-ins für VMware VAAI finden Sie unter "Installation des NetApp NFS Plug-ins für VMware VAAI".

### Video-Demo für diese Lösung

Validierungsprobleme.

NFS-Datenspeicher als Principal Storage für VCF Workload Domains

### Copyright-Informationen

Copyright © 2024 NetApp. Alle Rechte vorbehalten. Gedruckt in den USA. Dieses urheberrechtlich geschützte Dokument darf ohne die vorherige schriftliche Genehmigung des Urheberrechtsinhabers in keiner Form und durch keine Mittel – weder grafische noch elektronische oder mechanische, einschließlich Fotokopieren, Aufnehmen oder Speichern in einem elektronischen Abrufsystem – auch nicht in Teilen, vervielfältigt werden.

Software, die von urheberrechtlich geschütztem NetApp Material abgeleitet wird, unterliegt der folgenden Lizenz und dem folgenden Haftungsausschluss:

DIE VORLIEGENDE SOFTWARE WIRD IN DER VORLIEGENDEN FORM VON NETAPP ZUR VERFÜGUNG GESTELLT, D. H. OHNE JEGLICHE EXPLIZITE ODER IMPLIZITE GEWÄHRLEISTUNG, EINSCHLIESSLICH, JEDOCH NICHT BESCHRÄNKT AUF DIE STILLSCHWEIGENDE GEWÄHRLEISTUNG DER MARKTGÄNGIGKEIT UND EIGNUNG FÜR EINEN BESTIMMTEN ZWECK, DIE HIERMIT AUSGESCHLOSSEN WERDEN. NETAPP ÜBERNIMMT KEINERLEI HAFTUNG FÜR DIREKTE, INDIREKTE, ZUFÄLLIGE, BESONDERE, BEISPIELHAFTE SCHÄDEN ODER FOLGESCHÄDEN (EINSCHLIESSLICH, JEDOCH NICHT BESCHRÄNKT AUF DIE BESCHAFFUNG VON ERSATZWAREN ODER -DIENSTLEISTUNGEN, NUTZUNGS-, DATEN- ODER GEWINNVERLUSTE ODER UNTERBRECHUNG DES GESCHÄFTSBETRIEBS), UNABHÄNGIG DAVON, WIE SIE VERURSACHT WURDEN UND AUF WELCHER HAFTUNGSTHEORIE SIE BERUHEN, OB AUS VERTRAGLICH FESTGELEGTER HAFTUNG, VERSCHULDENSUNABHÄNGIGER HAFTUNG ODER DELIKTSHAFTUNG (EINSCHLIESSLICH FAHRLÄSSIGKEIT ODER AUF ANDEREM WEGE), DIE IN IRGENDEINER WEISE AUS DER NUTZUNG DIESER SOFTWARE RESULTIEREN, SELBST WENN AUF DIE MÖGLICHKEIT DERARTIGER SCHÄDEN HINGEWIESEN WURDE.

NetApp behält sich das Recht vor, die hierin beschriebenen Produkte jederzeit und ohne Vorankündigung zu ändern. NetApp übernimmt keine Verantwortung oder Haftung, die sich aus der Verwendung der hier beschriebenen Produkte ergibt, es sei denn, NetApp hat dem ausdrücklich in schriftlicher Form zugestimmt. Die Verwendung oder der Erwerb dieses Produkts stellt keine Lizenzierung im Rahmen eines Patentrechts, Markenrechts oder eines anderen Rechts an geistigem Eigentum von NetApp dar.

Das in diesem Dokument beschriebene Produkt kann durch ein oder mehrere US-amerikanische Patente, ausländische Patente oder anhängige Patentanmeldungen geschützt sein.

ERLÄUTERUNG ZU "RESTRICTED RIGHTS": Nutzung, Vervielfältigung oder Offenlegung durch die US-Regierung unterliegt den Einschränkungen gemäß Unterabschnitt (b)(3) der Klausel "Rights in Technical Data – Noncommercial Items" in DFARS 252.227-7013 (Februar 2014) und FAR 52.227-19 (Dezember 2007).

Die hierin enthaltenen Daten beziehen sich auf ein kommerzielles Produkt und/oder einen kommerziellen Service (wie in FAR 2.101 definiert) und sind Eigentum von NetApp, Inc. Alle technischen Daten und die Computersoftware von NetApp, die unter diesem Vertrag bereitgestellt werden, sind gewerblicher Natur und wurden ausschließlich unter Verwendung privater Mittel entwickelt. Die US-Regierung besitzt eine nicht ausschließliche, nicht übertragbare, nicht unterlizenzierbare, weltweite, limitierte unwiderrufliche Lizenz zur Nutzung der Daten nur in Verbindung mit und zur Unterstützung des Vertrags der US-Regierung, unter dem die Daten bereitgestellt wurden. Sofern in den vorliegenden Bedingungen nicht anders angegeben, dürfen die Daten ohne vorherige schriftliche Genehmigung von NetApp, Inc. nicht verwendet, offengelegt, vervielfältigt, geändert, aufgeführt oder angezeigt werden. Die Lizenzrechte der US-Regierung für das US-Verteidigungsministerium sind auf die in DFARS-Klausel 252.227-7015(b) (Februar 2014) genannten Rechte beschränkt.

### Markeninformationen

NETAPP, das NETAPP Logo und die unter http://www.netapp.com/TM aufgeführten Marken sind Marken von NetApp, Inc. Andere Firmen und Produktnamen können Marken der jeweiligen Eigentümer sein.